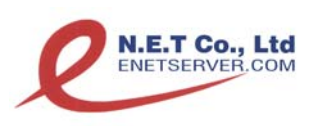

#### CÔNG TY TNHH SX TM DV N.E.T

Địa chỉ: 103 Nguyễn Trọng Tuyển, Phường 15, Quận Phú Nhuận, TP. HCMĐiện thoại: 190056158. Fax: (08) 39979296. Hotline: 0908295858 - 09136567587Email: info@netserver.vn - Web: <a href="http://soft.netserver.vn">http://soft.netserver.vn</a> - http://www. netserver.vn

# HƯỚNG DẪN SỬ DỤNG

# PHẦN MỀM BHXH SOFT 2013 (Tính bảo hiểm xã hội: mức lương)

| Phiên | Hình thức        | Số         | Số      | Số        | Cách tính | Ngày cập   |
|-------|------------------|------------|---------|-----------|-----------|------------|
| bản   | sử dụng          | người dùng | công ty | chi nhánh | BHXH      | nhật       |
| 2013  | Offline / Online | 1          | 1       | 0         | Mức lương | 31/12/2012 |

# MỤC LỤC

| 1 | Lời n  | ói đầu                                                    | 4          |
|---|--------|-----------------------------------------------------------|------------|
| 2 | Giới   | thiệu tổng quát phần mềm                                  | 4          |
|   | 2.1    | Phạm vi sử dụng                                           | 4          |
|   | 2.2    | Tiện ích hỗ trợ                                           |            |
|   | 2.3    | Hướng dẫn cài đặt các phần mềm tiện ích                   | 4          |
|   | 2.4    | Quy định ngày giờ hệ thống                                | 4          |
| 3 | Hệ th  | lống menu                                                 | 4          |
|   | 3.1    | Hệ thống (1)                                              | 4          |
|   | 3.2    | Danh mục (2)                                              | 4          |
|   | 3.3    | Nhân viên (3)                                             | 5          |
|   | 3.4    | Lập báo cáo theo mẫu (4)                                  | 5          |
|   | 3.5    | Xem danh sách (5)                                         | 5          |
|   | 3.6    | In báo cáo (6)                                            | 5          |
|   | 3.7    | Trợ giúp (7)                                              | 5          |
|   | 3.8    | Thoát (8)                                                 | 6          |
| 4 | Mô tả  | å chức năng                                               | 6          |
|   | 4.1    | Quy trình sử dụng phần mềm                                | · <i>6</i> |
|   | 4.2    | Đăng nhập phần mềm                                        | 6          |
|   | 4.3    | Hệ thống (1)                                              | 7          |
|   | 4.3.1  | Thông tin kết nối (1.1)                                   | 7          |
|   | 4.3.2  | Thông tin công ty (1.2)                                   | 8          |
|   | 4.3.3  | Quỹ lương đơn vị (1.3)                                    | 8          |
|   | 4.3.4  | Bổ sung thông tin BHXH, BHYT, BHTN (sau khi import) (1.5) | 9          |
|   | 4.3.5  | Đổi người sử dụng chương trình (1.6)                      | 9          |
|   | 4.3.6  | Đổi mật khẩu (1.7)                                        | 10         |
|   | 4.3.7  | Thoát (1.8)                                               | 10         |
|   | 4.4    | Danh mục (2)                                              | 10         |
|   | 4.4.1  | Chức danh (2.1)                                           | 10         |
|   | 4.4.2  | Chức vụ (2.2)                                             | 10         |
|   | 4.4.3  | Phòng ban (2.3)                                           | 11         |
|   | 4.4.4  | Bộ phận (2.4)                                             | 12         |
|   | 4.4.5  | Hợp đồng lao động (2.5)                                   | 12         |
|   | 4.4.6  | Mức lương tối thiểu chung (2.6)                           | 12         |
|   | 4.4.7  | Mức lương tối thiếu vùng (2.7)                            | 13         |
|   | 4.4.8  | Tỷ lệ đóng BHXH, BHYT, BHTN (2.8)                         | 13         |
|   | 4.4.9  | Lãi suất truy thu (2.9)                                   | 13         |
|   | 4.4.10 | ) Nơi đăng ký khám chữa bệnh ban đâu (2.10)               | 14         |
|   | 4.4.11 | 1 Cơ quan bảo hiệm xã hội (2.11)                          | 15         |
|   | 4.4.12 | 2 Tỉnh / Thành Phô – Quận/Huyện – Vùng (2.12)             | 15         |
|   | 4.4.13 | 3 Dân tộc(2.13)                                           | 15         |
|   | 4.4.14 | 4 Tôn giáo (2.14)                                         | 16         |
|   | 4.4.15 | 5 Quốc tịch (2.15)                                        | 16         |
|   | 4.5    | Nhân viên (3)                                             | 16         |
|   | 4.5.1  | Import danh sách nhân viên (3.1)                          | 16         |
|   | 4.5.2  | Câu trúc tập tin import (Danh sách nhân viên)             | 18         |

| BHXH SOFT    | T 2013Phiên bản:                                                                   | Mức lương |
|--------------|------------------------------------------------------------------------------------|-----------|
| 4.5.3        | Thêm nhân viên (3.2)                                                               | 18        |
| 4.5.4        | Danh sách nhân viên (3.3)                                                          | 19        |
| 4.5.5        | Bång tổng hợp thu BHXH, BHYT, BHTN của nhân viên (3.4)                             | 20        |
| 4.5.6        | Quá trình đóng BHXH (3.5)                                                          | 20        |
| 4.5.7        | Cấu trúc tập tin import quá trình tham gia BHXH của nhân viên                      | 21        |
| 4.6 L        | ập báo cáo BHXH (4)                                                                | 21        |
| 4.6.1        | Báo tăng, giảm lao động, điều chỉnh lương (Mẫu A01a-TS, D02-TS) (4.1)              | 21        |
| 4.6.         | 1.1 Điều chỉnh lao động tăng (Từ D/S chưa tham gia BHXH)                           | 21        |
| 4.6.         | 1.2 Điều chỉnh lao động tăng (từ danh sách chưa tham gia BHXH)                     | 22        |
| 4.6.         | 1.3 Điều chỉnh lao động tăng (từ danh sách tạm nghỉ)                               | 22        |
| 4.6.         | 1.4 Điều chỉnh lao động giảm                                                       | 23        |
| 4.6.         | 1.5 Thay đổi lương, chức danh công việc                                            | 23        |
| 4.6.         | 1.6 Truy tăng BHYT (Để gia hạn thẻ BHYT)                                           | 24        |
| 4.6.         | 1.7 Truy giảm BHYT (Giảm lao động)                                                 | 24        |
| 4.6.         | 1.8 Bổ sung bảo hiểm thất nghiệp                                                   | 24        |
| 4.6.2        | Điều chỉnh nhân thân / Gia hạn thẻ BHYT, nơi KCB (mẫu D07-TS) (4.2)                | 25        |
| 4.6.         | 2.1 Điều chỉnh nhân thân                                                           | 25        |
| 4.6.         | 2.2 Điều chỉnh nơi khám chữa bệnh                                                  | 25        |
| 4.6.3        | Đề nghị hưởng chế độ ốm đau (Mẫu C66a – HD) (4.3)                                  |           |
| 4.6.4        | Đề nghị hưởng chế độ thai sản (Mẫu C67a – HD) (4.4)                                |           |
| 4.6.5        | Đề nghị hưởng trợ cấp dưỡng sức phục hồi sức khỏe sau ốm đau (mẫu C68a-HD) (4.5)   | 28        |
| 4.6.6        | Danh sách đề nghị hưởng trợ cấp sau thai sản (Mẫu C69a-HD) (4.6)                   |           |
| 4.6.7        | Lập bảng ghi quá trình đóng BHXH (Mẫu 07/SBH) (4.7)                                |           |
| 4.6.8        | Danh sách đề nghi hưởng trợ cấp Hưu trí, trợ cấp 01 lần, trợ cấp thất nghiệp (4.8) | 31        |
| <i>4.7 T</i> | hống kê BHXH (5)                                                                   | 31        |
| 4.7.1        | Danh sách đã lập: tăng, giảm, điều chỉnh lượng (5.1)                               | 31        |
| 4.7.2        | Danh sách điều chỉnh nhân thân, gia han thẻ BHYT (5.2)                             |           |
| 4.7.3        | Danh sách lao đông hưởng chế đô (5.3)                                              |           |
| 4.7.         | 3.1 Chế đô ốm đau                                                                  |           |
| 4.7.         | 3.2 Chế đô thai sản                                                                |           |
| 4.7.         | 3.3 Phục hồi dưỡng sức sau ốm đau                                                  |           |
| 4.7.         | 3.4 Phục hồi dưỡng sức sau thai sản                                                |           |
| 4.7.4        | Danh sách đã lập bản ghi quá trình đóng BHXH (5.4)                                 |           |
| 4.8 I        | n báo cáo (6)                                                                      |           |
| 4.8.1        | Báo cáo tăng giảm (6.1)                                                            |           |
| 4.8.2        | Bån ghi quá trình đóng BHXH, BHTN (6.2)                                            |           |
| 4.8.3        | Bång kê theo quy trình môt cửa (6.3)                                               | 38        |
| 4.9 7        | ro giúp (7)                                                                        | 38        |
| 5 Nhà sa     | ản xuất                                                                            | 38        |
| 5.1 L        | .iên lac trưc tiếp                                                                 | 38        |
| 5.2 H        | lỗ trợ chat                                                                        |           |
| 5.3 7        | Thông tin công ty N.E.T                                                            |           |
| 5.3.1        | Năm thành lập                                                                      | 38        |
| 5.3.2        | Lĩnh vực hoạt đông                                                                 |           |
| 5.3.3        | Quá trình hoat đông và phát triển                                                  |           |
|              |                                                                                    |           |

## 1 Lời nói đầu

Doanh nghiệp nếu ứng dụng tin học hiệu quả sẽ mang lại lợi thế cạnh tranh cho doanh nghiệp. Phần mềm Quản trị Bảo hiểm xã hội đáp ứng các yêu cầu thiết thực của các doanh nghiệp đang quản lý và theo dõi tình hình tham gia BHXH của doanh nghiệp

Phần mềm đáp ứng đầy đủ quy trình hoạt động tác nghiệp trong quản lý BHXH bao gồm: Cập nhật thông tin nhân viên – Lập báo cáo gửi BHXH – Thống kê và In Ấn các lần lập báo cáo, trạng thái và quá trình tham gia BHXH của nhân viên

## 2 Giới thiệu tổng quát phần mềm

## 2.1 Phạm vi sử dụng

- Dành cho doanh nghiệp: có tham gia BHXH, thường xuyên phải xử lý các nghiệp vụ liên quan (tăng, giảm lao động), số lượng người lao động nhiều
- Cách tính BHXH: Mức lương
- Dành cho doanh nghiệp trên toàn quốc.

## 2.2 Tiện ích hỗ trợ

- Máy trạm làm việc: NetFramework2.0, ReportViewer, CrystalReports (trong khi cài đặt chương trình, nếu máy chưa được cài đặt các tool này, thì chương trình sẽ tự động cài đặt), Microsoft Office Excel 2003.
- Máy chủ dữ liệu: cài đặt phần mềm Microsoft SQL Server 2005.
- Thời gian cài đặt các tiện ích: khoảng 30 phút.

## 2.3 Hướng dẫn cài đặt các phần mềm tiện ích

- Hướng dẫn cài đặt các tiện ích: http://soft.netserver.vn/default.aspx?n=utility
- Tài liệu tham khảo (file): <u>http://soft.netserver.vn</u>

## 2.4 Quy định ngày giờ hệ thống

• Để sử dụng chương trình và đảm bảo dữ liệu hợp lệ, ngày giờ hệ thống của máy tính phải hiển thị theo một trong hai định dạng sau: tháng/ngày/năm hoặc ngày/tháng/năm.

## 3 Hệ thống menu

## **3.1** Hệ thống (1)

- Thông tin kết nối (1.1)
- Thông tin công ty (1.2)
- Quỹ lương đơn vị (1.3)
- Bổ sung thông tin BHYT (sau khi import) (1.4)
- Đổi người sử dụng chương trình (1.5)
- Đổi mật khẩu (1.6)
- Thoát (1.7)

## 3.2 Danh mục (2)

- Chức danh (2.1)
- Chức vụ (2.2)
- Phòng, ban (2.3)
- Bộ phận (2.4)
- Hợp đồng lao động (2.5)
- Dân tộc (2.6)
- Tôn giáo (2.7)
- Quốc tịch (2.8)
- Tỉnh (thành phố) Quận (huyện) Vùng (2.9)

- Co quan BHXH (2.10)
- Mức lương tối thiểu chung (2.11)
- Mức lương tối thiểu vùng (2.12)
- Nơi đăng ký khám chữa bệnh ban đầu (2.13)
- Tỷ lệ đóng BHXH, BHYT, BHTN (2.14)
- Lãi suất truy thu (2.15)

## **3.3** Nhân viên (3)

- Import danh sách nhân viên (chưa tham gia BHXH) từ tập tin excel (3.1)
- Thêm nhân viên (3.2)
- Danh sách nhân viên (3.3)
- Bảng tổng hợp thu BHXH, BHYT, BHTN của nhân viên theo tháng/quý (3.4)
- Quá trình đóng BHXH (3.5)

## 3.4 Lập báo cáo theo mẫu (4)

- Điều chỉnh lao động và mức đóng BHXH, BHYT, BHTN (Mẫu A01-TS, Mẫu D02a-TS) (4.1)
- Điều chỉnh nhân thân/ Gia hạn thẻ BHYT, điều chỉnh nơi KCB (Mẫu D07-TS) (4.2)
- Đề nghị hưởng chế độ ốm đau (Mẫu C66a-HD) (4.3)
- Đề nghị hưởng chế độ thai sản (Mẫu C67a-HD) (4.4)
- Đề nghị hưởng trợ cấp dưỡng sức phục hồi sức khỏe sau ốm đau (Mẫu C68a-HD) (4.5)
- Xác nhận quá trình đóng BHXH, BHTN (Mẫu 01-SBH/ XN) (4.6)
- Lập bảng ghi quá trình đóng BHXH, BHTN (Mẫu 07/SBH) (4.7)
- Đề nghị hưởng chế độ hưu trí, trợ cấp một lần, trợ cấp TN (Mẫu 12-HBS, Mẫu 14-HBS) (4.8)

#### 3.5 Xem danh sách (5)

- Danh sách điều chỉnh tham gia BHXH (5.1)
- Danh sách điều chỉnh nhân thân/ Gia hạn thẻ BHYT (5.2)
- Danh sách lao động hưởng chế độ ỐM ĐAU, THAI SẢN, DƯÕNG SỨC PHSK SAU ỐM ĐAU (5.3)
- Danh sách lao động đã lập XÁC NHÂN QUÁ TRÌNH LÀM VIỆC VÀ ĐÓNG BHXH, BHTN (Mẫu 01/ SBH –XN) (5.4)

#### **3.6** In báo cáo (6)

- Tăng/giảm lao động tham gia BHXH (Mẫu A01-TS, A01a-TS, D02-TS, D01b-TS, bảng kê 103, bảng kê 401 cấp thẻ BHYT) (6.1)
- Điều chỉnh thông tin nhân thân (Mẫu D07-TS, bảng kê 302) (6.2)
- Gia hạn thẻ BHYT/ Điều chỉnh nơi KCB (Mẫu D07-TS, bảng kê 401) (6.3)
- Danh sách đề nghị hưởng chế độ ỐM ĐAU, THAI SẢN, DƯỜNG SỨC PHSK sau Ốm đau.(C66a-HD, C67a-HD, C68a-HD, C69a-HD) (6.4)
- Bảng ghi quá trình đóng BHXH (mẫu 07/SBH) (6.5)
- Giải quyết chế độ hưu trí, trợ cấp một lần, trợ cấp thất nghiệp (Mẫu 12-SBH, 14-SBH) (6.6)
- Bảng kê theo quy trình một cửa (Bổ sung ngày 15/06/2012) cấp thành phố (6.7)
- Bảng đối chiếu nộp BHXH, BHYT, BHTN (mẫu C46-HD) (6.8)

#### **3.7** Trợ giúp (7)

- Hướng dẫn import (7.1)
- Phiên bản phần mềm (7.2)
- Thông tin nhà sản xuất (7.3)

## 3.8 Thoát (8)

#### 4 Mô tả chức năng

4.1 Quy trình sử dụng phần mềm

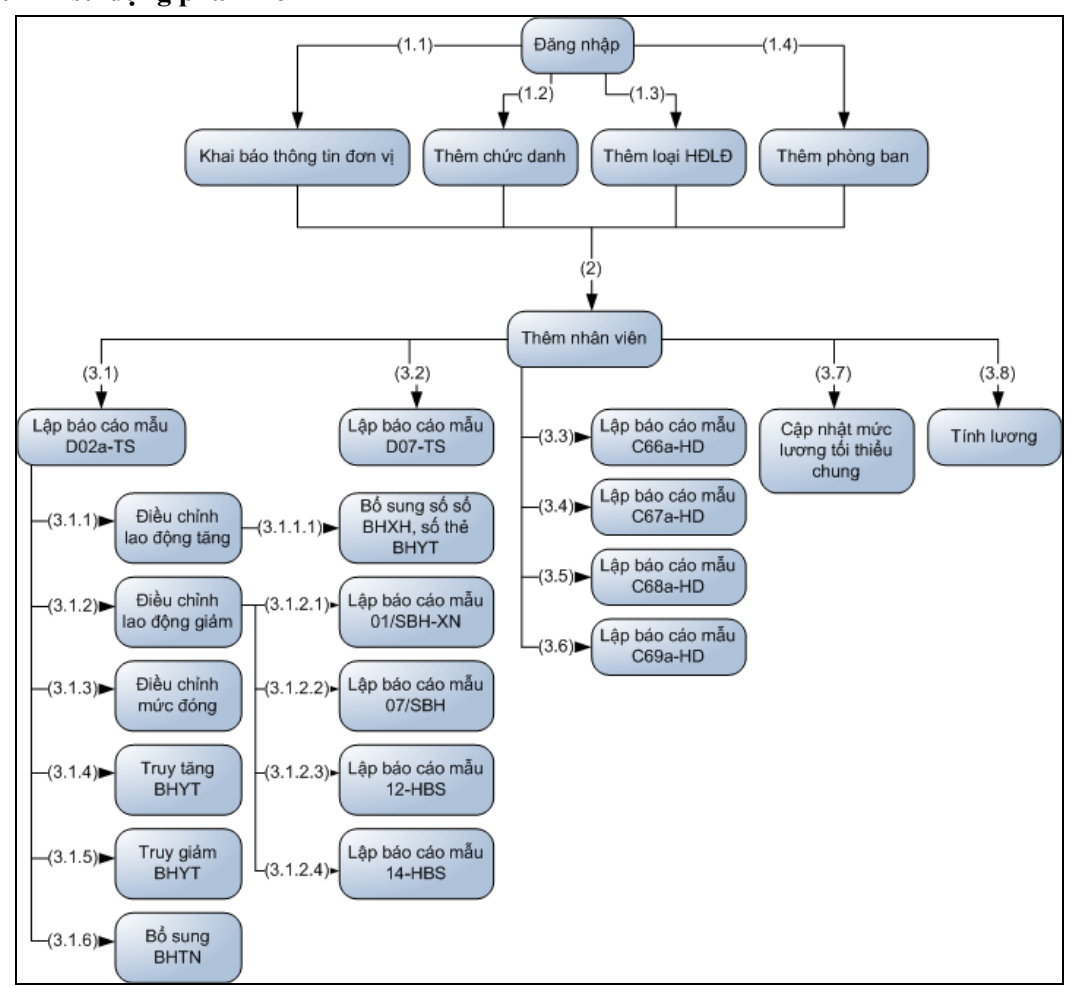

## 4.2 Đăng nhập phần mềm

| Đăng nhập hệ thống                          | × |
|---------------------------------------------|---|
| Tên đăng nhập : admin<br>Mật khẩu : ******* |   |
| 🚨 Đăng nhập 🔀 Thoát                         |   |

- Tên đăng nhập: <admin>
- Mật khẩu: do công ty N.E.T cung cấp, sau khi đăng nhập khách hàng thay đổi
- Nếu thông tin đăng nhập hợp lệ, các menu chức năng chương trình sẽ được hiện sáng như hình sau:

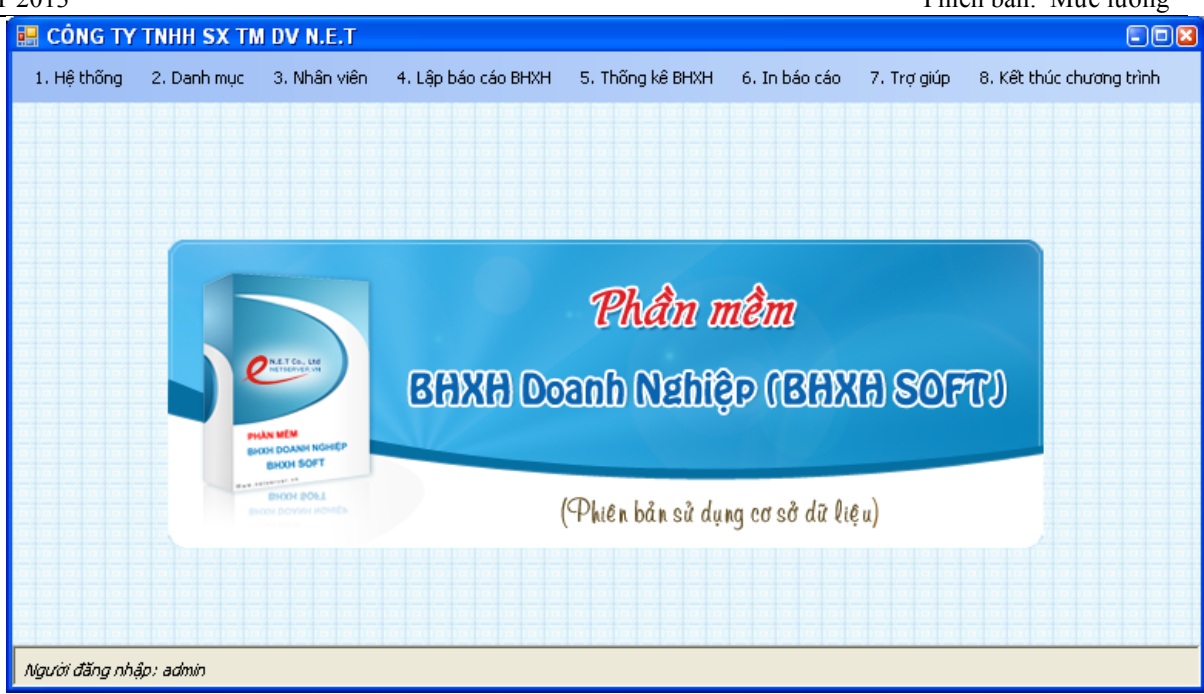

#### 4.3 Hệ thống (1)

| ⊢ | lệ thống                            | 2. Danh mục                         | 3. Thông tin nhân viên | 4. |  |  |  |  |  |
|---|-------------------------------------|-------------------------------------|------------------------|----|--|--|--|--|--|
|   | 1.1. Thông tin kết nõi              |                                     |                        |    |  |  |  |  |  |
|   | 1.2. Thông tin công ty              |                                     |                        |    |  |  |  |  |  |
|   | 1.3. Qu                             | ỹ lương đơn vị                      |                        |    |  |  |  |  |  |
|   | 1.5. Bổ :                           | sung thông tin Bł                   | HYT ( sau khi import)  |    |  |  |  |  |  |
|   | 1.6. Đối người sử dụng chương trình |                                     |                        |    |  |  |  |  |  |
|   | 1.7. Đôi mật khẩu                   |                                     |                        |    |  |  |  |  |  |
|   | 1.8. Tho                            | ját                                 |                        |    |  |  |  |  |  |
| - |                                     | and the second second second second |                        |    |  |  |  |  |  |

#### 4.3.1 Thông tin kết nối (1.1)

| ſhông tin kết nối     |                  |
|-----------------------|------------------|
| Tên máy chủ kết nối : | \SQL2005         |
| Tên cơ sở dữ liệu :   | NET_BHXH         |
| Tên người dùng :      | netbhxh          |
| Mật khẩu :            | ****             |
|                       | Cập nhật 🔀 Thoát |

- + Chức năng: thay đổi, cập nhật thông tin kết nối cơ sở dữ liệu.
  - Tên máy chủ kết nối: là tên máy tính chứa cơ sở dữ liệu (database) cần kết nối.
  - Tên cơ sở dữ liệu: tên cơ sở dữ liệu.
  - Tên người dùng: Tên đăng nhập CSDL SQL server.
  - Mật khẩu: Mật khẩu đăng nhập CSDL SQL server.
  - Sau khi điền đầy đủ thông tin, nhấn nút Cập nhật.
  - Nếu thông tin kết nối chính xác (hợp lệ), sẽ xuất hiện thông báo:

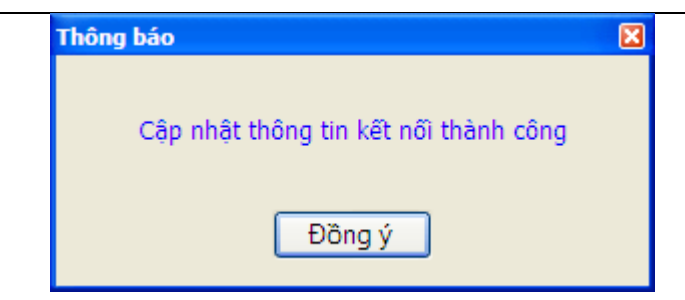

#### 4.3.2 Thông tin công ty (1.2)

| 🖶 Thông tin công ty                       |                                                               |      |                       |                                         |  |  |  |  |
|-------------------------------------------|---------------------------------------------------------------|------|-----------------------|-----------------------------------------|--|--|--|--|
|                                           |                                                               |      |                       |                                         |  |  |  |  |
| ∼Thông tin chi tiết ———                   |                                                               |      |                       |                                         |  |  |  |  |
| Mã công ty/ chi nhánh :                   | NET                                                           | (*)  | Điện thoại :          | 3997 0296 Fax : 3997 9296               |  |  |  |  |
| Tên công ty/ chi nhánh :                  | Công ty TNHH SX TM DV N.E.T                                   | (*)  | Email :               | info@netserver.vn                       |  |  |  |  |
| Địa chỉ :                                 | 103 Nguyễn Trọng Tuyển, Phường<br>15, Quậc Phú Nhuập, TP, HCM | (*)  | Website :             | www.netserver.vn                        |  |  |  |  |
|                                           | 13) Quận thủ nhuận, tranch                                    |      | Số tài khoản :        | 5150439                                 |  |  |  |  |
| Tình/ Thành :                             | TP.Hồ Chí Minh 🛛 🔽 79                                         | (*)  | Ngân hàng :           | ACB TPHCM                               |  |  |  |  |
| Quận/ Huyện :                             | Quận Phú Nhuận 💉 565                                          | (*)  | Tham gia BHXH tại :   | Bảo hiểm xã hội Quận Phú Nr 🔽 🛄         |  |  |  |  |
| Lương tối thiểu vùng :                    | 2,000,000 VNĐ                                                 |      | Địa chỉ :             | 40G Phan Đình Phùng, Phường 2, Quận (*) |  |  |  |  |
| Mã số thuế :                              | 0302837323                                                    | ]    | Điện thoại :          | (08)39551791 Fax: (08)39551224          |  |  |  |  |
| Mã BHXH :                                 | TN1571N                                                       | ]    | Email :               |                                         |  |  |  |  |
| Giám đốc :                                | LÊ QUANG                                                      | (*)  | Đăng ký KCB ban đầu : | BỆNH VIỆN QUẬN PHÚ NHUẬN 🛛 👻            |  |  |  |  |
| Người lập biểu :                          | NGUYĚN NGỌC                                                   | (*)  | Gia hạn thẻ BHYT :    | 🔘 3 tháng 🛛 💿 6 tháng                   |  |  |  |  |
| Kế toán trường :                          |                                                               | ]    |                       | 🔘 12 tháng 🛛 🔘 Không được gia hạn       |  |  |  |  |
| Các khoản lương đóng b                    | ảo hiểm                                                       |      |                       |                                         |  |  |  |  |
| 🗹 Lươn                                    | ng CB 📃 PC chức vụ 📃 PC cơm                                   | trưa | 📃 PC xăng 📃 PC điệ    | n thoại 📃 PC khác                       |  |  |  |  |
| Cổng thông tin IMS (http                  | p://hcm.bhxh.vn)                                              |      |                       |                                         |  |  |  |  |
| Tên đăng nhập : tn1571n Mật khẩu : ****** |                                                               |      |                       |                                         |  |  |  |  |
| 🕞 Lưu 🔀 Thoát                             |                                                               |      |                       |                                         |  |  |  |  |

- + Các thông tin cần phải nhập liệu trước: Cơ quan Bảo Hiểm Xã hội (2.10)
- + Doanh nghiệp cần bổ sung thông tin đơn vị. Các thông tin có dấu (\*) là bắt buộc nhập. Đây là những thông tin cần thiết, để phục vụ cho việc doanh nghiệp tạo file theo các biểu mẫu A01-TS, D02-TS, D07-TS, ... của BHXH
- Mã công ty / chi nhánh: do doanh nghiệp tự đặt, là các ký tự sẽ đứng trước mã số nhân viên (tự động là số thứ tự)
- Thông tin này chỉ cần thiết lập 1 lần khi bắt đầu sử dụng chương trình, về sau nếu có thay đổi thì điều chỉnh lại.
- + Các thông tin tự động hiển thị (người dùng không cần nhập liệu): Mã tỉnh, Mã Quận, Lương tối thiểu vùng,
- + Các thông tin được hình thành từ thông tin khác (người dùng phải chọn): Đăng ký KCB ban đầu, Tham gia BHXH tại, Tỉnh/Thành, Quận/Huyện
- + Các khoản lương đóng bảo hiểm: có thể check hoặc không check để làm giá trị mặc nhiên khi thêm nhân viên
- + Nhấn nút Lưu để cập nhật lại thông tin đơn vị.

#### 4.3.3 Quỹ lương đơn vị (1.3)

+ Cho phép doanh nghiệp xem thông tin quỹ lương hiện tại của đơn vị.

 Chọn quỹ lương theo tháng năm lập báo cáo thể hiện quỹ lương của đơn vị theo tháng năm nộp báo cáo.

| 📙 Q                                                                                             | luğ luong đơn                            | vį                   |                   |                            |                           |        |                           |                |                                           |     |                      |      |               | 80(             |
|-------------------------------------------------------------------------------------------------|------------------------------------------|----------------------|-------------------|----------------------------|---------------------------|--------|---------------------------|----------------|-------------------------------------------|-----|----------------------|------|---------------|-----------------|
| -Chor                                                                                           | n xem                                    |                      |                   |                            |                           |        |                           |                |                                           |     |                      |      |               |                 |
| 🔘 Quỹ lượng biên tại                                                                            |                                          |                      |                   |                            |                           |        |                           |                |                                           |     |                      |      |               |                 |
| 💿 Quỹ lương theo tháng năm lập báo cáo Tháng Tháng 01 🗸 Năm 2012 🗘 Đợt Chọn đợt 🗸 🔘 Xem 🔀 Thoát |                                          |                      |                   |                            |                           |        |                           |                |                                           |     |                      |      |               |                 |
|                                                                                                 |                                          |                      |                   |                            |                           |        |                           |                |                                           |     |                      |      |               |                 |
| - Quỹ lương kỳ trước                                                                            |                                          |                      |                   |                            |                           |        |                           |                |                                           |     |                      |      |               |                 |
| că la                                                                                           | o động tham ais D                        |                      | 3                 | Tâna avű                   | lumo anung                |        | 9 400 000                 | (1000)<br>53   | v <i>j (mn: vive)</i><br>( phởi đáca PHVH |     | 2 256 000            | BUVU | 24.0          | 0/.             |
| sõla                                                                                            | io dòng tham gia b<br>io đông tham gia B |                      |                   | Tống quỹ                   | lurana BHVT               |        | 9,100,000                 | 50             | o phải đóng BHVT                          |     | 422.000              | BHAT | 4.5           | 07.             |
| so la                                                                                           | io uying tham gia d                      |                      |                   | Tống quỹ                   |                           |        | 9,400,000                 | 50             | o phải đóng BHTN                          |     | 423,000              |      | 9.0           | 70              |
| 50 la                                                                                           | io uçing thani ya c                      |                      | 0                 | rong quy                   |                           |        | 0                         | 50             | pharoong on m                             |     | U                    | DHIN | 2.0           | 70              |
| Quy                                                                                             | пийну ку нау —                           |                      |                   | Mức lương tố               | i thiểu chung             |        | 1,050,000                 | (Đơn           | vi tinh: VNĐ)                             |     |                      |      |               |                 |
| Sõ la                                                                                           | io động tham gia B                       | нхн                  | 5                 | Tổng quỹ                   | lương BHXH                |        | 13,400,000                | Sâ             | ó phải đóng BHXH                          |     | 3,216,000            | внхн | 24.0          | %               |
| Sõ la                                                                                           | io động tham gia B                       | нүт                  | 5                 | Tổng quỹ                   | lương BHYT                |        | 13,400,000                | Sâ             | ó phải đóng BHYT                          |     | 603,000              | внут | 4.5           | %               |
| Sõ la                                                                                           | io động tham gia Đ                       | HTN                  | 0                 | Tổng quỹ                   | lương BHTN                |        | 0                         | Sâ             | ó phải đóng BHTN                          |     | 0                    | BHTN | 2.0           | %               |
| Cập                                                                                             | nhật quỹ lương đ                         | ơn vị theo           |                   | (1.10.100.)                |                           |        | -1.10.11                  |                | <b>,</b>                                  |     |                      |      |               |                 |
|                                                                                                 | - Muic lu<br>Luraina I                   | ơng quy<br>tối thiểu | dinh chur<br>1.05 | ng (VND)<br>0.000 Lurana t | õi đa 21.0                | 00.000 | ly lệ tham                | gia (%<br>BHYI | »)<br>н [24:0] внут [                     | 4.5 |                      |      |               |                 |
|                                                                                                 | coordy.                                  |                      | N                 | loàv bắt đầu áo            | dung 01/05/2              | 2012 🗸 |                           | DEIA           | Noày bắt đầu án                           |     | 101/2012             |      |               |                 |
|                                                                                                 |                                          |                      |                   | ·9-,,                      |                           |        |                           |                |                                           |     | .10172012            | J    |               |                 |
|                                                                                                 | Tháng                                    | Đợt                  | Sõ l<br>T/g       | ao động<br>ia BHXH         | Số lao động<br>T/gia BHYT |        | Số lao động<br>T/gia BHTN |                | Tổng quỹ lương<br>BHXH                    | Tố  | ng quỹ lương<br>BHYT |      | Tổng qu<br>BH | uỹ lương<br>ITN |
| F                                                                                               | 11/2012                                  | 2                    |                   | 5                          |                           | 5      |                           | 0              | 13,400,0                                  | 000 | 13,400               | ,000 |               |                 |
|                                                                                                 | 11/2012                                  | 1                    |                   | 3                          |                           | 3      |                           | 0              | 9,400,0                                   | 000 | 9,400                | ,000 |               |                 |
|                                                                                                 | 06/2012                                  | 1                    |                   | 5                          |                           | 5      |                           | 0              | 13,800,0                                  | 000 | 13,800               | ,000 |               |                 |
|                                                                                                 | 05/2012                                  | 1                    |                   | 4                          |                           | 4      |                           | 0              | 10,600,0                                  | 000 | 10,600               | ,000 |               |                 |
| <                                                                                               |                                          |                      |                   | Ш                          |                           |        |                           |                |                                           |     |                      |      |               |                 |
|                                                                                                 |                                          |                      |                   |                            |                           |        |                           |                |                                           |     |                      |      |               |                 |

## 4.3.4 Bổ sung thông tin BHXH, BHYT, BHTN (sau khi import) (1.5)

| 🖶 Danh sách lao động           | đang tạm nghỉ                     |            |            |                                                    |
|--------------------------------|-----------------------------------|------------|------------|----------------------------------------------------|
|                                |                                   |            |            |                                                    |
| –Danh sách lao động chọn cập i | nhật lại thông tin bổ sung BHYT — |            |            | Thông tin lao động                                 |
| 📃 Chọn tất cả                  |                                   |            |            | Họ tên nhân viên :                                 |
| Chọn STT                       | Họ và tên                         | Số số BHXH | Số thẻ KCB | Số số BHXH :                                       |
|                                |                                   |            |            | Ngày bắt đầu giảm thai sản : 12/2012 💲             |
|                                |                                   |            |            | Thời gian bổ sung BHYT( do không trả thè)          |
|                                |                                   |            |            | Từ tháng năm : 12/2012 🗢 Đến tháng năm : 12/2012 🜲 |
|                                |                                   |            |            | Cập nhật (F2) 🔀 Thoát (F10)                        |
|                                |                                   |            |            |                                                    |
|                                |                                   |            |            |                                                    |
|                                |                                   |            |            |                                                    |
|                                |                                   |            |            |                                                    |
|                                |                                   |            |            |                                                    |
|                                |                                   |            |            |                                                    |
|                                |                                   |            |            |                                                    |
|                                |                                   |            |            |                                                    |
|                                |                                   |            |            |                                                    |
|                                |                                   |            |            |                                                    |
| <                              |                                   |            | >          |                                                    |
|                                |                                   |            |            |                                                    |

#### 4.3.5 Đổi người sử dụng chương trình (1.6)

- + Cho phép người dùng đăng xuất tài khoản hiện tại và thay đổi tài khoản đăng nhập khác. Màn hình xuất hiện cửa sổ đăng nhập như ban đầu.
- + Chức năng này chỉ có trong phiên bản một công ty nhiều người sử dụng

## 4.3.6 Đổi mật khẩu (1.7)

#### 4.3.7 Thoát (1.8)

+ Cho phép người dùng đăng xuất người dùng hiện tại và thoát khỏi phần mềm

## 4.4 Danh mục (2)

| 2. C | )anh mục                                   | 3. Nhân viên      | 4. Lập báo cáo BHXH | 5, 1 |  |  |  |  |  |
|------|--------------------------------------------|-------------------|---------------------|------|--|--|--|--|--|
|      | 2.1. Chứ                                   | 'c danh           |                     |      |  |  |  |  |  |
|      | 2.2. Chức vụ                               |                   |                     |      |  |  |  |  |  |
|      | 2.3. Phòi                                  | ng ban            |                     |      |  |  |  |  |  |
|      | 2.4. Bộ p                                  | hận               |                     |      |  |  |  |  |  |
|      | 2.5. Hợp                                   | đồng lao động     |                     |      |  |  |  |  |  |
|      | 2.6. Mức                                   | lương tối thiểu c | hung                |      |  |  |  |  |  |
|      | 2.7. Mức                                   | lương tối thiểu v | rùng                |      |  |  |  |  |  |
|      | 2.8. Tỷ là                                 | ệ đóng BHXH, BH   | YT, BHTN            |      |  |  |  |  |  |
|      | 2.9. Lãi s                                 | uất truy thu      |                     |      |  |  |  |  |  |
|      | 2.10. Nơ                                   | i đăng ký khám cl | hữa bệnh ban đầu    |      |  |  |  |  |  |
|      | 2.11. Cơ                                   | quan BHXH         |                     |      |  |  |  |  |  |
|      | 2.12. Tình/ Thành phố - Quận/ Huyện - Vùng |                   |                     |      |  |  |  |  |  |
|      | 2.13. Dân tộc                              |                   |                     |      |  |  |  |  |  |
|      | 2.14. Tôn giáo                             |                   |                     |      |  |  |  |  |  |
|      | 2.15. Qu                                   | ốc tịch           |                     |      |  |  |  |  |  |

## 4.4.1 Chức danh (2.1)

| Chức | danh |                                       |                        |
|------|------|---------------------------------------|------------------------|
|      |      | Tên chức danh : Nhân viê<br>Ghi chú : | n<br>Lưu 🗙 Xóa 🔀 Thoát |
|      | STT  | Tên chức danh                         | Ghi chú                |
|      | 1    | Kỹ sư phần mềm                        |                        |
|      | 2    | Hành chính- Văn thư                   |                        |
| ۱.   | 3    | Nhân viên                             |                        |
|      | 4    | Chuyên viên                           |                        |
|      | 5    | kinh doanh - Bán hàng                 |                        |
|      | 6    | Lập trình viên                        |                        |

## 4.4.2 Chức vụ (2.2)

- + Cho phép thêm mới, sửa đổi thông tin chức vụ của công ty.
- + Các điều khiển nhập liệu hiển thị thông tin của dòng dữ liệu được chọn trên lưới.

| Chú | c vụ |                          |     |         |   |       |  |
|-----|------|--------------------------|-----|---------|---|-------|--|
|     |      | Chức vụ :  <br>Ghi chú : | Lưu | 🗙 Хо́а  | × | Thoát |  |
|     | STT  | Tên chức vụ              |     | Ghi chú |   |       |  |
| ►   | 1    | Tổ trường                |     |         |   |       |  |
|     | 2    | Nhân viên                |     |         |   |       |  |
|     | 3    | Trường phòng             |     |         |   |       |  |
|     | 4    | Giám đốc                 |     |         |   |       |  |
|     | 5    | Phó giám đốc             |     |         |   |       |  |
|     | 6    | Phó phòng                |     |         |   |       |  |
|     |      |                          |     |         |   |       |  |

- + Thực hiện:
  - Thêm mới: nhấn chọn nút Thêm mới, nhập thông tin chức vụ.
  - Sửa: Chọn dòng dữ liệu muốn chỉnh sửa, thông tin dòng dữ liệu sẽ được hiển thị trên các điều khiển nhập liệu tương ứng, nhấn chọn nút Sửa và chỉnh sửa thông tin trên các điều khiển nhập liệu theo yêu cầu cần thay đổi.
  - Lưu: Nhấn nút Lưu để lưu dữ liệu mới hoặc dữ liệu cần thay đổi.
  - Xóa: Nhấn chọn nút Xóa để xóa bỏ dữ liệu đang thêm mới, hoặc dòng dữ liệu đang được chọn trên lưới.

#### 4.4.3 Phòng ban (2.3)

- + Cho phép thêm mới, sửa đổi thông tin phòng ban của công ty.
- + Các điều khiển nhập liệu hiển thị thông tin của dòng dữ liệu được chọn trên lưới.

| Phòng    | g ban |                                         |         |  |
|----------|-------|-----------------------------------------|---------|--|
|          |       | Tên phòng ban : Phòng Hành<br>Ghi chú : | n Chánh |  |
|          | STT   | Tên phòng ban                           | Ghi chú |  |
| <b>۲</b> | 1     | Phòng Hành Chánh                        |         |  |
|          | 2     | Phòng Kỹ Thuật                          |         |  |
|          | 3     | Ban Giám Đốc                            |         |  |
|          | 4     | Phòng Kinh Doanh                        |         |  |
|          | 5     | Phòng kế toán                           |         |  |

- + Thao tác thực hiện:
  - Thêm mới: nhấn chọn nút Thêm mới, nhập thông tin phòng ban
  - Sửa: Chọn dòng dữ liệu muốn chỉnh sửa, thông tin dòng dữ liệu sẽ được hiển thị trên các điều khiển nhập liệu tương ứng, nhấn chọn nút Sửa, chỉnh sửa thông tin trên các điều khiển nhập liệu theo yêu cầu cần thay đổi.
  - Lưu: Nhấn nút Lưu để cập nhật dữ liệu mới hoặc dữ liệu cần thay đổi về cơ sở dữ liệu.
  - Xóa: Nhấn chọn nút Xóa để xóa bỏ dữ liệu đang thêm mới, hoặc dòng dữ liệu đang được chọn trên lưới.

#### 4.4.4 Bô phân (2.4)

| Bô ph | ân  |                                                     |                                                   |               |
|-------|-----|-----------------------------------------------------|---------------------------------------------------|---------------|
|       |     | Bộ phận : N<br>Phòng ban :<br>Ghi chú :<br>Thêm mới | hân sự - Tuyển dụng<br>hòng Hành Chánh<br>📄 Lưu 🗙 | Xóa Xóa Thoát |
|       | STT | Tên bộ phận                                         | Tên phòng ban                                     | Ghi chú       |
| ►     | 1   | Nhân sự - Tuyển dụng                                | Phòng Hành Chánh                                  |               |
|       | 2   | Kế toán công nợ                                     | Phòng kế toán                                     |               |
|       | 3   | Kế toán tiền lưởng                                  | Phòng kế toán                                     |               |
|       | 4   | Tổ công nợ                                          | Phòng kế toán                                     |               |
|       | 5   | Kinh doanh online                                   | Phòng Kinh Doanh                                  |               |
|       | 6   | Kinh doanh phần mềm                                 | Phòng Kinh Doanh                                  |               |
|       | 7   | Tổ Web Form                                         | Phòng Kỹ Thuật                                    |               |
|       | 8   | Tổ Win Form                                         | Phòng Kỹ Thuật                                    |               |

#### 4.4.5 Hợp đồng lao động (2.5)

- + Cho phép thêm mới, sửa đổi các hình thức hợp đồng lao động của công ty.
- + Các điều khiển nhập liệu hiển thị thông tin của dòng dữ liệu được chọn trên lưới.

| Loại h | Loại hợp đồng lao động 📰 🗐 🛛 |                                    |                                                         |  |  |  |  |
|--------|------------------------------|------------------------------------|---------------------------------------------------------|--|--|--|--|
|        |                              | Loại hợp đồng : Hợp ở<br>Ghi chú : | đồng không xác định thời hạn<br>nới 📄 Lưu 🗙 Xóa 🔀 Thoát |  |  |  |  |
|        | STT                          | Tên loại hợp đồng                  | Ghi chú                                                 |  |  |  |  |
|        | 1                            | Hợp đồng 1 năm                     |                                                         |  |  |  |  |
| ۱.     | 2                            | Hợp đồng không xác định thờ        | li hạn                                                  |  |  |  |  |
|        | 3                            | Hợp đồng thời vụ                   |                                                         |  |  |  |  |
|        | 4                            | Hợp đồng thử việc                  |                                                         |  |  |  |  |

#### + Thực hiện:

- Thêm mới: nhấn chọn nút Thêm mới, nhập thông tin hợp đồng lao động cần thêm mới và các điều khiển nhập liệu tương ứng.
- Sửa: Chọn dòng dữ liệu muốn chỉnh sửa, thông tin dòng dữ liệu sẽ được hiển thị trên các điều khiển nhập liệu tương ứng, nhấn chọn nút Sửa, chỉnh sửa thông tin trên các điều khiển nhập liệu theo yêu cầu cần thay đổi.
- Lưu: Nhấn nút Lưu để cập nhật dữ liệu mới hoặc dữ liệu cần thay đổi về cơ sở dữ liệu.
- Xóa: Nhấn chọn nút Xóa để xóa bỏ dữ liệu đang thêm mới, hoặc dòng dữ liệu đang được chọn trên lưới.

#### 4.4.6 Mức lương tối thiểu chung (2.6)

 Hiển thị danh sách các mức lên lương tối thiểu chung (theo từng giai đoạn), danh mục này đã được nhà sản xuất xây dựng sẵn theo quy định của nhà nước

| Lu  | Lương tối thiểu chung         |              |               |                                    |              |  |  |  |  |
|-----|-------------------------------|--------------|---------------|------------------------------------|--------------|--|--|--|--|
| -Cá | Các mốc lương tối thiểu chung |              |               |                                    |              |  |  |  |  |
|     | STT                           | Ngày áp dụng | Ngày kết thúc | Mức lương tõi thiểu chung<br>(VNĐ) | Ghi chú      |  |  |  |  |
| ۱.  | 1                             | 01/05/2012   |               | 1,050,000                          | Đang áp dụng |  |  |  |  |
|     | 2                             | 01/05/2011   | 30/04/2012    | 830,000                            |              |  |  |  |  |
|     | 3                             | 01/05/2010   | 30/04/2011    | 730,000                            |              |  |  |  |  |
|     | 4                             | 01/05/2009   | 30/04/2010    | 650,000                            |              |  |  |  |  |
|     | 5                             | 01/01/2008   | 30/04/2009    | 540,000                            |              |  |  |  |  |
|     | 6                             | 01/10/2005   | 31/12/2007    | 450,000                            |              |  |  |  |  |
|     | 7                             | 01/05/2005   | 30/09/2006    | 350,000                            |              |  |  |  |  |

## 4.4.7 Mức lương tối thiểu vùng (2.7)

+ Hiển thị danh sách các mức lên lương tối thiểu của từng vùng (theo từng giai đoạn), danh mục này đã được nhà sản xuất xây dựng sẵn theo quy định của nhà nước. Có thể xem theo từng vùng áp dụng

| Lug  | ong tối t                 | hiểu vùng        |               |                                    |            |              | - • × |  |  |
|------|---------------------------|------------------|---------------|------------------------------------|------------|--------------|-------|--|--|
|      |                           |                  |               |                                    |            |              |       |  |  |
| -Lọc |                           |                  |               |                                    |            |              |       |  |  |
|      | Vùng áp dụng : 🔤 Tất cả 😪 |                  |               |                                    |            |              |       |  |  |
| Các  | : mõc lương               | ) tõi thiểu vùng |               |                                    |            |              |       |  |  |
|      | STT                       | Ngày áp dụng     | Ngày kết thúc | Mức lương tối thiểu<br>chung (VND) | Thuộc vùng | Ghi chú      |       |  |  |
| ۰.   | 1                         | 01/10/2011       |               | 2,000,000                          | Vùng 1     | Đang áp dụng |       |  |  |
|      | 2                         | 01/10/2011       |               | 1,780,000                          | Vùng 2     | Đang áp dụng |       |  |  |
|      | 3                         | 01/10/2011       |               | 1,550,000                          | Vùng 3     | Đang áp dụng |       |  |  |
|      | 4                         | 01/10/2011       |               | 1,400,000                          | Vùng 4     | Đang áp dụng |       |  |  |
|      | 5                         | 01/01/2011       | 30/09/2011    | 1,550,000                          | Vùng 1     |              |       |  |  |
|      | 6                         | 01/01/2011       | 30/09/2011    | 1,350,000                          | Vùng 2     |              |       |  |  |
|      | 7                         | 01/01/2011       | 30/09/2011    | 1,170,000                          | Vùng 3     |              |       |  |  |
|      | 8                         | 01/01/2011       | 30/09/2011    | 1,100,000                          | Vùng 4     |              |       |  |  |
|      | 9                         | 01/01/2010       | 31/12/2010    | 980,000                            | Vùng 1     |              |       |  |  |
|      | 10                        | 01/01/2010       | 31/12/2010    | 880,000                            | Vùng 2     |              |       |  |  |
|      | 11                        | 01/01/2010       | 31/12/2010    | 810,000                            | Vùng 3     |              |       |  |  |
|      | 12                        | 01/01/2010       | 31/12/2010    | 730,000                            | Vùng 4     |              |       |  |  |

#### 4.4.8 Tỷ lệ đóng BHXH, BHYT, BHTN (2.8)

+ Hiển thị danh sách các mức đóng của BHXH, BHYT, BHTN (theo từng giai đoạn), danh mục này đã được nhà sản xuất xây dựng sẵn theo quy định của nhà nước.

| Tỷ lệ   | ỷ lệ đóng BHXH, BHYT, BHTN 🔹 🗉 🛛 |               |              |          |           |              |          |           |              |          |                                                        |
|---------|----------------------------------|---------------|--------------|----------|-----------|--------------|----------|-----------|--------------|----------|--------------------------------------------------------|
|         |                                  |               |              |          |           |              |          |           |              |          |                                                        |
| -Các mí | ốc tỷ lệ đồng BHXH               | , BHYT, BHTN  |              |          |           |              |          |           |              |          |                                                        |
| STT     |                                  |               |              | BHXH (%) |           |              | BHYT (%) |           |              | BHTN (%) |                                                        |
| 511     | Ngay ap uụng                     | Ngay Keu unuu | Doanh nghiệp | Người LĐ | Tổng cộng | Doanh nghiệp | Người LĐ | Tổng cộng | Doanh nghiệp | Người LĐ | Tổng cộng           2.00           2.00           2.00 |
| 1       | 01/01/2012                       |               | 17.00        | 7.00     | 24.00     | 3.00         | 1,50     | 4.50      | 1.00         | 1.00     | 2.00                                                   |
| 2       | 01/01/2010                       | 31/12/2011    | 16.00        | 6.00     | 22.00     | 3.00         | 1.50     | 4.50      | 1.00         | 1.00     | 2.00                                                   |
| 3       | 01/01/2009                       | 31/12/2009    | 15.00        | 5.00     | 20.00     | 2.00         | 1.00     | 3.00      | 1.00         | 1.00     | 2.00                                                   |
| 4       | 01/01/2003                       | 31/12/2008    | 15.00        | 5.00     | 20.00     |              |          | 3.00      | 0.00         | 0.00     | 0.00                                                   |

#### 4.4.9 Lãi suất truy thu (2.9)

 Hiển thị danh sách các mức lãi suất truy thu (theo từng giai đoạn), dùng để xuất báo cáo mẫu D02b-TS. Danh mục này đã được nhà sản xuất xây dựng sẵn theo quy định của nhà nước

| Läi | suất tru                   | y thu BHXH, BHYT, BH | TN            |         |         |         |  |
|-----|----------------------------|----------------------|---------------|---------|---------|---------|--|
|     |                            |                      |               |         |         |         |  |
| -Cá | : mõc l <mark>äi su</mark> | ất truy thu          |               |         |         |         |  |
|     | STT                        | Ngày áp dụng         | Ngày kết thúc | BHXH(%) | BHYT(%) | BHTN(%) |  |
|     | 1                          | 01/01/2012           |               | 1,183   | 0.750   | 1.183   |  |

## 4.4.10 Nơi đăng ký khám chữa bệnh ban đầu (2.10)

+ Hiển thị danh sách nơi đăng ký KCB ban đầu theo thông tin của tỉnh/thành phố được chọn.

| DANH | SÁCH NOT ĐĂNG KÝ K                            | (HÁM CHỮA BỆNH BAN ĐẦU            | × |  |  |  |
|------|-----------------------------------------------|-----------------------------------|---|--|--|--|
|      | Tỉnh/Thành phố TP.Hồ Chí Minh 🗸               |                                   |   |  |  |  |
|      | Import danh sách bệnh viện từ tập tin 🔀 Thoát |                                   |   |  |  |  |
| Dan  | h mục nơi Đăng ký KC                          | 18 ban đầu thuộc TP.Hồ Chí Minh   |   |  |  |  |
|      | Mã số                                         | Tên đơn vị KCB                    | ^ |  |  |  |
| F    | 002                                           | PHÒNG KHÁM TTYK KỪ HÒA            |   |  |  |  |
|      | 003                                           | PHÒNG KHÁM ĐA KHOA CỘNG HOÀ       | = |  |  |  |
|      | 004                                           | BỆNH VIỆN QUẬN 1 - CƠ SỜ 2        | - |  |  |  |
|      | 008                                           | BỆNH VIỆN ĐK BƯU ĐIỆN - CƠ SỜ III |   |  |  |  |
|      | 009                                           | BỆNH VIỆN QUẬN 3                  |   |  |  |  |
|      | 010                                           | BỆNH VIỆN QUẬN 4                  |   |  |  |  |
|      | 015                                           | BỆNH VIỆN QUẬN 5                  |   |  |  |  |
|      | 017                                           | BỆNH VIỆN QUẬN 6                  |   |  |  |  |
|      | 018                                           | PHÒNG KHÁM ĐK KCX TẦN THUẬN       |   |  |  |  |
|      | 019                                           | BỆNH VIỆN QUẬN 7                  |   |  |  |  |
|      | 032                                           | BÊNH VIỆN QUẬN PHÚ NHUẬN          | ~ |  |  |  |

+ Thực hiện:

—

- Import danh sách bệnh viện từ tập tin: màn hình sẽ hiển thị như sau:

| DANH SÁCH NOI ĐĂNG KÝ KHÁM CHỮA BỆNH BAN ĐẦU                                                                     |                                               |                                   |                            |         |  |  |  |
|----------------------------------------------------------------------------------------------------|-----------------------------------------------|-----------------------------------|----------------------------|---------|--|--|--|
| Tinh/Thàn                                                                                                    | Tinh/Thành phố TP.Hồ Chí Minh 🗸               |                                   |                            |         |  |  |  |
|                                                                                                    | Import danh sách bệnh viện từ tập tin 🔀 Thoát |                                   |                            |         |  |  |  |
| -Cấu trúc tập tin danh r                                                                                         | mục bệnh viện                                 |                                   |                            |         |  |  |  |
| ma_bv t                                                                                                    | ten_bv                                        | ma_tinh                           | khongsd                    |         |  |  |  |
| mã số bệnh viện t                                                                                                | ên bệnh viện                                  | mã tỉnh của bệnh viện             | 0: ngưng sử dụng; 1:đang : | sử dụng |  |  |  |
| Bạn cần chắc chắn tập tin danh sách bệnh viện mới có cấu trúc giống như trên.<br>Dông ý (F1) Cập nhật Không (F3) |                                               |                                   |                            |         |  |  |  |
| Mã cõ                                                                                                    | I Ban ada anage                               | Tên đơn vi KCB                    |                            | ~       |  |  |  |
| ► 002                                                                                                    | PHÒNG KHÁM 1                                  | ΠΥΚ ΚΎ ΗウΑ                        |                            |         |  |  |  |
| 003                                                                                                    | PHÒNG KHÁM Đ                                  | DA KHOA CÔNG HOÀ                  |                            | _       |  |  |  |
| 004                                                                                                    | BÊNH VIÊN QUÂ                                 | ÊNH VIÊN QUÂN 1 - CƠ SỜ 2         |                            |         |  |  |  |
| 008                                                                                                    | BÊNH VIÊN ĐKI                                 | 3ÊNH VIÊN ĐK BƯU ĐIÊN - CƠ SỜ III |                            |         |  |  |  |
| 009                                                                                                    | BÊNH VIÊN QUÂ                                 | BỆNH VIỆN QUẬN 3                  |                            |         |  |  |  |
| 010                                                                                                    | BÊNH VIÊN QUÂ                                 | ÀN 4                              |                            |         |  |  |  |
| 021                                                                                                    |                                               | ŠN 8                              |                            | ~       |  |  |  |

Nhấn nút Đồng ý để tìm chọn tập tin danh sách bệnh viện muốn import, khi đó thông tin của tập tin sẽ được hiện thị trên lưới và nhấn nút **Cập nhật.** 

# 4.4.11 Cơ quan bảo hiểm xã hội (2.11)

| 🔡 Co    | r quan BH        | ХН                              |                                           |                 | -0      | × |
|---------|------------------|---------------------------------|-------------------------------------------|-----------------|---------|---|
| - Thông | ; tin chi tiết – | 72                              |                                           |                 | (40     | - |
|         |                  | Ten co quan BHXH :              | jao hiem xa họi Quạn Phu Nhuạn            |                 | (*)     |   |
|         |                  | Địa chỉ :                       | 40G Phan Đình Phùng, Phường 2, Quận Phú M |                 |         |   |
|         |                  | Tình/ Thành phố :               | TP.Hồ Chí Minh                            | ✓ 79            | (*)     |   |
|         |                  | Điện thoại :                    | (08)39551791 Fax: (08)39                  | 551224          |         |   |
|         |                  | Email :                         |                                           |                 |         |   |
|         |                  | Website :                       | http://hcm.bhxh.vn                        |                 |         |   |
|         |                  | Ghi chú :                       |                                           |                 |         |   |
|         |                  |                                 |                                           |                 |         |   |
|         |                  |                                 | 🖶 Thêm 🔝 Lưu 🗙                            | Xóa 🚺 Thoát     |         |   |
| -Danh   | sách cơ quan     | BHXH                            |                                           |                 |         | - |
|         | Số TT            | Coʻquan BHXH                    | Địa chi                                   | Tinh/ Thánh phố | Ghí chú |   |
|         | 1                | Bảo hiểm xã hội Quận Phú Nhuận  | 40G Phan Đình Phùng, Phường 2, Quận       | TP.Hồ Chí Minh  |         |   |
|         | 2                | Bảo hiểm xã hội Quận 1          | 18 Cách Mạng Tháng 8, Phường Bến Thà      | TP.Hồ Chí Minh  |         |   |
|         | 3                | Bảo hiểm xã hội Quận Bình Tân   | 530 Kinh Dương Vương, KP2, Phường An      | TP.Hồ Chí Minh  |         |   |
|         | 4                | Bảo Hiểm Xã Hội Quận Bình Thạnh | 30 Nguyễn Thiện Thuật, Phường 24, Qu      | TP.Hồ Chí Minh  |         |   |
|         | 5                | Bảo Hiểm Xã Hội Quận Gò Vấp     | 136B Lê Lợi, Phường 3, Quận Gò Vấp, TP    | TP.Hồ Chí Minh  |         | ~ |
| <       | 1                |                                 | ш                                         |                 | >       |   |

## 4.4.12 Tỉnh / Thành Phố – Quận/Huyện – Vùng (2.12)

| Tỉnh/ Thành phố - Quận/ Huyện - Vùng 📃 |               |                    |                   |                |                 |        |              |   |  |  |
|----------------------------------------|---------------|--------------------|-------------------|----------------|-----------------|--------|--------------|---|--|--|
|                                        |               |                    |                   |                |                 |        |              |   |  |  |
| -Lọc —                                 | Loc           |                    |                   |                |                 |        |              |   |  |  |
|                                        |               |                    | Tỉnh/ Thành phố : | TP.Hồ Chí Minh |                 | *      |              |   |  |  |
|                                        | Quận/ Huyện : |                    |                   |                |                 | ~      |              |   |  |  |
|                                        |               |                    | Vùng :            | Tất cả         |                 | *      |              |   |  |  |
| -Daph c                                | ách Einh/ H   | sàph - quâp ( buyé | in - vùng         |                |                 |        |              |   |  |  |
| Canins                                 | aananny u     | rann - daán) nayé  | ar - vung         | Mž aužal       | 1               |        | Luciana kiii |   |  |  |
|                                        | STT           | thành phố          | Tình/ Thành phố   | huyện          | Quận/ Huyện     | Vùng   | thiểu vùng   | = |  |  |
| ►                                      | 1             | 79                 | TP.Hồ Chí Minh    | 557            | Quận 1          | Vùng 1 | 2,000,000    |   |  |  |
|                                        | 2             | 79                 | TP.Hồ Chí Minh    | 558            | Quận 12         | Vùng 1 | 2,000,000    |   |  |  |
|                                        | 3             | 79                 | TP.Hồ Chí Minh    | 559            | Quận Thủ Đức    | Vùng 1 | 2,000,000    |   |  |  |
|                                        | 4             | 79                 | TP.Hồ Chí Minh    | 560            | Quận 9          | Vùng 1 | 2,000,000    |   |  |  |
|                                        | 5             | 79                 | TP.Hồ Chí Minh    | 561            | Quận Gò Vấp     | Vùng 1 | 2,000,000    | ≡ |  |  |
|                                        | 6             | 79                 | TP.Hồ Chí Minh    | 562            | Quận Bình Thạnh | Vùng 1 | 2,000,000    |   |  |  |
|                                        | 7             | 79                 | TP.Hồ Chí Minh    | 563            | Quận Tân Bình   | Vùng 1 | 2,000,000    |   |  |  |
|                                        | 8             | 79                 | TP.Hồ Chí Minh    | 564            | Quận Tân Phú    | Vùng 1 | 2,000,000    |   |  |  |

#### 4.4.13 Dân tộc(2.13)

| Dân tộc :           Ghi chú :         Image: Thêm mới Image: Lưu Xóa Image: Thoát         STT       Tên dân tộc         Ghi chú         Image: Tên dân tộc         Ghi chú         Image: Tên dân tộc         Ghi chú         Image: Tên dân tộc         Ghi chú         Image: Tên dân tộc         Image: Tên dân tộc | Dân tọ | )c  |                                        |                                        |
|----------------------------------------------------------------------------------------------------|--------|-----|----------------------------------------|----------------------------------------|
| STT     Tên dân tộc     Ghi chú       1     Kinh     Việt       2     Hoa     Hán, Triều Châu, Phúc Kiến, Quàng Đông       3     Khơ-me     Cur, Cul, Thổ, Việt gốc Miện                                                                                                    |        |     | Dân tộc :  <br>Ghi chú :<br>Thêm mới 📔 | Lưu 🗙 Xóa 🔀 Thoát                      |
| I     Kinh     Việt       2     Hoa     Hán, Triều Châu, Phúc Kiến, Quảng Đông       3     Khơ-me     Cur, Cul, Thổ, Việt gốc Miện                                                                                                    |        | STT | Tên dân tộc                            | Ghi chú                                |
| 2         Hoa         Hán, Triều Châu, Phúc Kiến, Quảng Đông           3         Khơ-me         Cur, Cul, Thổ, Việt gốc Miện                                                                                                    | •      | 1   | Kinh                                   | Việt                                   |
| 3 Khơ-me Cur, Cul, Thổ, Viêt gốc Miên                                                                                                    |        | 2   | Hoa                                    | Hán, Triều Châu, Phúc Kiến, Quảng Đông |
|                                                                                                    |        | 3   | Khđ-me                                 | Cur, Cul, Thổ, Việt gốc Miên           |
| 4 Chăm Chàm, Chiêm Thành, Hroi                                                                                                    |        | 4   | Chăm                                   | Chàm, Chiêm Thành, Hroi                |

#### 4.4.14 Tôn giáo (2.14)

| Tôn g | iáo |                           |                   |
|-------|-----|---------------------------|-------------------|
|       |     | Tôn giáo :  <br>Ghi chú : | Lưu 🗙 Xóa 🔀 Thoát |
|       | STT | Tên tôn giáo              | Ghi chú           |
| ۲.    | 1   | Phật Giáo                 |                   |
|       | 2   | Tin Lành                  |                   |
|       | 3   | Cao Đài                   |                   |
|       | 4   | Công Giáo                 | Thiên Chúa Giáo   |
|       | 5   | Không                     |                   |

## 4.4.15 Quốc tịch (2.15)

| Quốc | tịch |                                          |                   |
|------|------|------------------------------------------|-------------------|
|      |      | Quốc tịch :  <br>Ghi chú :<br>Thêm mới 🔚 | Lưu 🗙 Xóa 🔀 Thoát |
|      | STT  | Tên quốc tịch                            | Ghi chú           |
| •    | 1    | Việt Nam                                 |                   |
|      | 2    | Anh                                      |                   |
|      | 3    | Trung Quốc                               |                   |
|      | 4    | Nhật Bản                                 |                   |
|      | 5    | Hàn Quốc                                 |                   |
|      | 6    | Ấn Độ                                    |                   |

#### 4.5 Nhân viên (3)

| 3.1 | Vhân viên | 4. Lập báo cáo BHXH     | 5. Thống kê BHXH      | 6. In báo cáo     | 7. Trợ giúp | 8. |
|-----|-----------|-------------------------|-----------------------|-------------------|-------------|----|
|     | 3.1. Imp( | ort danh sách nhân viên |                       |                   |             |    |
|     | 3.2. Thêr | m nhân viên             |                       |                   |             |    |
|     | 3.3. Dani | h sách nhân viên        |                       |                   |             |    |
|     | 3.4. Bản  | g tổng hợp thu BHXH, BH | YT, BHTN của tất cả n | hân viên theo thá | ing/ quý    |    |
|     | 3.5. Quá  | trình đóng BHXH         |                       |                   |             |    |

#### 4.5.1 Import danh sách nhân viên (3.1)

- + Cho phép doanh nghiệp nhập danh sách nhân viên từ tập tin excel vào cơ sở dữ liệu (tập tin danh sách lao động này phải có cấu trúc theo file mẫu quy định).
- + Menu này chỉ xuất hiện khi dữ liệu chưa có thông tin lao động.

#### BHXH SOFT 2013

| 🔚 IMPORT DANH SAC               | H LAO DONG T        | U TAP TIN DU LIEU GO | С ВНХН              |                   |       |                      |     |
|---------------------------------|---------------------|----------------------|---------------------|-------------------|-------|----------------------|-----|
| ∼Chọn tập tin dữ liệu gốc BHX   | н                   |                      |                     |                   |       |                      |     |
| Tên tập tin                     |                     |                      |                     | Chọn tập tin (F1) |       |                      |     |
| <u>Cấu trúc tập tin c</u>       | lanh sách nhân viêr | L                    |                     |                   |       |                      |     |
| Danh sách lao động ———          |                     |                      |                     |                   |       |                      |     |
|                                 |                     |                      |                     |                   |       |                      |     |
|                                 |                     |                      |                     |                   |       |                      |     |
|                                 |                     |                      |                     |                   |       |                      |     |
|                                 |                     |                      |                     |                   |       |                      |     |
|                                 | (i típh: VNĐ)       |                      |                     |                   |       |                      |     |
| Số lao động tham gia BHXH       | 0                   | Tổng quỹ lương BHXH  | 0                   | Số phải đóng BHXH | 0     | Bảo hiểm xã hội      | 0 % |
| Số lao đông tham gia BHYT       |                     | Tồng quỹ lượng BHYT  |                     | Số phải đóng BHYT |       | Bảo hiểm v tế        | 0 % |
| Số lao đông tham gia BHTN       |                     | Tồng quỹ lượng BHTN  | 0                   | Số phải đóng BHTN | <br>  | Bảo hiểm thất nghiệp | 0 % |
|                                 |                     |                      | ĭ                   |                   | ~     |                      |     |
| F2: Cập nhật dữ liệu            |                     |                      | Kiểm tra dữ liêu    | Import 🛛          | Thoát |                      |     |
| F3: Xem dann sach<br>F10: Thoát |                     |                      | El vient da da liéa |                   | moac  |                      |     |

#### + Nếu tập tin có dữ liệu, sẽ hiển thị toàn bộ thông tin trên lưới như hình sau

| 🔡 IMI              | PORT DA                           | NH SACH L       | AO DONG TU          | TAP TI     | N DU LIEU G  | GOC BHXH |                 |              |            |        |               |                         |             |
|--------------------|-----------------------------------|-----------------|---------------------|------------|--------------|----------|-----------------|--------------|------------|--------|---------------|-------------------------|-------------|
| -Chọn t            | ập tin dữ li                      | ệu gốc BHXH —   |                     |            |              |          |                 |              |            | _      |               |                         |             |
|                    | Tên tập                           | tin D:\BHXH     | ISOFT2013\impoi     | rt\XN8.xls |              |          |                 | Chọn tập     | p tin (F1) |        |               |                         |             |
|                    | <u>Cấu tr</u>                     | úc tập tin danh | sách nhân viên      |            |              |          |                 |              |            |        |               |                         |             |
| -Danh s            | ách lao độ                        | ng tham gia BH) | (H từ tập tin dữ li | iệu gốc BH | IXH          |          |                 |              |            |        |               |                         |             |
|                    | sott                              | MaSoNV          | ho                  | ten        | ngaysinh     | gioitinh | socmnd          | ngaycmnd     | noicap     | sosohk | diachiTTru    |                         | ma_l 🔼      |
| [                  | 13                                | F81380          | Hồ Thanh            | Lộc        | 01/08/1967   | 1        | 350739488       | 15/06/2000   |            |        | 336 Đông An 4 | 1 Mỹ Xuyên - Long Xuyên | - AG 🛛 AG 🔽 |
| <                  | ere biên b                        | iii             |                     |            |              |          |                 |              |            |        |               |                         | >           |
| Số lạc             | động than                         | n gia BHXH      | 0                   | Tổng qư    | ỹ lương BHXH |          |                 | 0 Số phải đó | ing BHXH   |        | 0             | Bảo hiểm xã hội         | 0 %         |
| Sõ lao             | động than                         | n gia BHYT      | 0                   | Tổng qu    | ỹ lương BHYT |          |                 | 0 Số phải đó | ing BHYT   |        | 0             | Bảo hiểm y tế           | 0 %         |
| Số lạc             | động than                         | n gia BHTN      | 0                   | Tổng qu    | ý lương BHTN |          |                 | 0 Số phải đá | ing BHTN   |        | 0             | Bảo hiểm thất nghiệp    | 0 %         |
| F2:<br>F3:<br>F10: | Cập nhật d<br>Kem danh s<br>Thoát | ữ liệu<br>tách  |                     |            |              | E K      | iểm tra dữ liệu | II 📙         | mport 🚺    | Thoát  |               |                         |             |

+ Kiểm tra dữ liệu: phát hiện và loại bỏ (không import) các dòng dữ liệu không đúng định dạng

| Vui lòr | ıg chờ |       |  |
|---------|--------|-------|--|
| 50 %    |        |       |  |
|         |        |       |  |
|         |        | <br>• |  |
|         |        |       |  |

| - Thông          | tin kiểm tra     | file import —    |                     |           |            |          |           |            |        |        |                                    |        |
|------------------|------------------|------------------|---------------------|-----------|------------|----------|-----------|------------|--------|--------|------------------------------------|--------|
| Dòng 1           |                  | trùna số CM      | ND.                 |           |            |          |           |            |        |        |                                    | ^      |
| Dòng 2           |                  | -<br>trùng số CM | ND.                 |           |            |          |           |            |        |        |                                    |        |
| Dòng 3           |                  | trùng số CM      | ND.                 |           |            |          |           |            |        |        |                                    |        |
| Dòng 4           | :                | -<br>trùng số CM | ND.                 |           |            |          |           |            |        |        |                                    |        |
| Dòna 5<br>Danh s | :<br>ách lao đôr | o tham dia BH    | XH từ tân tin dữ lị | êu đốc BH | XH         |          |           |            |        |        |                                    | ×      |
|                  | sott             | MaSoNV           | ho                  | ten       | ngaysinh   | gioitinh | socmnd    | ngaycmnd   | noicap | sosohk | diachiTTru                         | ma_l 🔨 |
| •                | 1                |                  | Huỳnh Hồng          | Hoa       | 11/01/1963 | 0        | 350029183 | 28/08/2001 | AG     |        | Bình Khánh - Long Xuyên - An Giang | AG     |

- Import: thực hiện import các dòng dữ liệu hiển thị trên màn hình.

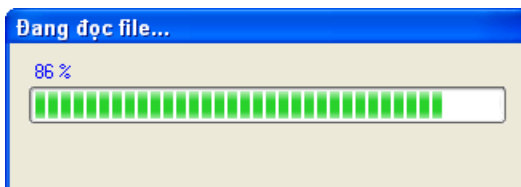

- Nếu import dữ liệu thành công sẽ tương ứng với việc xuất hiện thông báo sau:

| Thông báo |                                   |
|-----------|-----------------------------------|
|           | Đã import 23 nhân viên thành công |
|           | Đồng ý                            |

X

## 4.5.2 Cấu trúc tập tin import (Danh sách nhân viên)

| 🔜 ዘሆር                                                            | YNG DĂN IMPORT DỮ LI                                                                                                    | έ <b>υ</b>                                                          |                                                                                                    |                                                                                  |  |  |  |  |  |  |
|------------------------------------------------------------------|----------------------------------------------------------------------------------------------------|---------------------------------------------------------------------|----------------------------------------------------------------------------------------------------|----------------------------------------------------------------------------------|--|--|--|--|--|--|
| -Cấu trúc                                                        | : tập tin import                                                                                                    |                                                                     |                                                                                                    |                                                                                  |  |  |  |  |  |  |
|                                                                  | 📀 Danh sách nhân viên ban (                                                                                                    | Ĵâu 🔿 Ti                                                            | nang bảng hệ số lương                                                                                                    |                                                                                  |  |  |  |  |  |  |
|                                                                  | 🔘 Danh sách nhân viên                                                                                                    | O Ð                                                                 | iều chỉnh tham gia BHXH (mẫu D02-TS) theo loại                                                                                |                                                                                  |  |  |  |  |  |  |
|                                                                  | <ul> <li>Quá trình tham gia BHXH</li> <li>Đề nghị hưởng chế độ ốm</li> <li>Đề nghị hưởng chế độ tha</li> <li>Đề nghị trợ cấp DS PHSK s</li> </ul> | đau (mẫu C66a-HD)<br>i sản (mẫu C67a-HD)<br>au ữm đau (mẫu C68a-HD) | <ul> <li>Điều chỉnh tăng lao động</li> <li>Điều chỉnh giảm lao động</li> <li>Điều chỉnh lương, chức danh công việc</li> </ul> | <ul> <li>Truy tăng BHYT</li> <li>Truy giảm BHYT</li> <li>Bổ sung BHTN</li> </ul> |  |  |  |  |  |  |
|                                                                  | 🔘 Đề nghị trợ cấp DS PHSK s                                                                                                    | au thai sản (mẫu C69a-HD)                                           |                                                                                                    |                                                                                  |  |  |  |  |  |  |
| -Chi tiết t                                                      | ập tin import danh sách nhân vi                                                                                                    | iên ban đầu                                                         |                                                                                                    |                                                                                  |  |  |  |  |  |  |
| STT                                                              | Tên cột                                                                                                    | Ýnghĩa                                                              | Kiểu dữ liệu                                                                                                    | Bắt buộc                                                                         |  |  |  |  |  |  |
| 1                                                                | sott                                                                                                    | Số thứ tự nhân viên trong danh sách                                 | Sõ                                                                                                    |                                                                                  |  |  |  |  |  |  |
| 2                                                                | MaSoNV                                                                                                    | Mã nội bộ của nhân viên                                             | Chuỗi                                                                                                    |                                                                                  |  |  |  |  |  |  |
| 3                                                                | ho                                                                                                    | Họ tên và tên lót của nhân viên                                     | Chuỗi                                                                                                    | X                                                                                |  |  |  |  |  |  |
| 4                                                                | ten                                                                                                    | Tên nhân viên                                                       | Chuỗi                                                                                                    | X                                                                                |  |  |  |  |  |  |
| 5                                                                | ngaysinh                                                                                                    | Ngày sinh                                                           | Chuỗi (dd/MM/yyyy)                                                                                                    | X                                                                                |  |  |  |  |  |  |
| 6                                                                | gioitinh                                                                                                    | Giới tính (0:Nữ; 1:Nam), mặc định là Nữ                             | Sõ                                                                                                    | X                                                                                |  |  |  |  |  |  |
| 7                                                                | socmnd                                                                                                    | Số CMND                                                             | Chuỗi                                                                                                    |                                                                                  |  |  |  |  |  |  |
| 8                                                                | ngaycmnd                                                                                                    | Ngày cấp CMND                                                       | Ngày/Chuỗi (dd/MM/yyyy)                                                                                                    |                                                                                  |  |  |  |  |  |  |
| 9                                                                | noicap                                                                                                    | Tên viết tắt tỉnh/thành phố cấp CMND                                | Sõ                                                                                                    |                                                                                  |  |  |  |  |  |  |
| 10                                                               | sosohk                                                                                                    | Sõ số hộ khẩu                                                       | Chuỗi                                                                                                    |                                                                                  |  |  |  |  |  |  |
| 11                                                               | diachiTTru                                                                                                    | Địa chỉ thường trú                                                  | Chuỗi                                                                                                    | X                                                                                |  |  |  |  |  |  |
| <                                                                |                                                                                                    |                                                                     |                                                                                                    | >                                                                                |  |  |  |  |  |  |
| Dạng file : Excel Số cột : 50<br>Dữ liệu được tính từ dòng thứ 3 |                                                                                                    |                                                                     |                                                                                                    |                                                                                  |  |  |  |  |  |  |

#### 4.5.3 Thêm nhân viên (3.2)

| 📰 Thông tin nhân viên       |                  |           |                                                       |               |                      |                  |                                 |                              |          |        |     |
|-----------------------------|------------------|-----------|-------------------------------------------------------|---------------|----------------------|------------------|---------------------------------|------------------------------|----------|--------|-----|
|                             |                  |           |                                                       |               |                      |                  |                                 |                              |          |        |     |
| Thông tin chung             |                  |           |                                                       |               |                      |                  |                                 |                              |          | _      |     |
| Mã nhân viên : NET00010     | (*)              |           | Địa chỉ thường trú :                                  |               |                      |                  | (*) Phòng ban :                 | Chọn                         | *        |        | (*) |
| Họ và tên đệm : 📔           | (*)              |           | Tình/ Thành phố :                                     | Chọn          |                      | *                | (*) Bộ phận :                   |                              | *        |        |     |
| Tên :                       | (*)              |           | Quận/ Huyện :                                         |               |                      | ~                | (*) Chức danh :                 | Chọn                         | *        |        | (*) |
| Ngày sinh ://               | (*)              |           | Địa chỉ tạm trú :                                     |               |                      |                  | Chức vụ :                       | Chọn                         | *        |        |     |
| (dd/mm/yyy                  | v hoặc vyyy)     | Chọn hình | Tỉnh/ Thành phố :                                     | Chọn          |                      | ~                | Điện thoại :                    |                              |          |        |     |
| Giới tính : 💿 Nam           | O Nữ             |           | Quận/ Huyện :                                         |               |                      | ~                | Di động :                       |                              |          |        |     |
| Số CMND :                   |                  |           | ) (*) Quốc tịch :                                     | Việt Nam      | *                    |                  | (*) Email :                     |                              |          |        |     |
| Ngày cấp :                  |                  |           | (*) Dân tộc :                                         | Kinh          | *                    |                  | Ghi chú :                       |                              |          |        |     |
| Nơi cấp : 🛛 Chọn            | f                | *         | ] (*) Tôn giáo :                                      | Không         | ~                    |                  |                                 |                              |          |        |     |
| Nơi sinh :                  |                  |           | Sõ tài khoản :                                        |               |                      |                  |                                 |                              |          |        |     |
| Nguyên quán :               |                  |           | Ngân hàng :                                           |               |                      |                  |                                 |                              |          |        |     |
| Hơp động lạo động           |                  |           | Tiền lượng (VNĐ)                                      |               | - Thông tin tha      | m nia l          | nảo biểm                        |                              |          |        |     |
| Ngày vào làm :              |                  | (*)       | Lurana CB :                                           | (*)           | Tham gia BHXI        | H, BHY           | T: 💿 Chưa tham                  | gia 🔿 Đã than                | ncia     |        |     |
|                             |                  | - (*)     | PC chức vụ v                                          |               |                      | số BH)           | н :                             | Số thẻ BHYT :                |          |        |     |
|                             |                  |           | PC chác vụ ,                                          |               | Ngày BĐ đón          | ng BHX           | н                               | (*)                          | Tham g   | ia BHT | N   |
| Ht lao dong so :            |                  | (*)       |                                                       |               | tại<br>Tinh/ Thánh : | cong l           | 19 1 Chon                       |                              |          | 7/85   |     |
| Ngày ký :                   |                  | (*)       | PC xáng :                                             |               |                      | Mal Ko           | -p .                            |                              |          |        |     |
| Ngày bắt đầu ://            | _                | (*)       | PC điện thoại :                                       |               |                      | NULKS            | 0.012                           | 0.7                          |          | (3)    |     |
| Ngày kết thúc :             |                  |           | PC khác :                                             |               |                      |                  | Dang lam                        | Nahi không                   | i lurona |        |     |
|                             |                  |           | Tổng lương :                                          | 0             | Lưu ý : Khi c        | hon "E           | 9ă tham gia"                    | O Thai sản                   | 5        |        |     |
|                             |                  |           | Check vào ô trống nếu có<br>tiền lương đóng bảo hiểm. | tính vào      | thi se<br>cho i      | i khán<br>nhân v | g báo tăng mới (DO2<br>iển này, | - <i>75)</i><br>Nghỉ từ ngày |          | (      | (*) |
| Nhập ngày tháng theo định c | dang dd/mm/yyyy. | Thêr      | m mới) 📝 Lưu 📃                                        | Xem danh sách | h nhân viên          | ×                | Thoát                           |                              |          |        |     |

+ Sau khi nhập đầy đủ thông tin, nhấn "thêm mới"

| 🔜 Da        | anh sác              | h nhân viên                 |                                                                     |              |           |           |            |               |
|-------------|----------------------|-----------------------------|---------------------------------------------------------------------|--------------|-----------|-----------|------------|---------------|
| ~Tiêu d     | :hí tìm kiếi         | m<br>● Tất cả<br>● Đang làm | <ul> <li>Dang tham gia BHXH</li> <li>Chura tham gia BHXH</li> </ul> |              | 🔘 Hưởng h | ưu<br>Hot | Mã nội bộ  |               |
|             |                      | 🔿 Tạm nghỉ                  | Tạm ngưng tham gia BHXH                                             |              |           |           | Số số BHXH |               |
|             |                      | 🔵 Đã thôi việc              | 🔘 Tham gia BHXH nhưng chưa t                                        | ham gia BHTN |           |           |            |               |
| F1:<br>F10: | Tìm kiếm<br>Kết thúc |                             |                                                                     | Q Tîm kiếm   | 🔀 Thoái   |           |            |               |
| -Tất c      | à, Tổng si           | õ nhân viên: 835            |                                                                     |              |           |           |            |               |
|             | STT                  | Họ và tên                   | Mã nội bộ                                                           | Ngày sinh    | Nữ (X)    | Số CMND   | Ngày cấp   | Nơi cấp       |
|             | 13                   | Nguyễn Minh Tứ              | F70023                                                              | 10/01/1976   |           | 351670376 | 02/07/2001 | Tình An Giang |
|             | 14                   | Nauvễn Đình Bính            | F70024                                                              | 17/02/1977   |           | 351501887 | 03/08/1998 | Tinh An Giang |

- + Thông tin nhân viên: điều chỉnh các thông tin của nhân viên (hình minh họa bên dưới)
- + Xóa thông tin nhân viên: xóa nhân viên đã chọn
- + Xuất file excel
- + In danh sách nhân viên: in những thông tin thể hiện trên màn hình

| Mike nhân   Mike nhân viên   Mike nhân viên   Mike nhân viên   Mike nhân viên   Ngây shin   Mike nhân viên   Ngây shin   Mike nhân viên   Ngây shin   Mike nhân viên   Ngây shin   Mike nhân viên   Ngây shin   Mike nhân viên   Ngây shin   Mike nhân viên   Ngây shin   Mike nhân   Ngây shin   Mike nhân   Ngây shin   Mike nhân   Ngây shin   Mike nhân   Ngây shin   Mike nhân   Ngây shin   Mike nhân   Mike nhân   Mike                                                                                                    |                                                                                                    |                                  |                   |              |                      |                |             |                  |            |           |            |                     |                      |             |                   |                 |                    |         |  |
|----------------------------------------------------------------------------------------------------|----------------------------------------------------------------------------------------------------|----------------------------------|-------------------|--------------|----------------------|----------------|-------------|------------------|------------|-----------|------------|---------------------|----------------------|-------------|-------------------|-----------------|--------------------|---------|--|
| MB nhàn viên       000000       Naguyên quán       Thuế thu nhập cá nhâm       C đi O Không         Họ và bắn điện       Naguyễn Phước       (*) Tên Trung       (*) Địc dù thưng trù       Naguyên Phước       Naguyên Phước                                                                                                    | - Thông tin cá nhân                                                                                                    |                                  |                   |              |                      |                |             |                  |            |           |            |                     |                      |             |                   |                 |                    |         |  |
| Họ và tên đệm       Nguyễn Phước       (*)       Tên       Trung       (*)       Địch thưởng trú       (*)         Ngày tên       (*)       Tên thướn       ····································                                                                                                    | Mã nhân viên                                                                                                    | 000                              | 000               |              |                      | Nguyêr         | n quán      |                  |            |           |            |                     | Thu                  | ế thu nh    | ập cá nh          | iân 🔘           | Có 💿 Khôn          | g       |  |
| Ngày sinh       69/10/1986       (ddimm/yyyyr holik yyyyr)       (*)       Tinh thánh        Ngày sinh       Ngày cáp mã số thưế          Giớt thin       Ngày cáp       21/07/2002       Bia chi tan trú         Tham gia Bolah/Đảng       Tham gia doán         Nơi cáp                                                                                                    | Họ và tên đệm                                                                                                    | Nguyễn Phước                     | (*) Tên           | Trung        | (*)                  | Địa chỉ thườ   | ờng trú     |                  |            |           |            |                     |                      |             | Mã số th          | นย์             |                    | (*)     |  |
| Giới trình       Nam       Ngì       Quán/thuyển       Iham gia Đoàn/Đảng       Tham gia Đoàn/Đảng         Số CHND       9117/1557       Ngày cáp       21/07/2002       Bia chỉ tạm trù       Iham gia Đoàn/Đảng       Tham gia Đoàn         Nơi cấp       Chọn       Inh       Ihan gia Đoàn/Đảng       Iham gia Đoàn/Đảng       Iham gia Đoàn/Đảng       Iham gia Đoàn/Đảng       Iham gia Đoàn/Đảng       Iham gia Đoàn         Dân tộc       Kinh       Inh       Ihành       Iham gia Đoàn/Đảng       Iham gia Đoàn/Đảng       Iham gia Đoàn         Quốc thể       Ihàn H       Ihàn H       Ihàn H       Ihàn H       Ihàn       Ihàn H       Ihàn H       Ihàn H       Ihàn H       Ihàn H       Ihàn H       Ihàn H       Ihàn H       Ihàn H       Ihàn H       Ihàn H       Ihàn H       Ihàn H       Ihàn H       Ihàn H       Ihàn H       Ihàn H       Ihàn H       Ihàn H       Ihàn H       Ihàn H       Ihàn H       Ihàn H                                                                                                    | Ngày sinh                                                                                                    | 09/10/1986 (dd                   | d/mm/yyyy hoặc    | YYYY)        | (*)                  | Tinh           | thành       | Chọr             | )          |           |            | ~                   | N                    | gày cấp     | mã số th          | ເມຣິ 🔄          |                    |         |  |
| SS CMND       241371557       Ngáy cáp       21/07/2002       Eis dri tam trú       O       Them gia dáng         Not cáp                                                                                                    | Giới tính                                                                                                    | 💿 Nam 🔘 Nữ                       |                   |              |                      | Quận/          | huyện       |                  |            |           |            | ~                   | Th                   | am gia Đ    | oàn/Đàr           | ng 🔿            | Tham gia đoàr      | n       |  |
| Not câp      Chọn       ·       ·       ·       ·       ·       ·       ·       ·       ·       ·       ·       ·       ·       ·       ·       ·       ·       ·       ·       ·       ·       ·       ·       ·       ·       ·       ·       ·       ·       ·       ·       ·       ·       ·       ·       ·       ·       ·       ·       ·       ·       ·       ·       ·       ·       ·       ·       ·       ·       ·       ·       ·       ·       ·       ·       ·       ·       ·       ·       ·       ·       ·       ·       ·       ·       ·       ·       ·       ·       ·       ·       ·       ·       ·       ·       ·       ·       ·       ·       ·       ·       ·       ·       ·       ·       ·       ·       ·       ·       ·       ·       ·       ·       ·       ·       ·       ·       ·       ·       ·       ·       ·       ·       ·       ·       ·       ·       ·       ·       ·       ·       ·       ·       ·       ·       ·                                                                                                    | Số CMND                                                                                                    | 341371557                        | Ngày cấp 21/      | 07/2002      |                      | Địa chỉ t      | ạm trú      |                  |            |           |            |                     |                      |             |                   | 0               | Tham gia đảng      | 3       |  |
| Dantés       Prih       ♥       ••••       Pudy Vád dolar(dáng                                                                                                    | Nơi cấp                                                                                                    | Chọn                             | *                 |              |                      | Tinh           | thành       | Chọr             | )          |           |            | *                   |                      |             |                   | •               | Không              |         |  |
| Tôn giáo       Hông       Image: Sō tải khoản       Ngáy kết nạp chính thức         Quốc tịch       Wệt Nam       Image: Sō tải khoản       Thuộc ngăn hảng         Hình ảnh       Browse       Điện thoại       Ghi chú         Ngày vào làm (11/04/2010)       (*)       Phòng Tổ chức - Nhân sự       (*)         Ngày vào làm (11/04/2010)       (*)       Phòng Tổ chức - Nhân sự       (*)         Ngày vào làm (11/04/2010)       (*)       Phòng Tổ chức - Nhân sự       (*)         Ngày vào làm (11/04/2010)       (*)       Phòng Tổ chức - Nhân sự       (*)         Ngày vào làm (11/04/2010)       (*)       Phòng Tổ chức - Nhân sự       (*)         Ngày kết thức HĐ       J                                                                                                    | Dân tộc                                                                                                    | Kinh                             | ×                 |              |                      | Quận/          | 'huyện      |                  |            |           |            | *                   | N                    | jày vào     | đoàn/đả           | ing 📃           | <u> </u>           | (*)     |  |
| Quốc tịch       Wệt Nam       Image: Thuộc ngăn hàng       Ghi chú         Hình ảnh       Browse       Điện thoại       Image: Thuộc ngãn hàng       Ghi chú         Ngày vào làn       01/04/2010       (*)       Phòng tố chức - Nhắn sự       (*)         Ngày vào làn       01/04/2010       (*)       Phòng tố chức - Nhắn sự       (*)         Ngày vào làn       01/04/2010       (*)       Phòng tố chức - Nhắn sự       (*)         Ngày vào làn       01/04/2010       (*)       Phòng tố chức - Nhắn sự       (*)         Ngày vào làn       01/04/2010       (*)       Phòng tố chức - Nhắn sự       (*)         Ngày kỳ thờ       1       Chức vu       Chức vu       (*)         Ngày kỳ thờ       1       Chức vu       Ngày bả: đàn tiên vuật Hung       0.000         Ngày kỳ thờ       1       Số a 68 BH>H       (*)       Phụ cập thàn niên vuật Hung       0.000         Ngày kỳ thổ ging theo đình dang đájnan/yryyr.       It Thêm mớt       Luy       (*)       Mah sách nhàn viên       (*)       Phụ cập tháng       0.000         Hộp ngày thống theo đình dang đájnan/yryyr.       It Thêm mớt       Luy       (*)       Man sách nhàn viên       (*)       Thoát         204 trình đóng đáng       1000       Ngày BĐ đ                                                                                                    | Tôn giáo                                                                                                    | không                            | ✓ …               |              |                      | Số tài         | khoản       |                  |            |           |            |                     | Ngày                 | kêt nạp     | chính th          | úrc 🔄           | L                  |         |  |
| Hình ảnh       Browse       Điện thoại         Ngả sinh       Email    Hộ đồng lao động          Ngảy vào lăm       01/04/2010       (*)       Phòng ban       Phòng Tổ chức - Nhân sự       (*)         Số HĐ        Chức vụ        (*)       Hệ số lương và plụ cấp         Ngày kỳ HĐ        Chức vụ        (*)       Hệ số lương và plụ cấp         Ngày bắt đầu HĐ        Chức vụ        (*)       Phụ cấp chức vụ       0.000         Ngày bắt đầu HĐ         Chức vụ        (*)       Phụ cấp chức vụ       0.000         Ngày bắt đầu HĐ         Số thể BHYT        (*)       Phụ cấp chức vụ       0.000         Ngày bắt đầu HĐ         Số thể BHYT        (*)       Phụ cấp chức vụ       0.000         Ngày BĐ đóng BHXH       01/05/2010       Ngày BĐ đóng BHXH       01/05/2010       Phụ cấp thần miên nghễ       0.000         Hồp ngày tháng theo đình dàng dự/nm/yyyy.       Im têm mới       Im têm mới       Im têm mới       Im têm         Strip tháng theo đình dàng dự/nm/yyyy.       Im têm mới       Thế       Im têm ngh       Im tháng                                                                                                    | Quốc tịch                                                                                                    | Việt Nam                         | ¥                 |              |                      | Thuộc ngâr     | n hàng      |                  |            |           |            |                     | Ghi d                | hú          |                   |                 |                    |         |  |
| Not sinh       Email         Hộp đồng lao đồng       Hộp đồng lao đồng         Ngày vào làm       01/04/2010       (*)       Phòng Tổ chức - Nhằn sự       (*)         Số HĐ        Bộ phần      Chơn       (*)         Ngày kỳ HĐ        Chức vụ      Chức danh       V       (*)         Ngày bắt đầu HĐ        Chức vụ      Chức danh       V       (*)         Ngày kết thúc HĐ        Số thờ BHVH       7552124561       (*)       Phụ cấp thầm niên vượt khung       0.000         Ngày kết thúc HĐ         Số thờ BHVH       7552124561       (*)       Phụ cấp thầm niên vượt khung       0.000         Ngày kết thúc HĐ          Ngày BĐ đồng BH0H       01/05/2010       Phụ cấp thầm niên vượt khung       0.000         Lùy kẽ đàn sản       0       Ngày BĐ đồng BH0H       01/05/2010       Y       Thoát         Thứm mở Luy là Xem danh sách nhàn viên         Thám ngà BH0H          Thám dâng Đhởig          Thám dâng bH0G làn than gia BH0H:          Thám dâng bH0G làn than gia BH0H:                                                                                                    | Hình ảnh                                                                                                    |                                  |                   | Browse       |                      | Điệ            | n thoại     |                  |            |           |            |                     |                      |             |                   |                 |                    |         |  |
| Hộp đảng lao động       Hệ số lương và phu cấp         Ngày vào làm       01/04/2010       (*)       Phòng ban       Phòng Tổ chức - Nhân sự       (*)         Sõ HĐ       Sõ HĐ       Bộ phận       Chọn       (*)       (*)       Hệ số lương và phu cấp         Ngày kỳ HĐ       I       Chức vụ       Chọn       (*)       (*)       Phụ cấp tương       2.34       (*)         Ngày kộ HĐ       I       Chức vụ       Chọn       (*)       (*)       Phụ cấp tương       0.000         Ngày kột đầu HĐ       Số thố BHOH       7952124561       (*)       (*)       Phụ cấp thần niên vượt khung       0.000         Ngày kột thúc HĐ       Số thố BHOH       7952124561       (*)       (*)       Phụ cấp thần niên vượt khung       0.000         Lủy kẽ ôm       0       Ngày BĐ đóng BHOH       01/05/2010       Phụ cấp thần niên vượt khung       0.000         Lủy kẽ thai sản       0       Ngày BĐ đóng BHOH       I       (*)       Xem danh sách nhân viên       (*)         Lủy kẽ thai sản       0       10/05/2010       (*)       (*)       (*)       (*)       (*)         Lủy kẽ thai sản       0       10/05/2010       (*)       (*)       (*)       (*)       (*)                                                                                                    | Nơi sinh                                                                                                    |                                  |                   |              |                      |                | Email       |                  |            |           |            |                     |                      |             |                   |                 |                    |         |  |
| Ngày vào làm       01/04/2010       (*)       Phòng ban       Phòng Tổ chức - Nhân sự       (       (*)         Số HĐ        Bộ phận        Chức vụ       (       (*)         Ngày kật HĐ        Chức vụ        (*)       (*)       (*)         Ngày kật đầu HĐ        Chức danh       Kế toán viên       (*)       (*)         Ngày kật đầu HĐ        Số tá BHXH       7952124561       (*)       Phụ cấp thản niên vượt khung       0.000         Ngày kật thúc HĐ        Số tá BHXH       7952124561       (*)       Phụ cấp thản niên nghề       0.000         Ngày kật thúc HĐ        Số tá BHXH       01/05/2010       (*)       Phụ cấp thản niên nghề       0.000         Ngày kãt thúc HĐ        Ngày BĐ đông BHXH       01/05/2010       (*)       Y.       Phụ cấp thản niên nghề       0.000         Hồg ngày tháng theo đình dạng dá/mm/yyyy:       Immon       Lưu       Xem danh sách nhàn viên       X       Thoát         Quá trình đóng BHXH       01/05/2010       Y.       Y.       Y.       Thoát       Ngày BĐ       Si tháng       2.34       0.00       0.00       0.00       0.00       0.00       V                                                                                                    | Hợp đồng lao độn                                                                                                    | 10                               |                   |              |                      |                |             |                  |            |           |            |                     |                      |             |                   |                 |                    |         |  |
| S5 HB       Bộ phận                                                                                                    | Ngày vào lài                                                                                                    | m 01/04/2010                     | (*)               |              | Phòng                | ban Phòn       | g Tổ chứi   | c - Nhân         | รษา        | ~         |            | en [                | Hệ số lương          | vă phụ (    | căp<br>S off Loop |                 |                    |         |  |
| Loại HĐ       Chộn V                                                                                                    | Số H                                                                                                    | Ð                                |                   |              | Bộ p                 | hân Ch         |             |                  |            | ~         |            |                     |                      | п           | ę so iuor         | יש עי<br>רבי עי | /hurðing 85% h     | ê cô)   |  |
| Ngày kỳ HĐ                                                                                                    | Loại H                                                                                                    | Ð Chọn                           | *                 |              | Chức                 | c vụ Ch        | họn         |                  |            | ~         |            |                     |                      | Phu         | cão lược          |                 | 0.000              | ę soy   |  |
| Ngày bắt đầu HĐ                                                                                                    | Ngày ký H                                                                                                    |                                  |                   | _            | Chức d               | lanh Kế to     | án viên     |                  |            | ~         |            | (*)                 |                      | Phu cá      | šp chức v         | /u              | 0.000              |         |  |
| Ngày kết thúc HĐ       J                                                                                                    | Ngày bắt đầu H                                                                                                    | Ð                                |                   |              | Số số B⊦             | HXH 7952       | 124561      |                  |            |           |            |                     | Phụ cấp thâ          | m niên v    | urat khur         | ng              | 0.000              |         |  |
| Lữy kẽ ôm       0       Ngày BĐ đóng BH0H       01/05/2010       Phụ cấp khác       0.000         Lữy kẽ thai sản       0       0       1       Kế nóng đượng đượn dựng đượng đượng hàng       1       Ngày BĐ đóng BH0H       1/05/2010       Phụ cấp khác       0.000         thập ngày tháng theo đình dạng đượn dựn       Thêm mới       I       I       Ngày BĐ đóng BH0H       I       Ngày BĐ đóng BH0H       I       Ng                                                                                                    | Ngày kết thúc H                                                                                                    | • G                              |                   |              | Số thẻ B             | нүт            |             |                  |            |           | i i        |                     | Phụ c                | ấp thâm     | niên ngh          | në              | 0.000              |         |  |
| Lữy kẽ thai sản       0         thập ngày tháng theo đình dàng dd/mm/yyyy.       Thêm mới       Lứu       Xem danh sách nhân viên       X       Thoát         Quá trình đóng BH0H (Tổng thời gian tham gia BH0H: 2 năm 0 tháng)       Thời ngia tháng gian tháng gian tháng gian tháng gian tháng gian tháng gian tháng gian kương       PC PC PC PC PC PC Tham Tỷ lệ BH0H (%) (%) (%) (%) (%) (%) (%) (%) (%) (%)                                                                                                    | Lũy kế ối                                                                                                    | m 0                              |                   | Ngày         | BĐ đóng B            | HXH 01/05      | 5/2010      |                  |            |           |            |                     |                      | Phi         | ụ cấp khả         | ác              | 0.000              |         |  |
| Image: Indig ngày tháng theo định dàng dd/mm/yyyy.       Image: Thêm mới       Lưu       Image: Xem danh sách nhân viên       Image: Thoát         Stri Chức vụ, chức danh, nơi       Từ       Đến Thời       Ghi nhân sách nhân viên       Image: Thoát         Stri Chức vụ, chức danh, nơi       Từ       Đến Thời       Hệ số PC       PC        PC <th colspan<="" td=""><td>Lũy kế thai sả</td><td>n 0</td><td></td><td></td><td>-</td><td></td><td></td><td></td><td></td><td></td><td></td><td></td><td></td><td></td><td></td><td></td><td></td><td></td></th>                                                                                                    | <td>Lũy kế thai sả</td> <td>n 0</td> <td></td> <td></td> <td>-</td> <td></td> <td></td> <td></td> <td></td> <td></td> <td></td> <td></td> <td></td> <td></td> <td></td> <td></td> <td></td> <td></td> | Lũy kế thai sả                   | n 0               |              |                      | -              |             |                  |            |           |            |                     |                      |             |                   |                 |                    |         |  |
| Intermedia page tháng theo định dạng dư//mm/yyyy.       Importance Thêm mới       Importance Thêm mới       Importance Thêm mới       Importance Thêm mới       Importance Thêm mới       Importance Thêm mới       Importance Thêm mới       Importance Thêm mới       Importance Thêm mới       Importance Thêm mới       Importance Thêm mới       Importance Thêm mới       Importance Thêm Thêm       Importance Thêm Thêm Thêm Thêm       Importance Thêm Thêm Thêm       Importance Thêm Thêm Thêm Thêm Thêm Thêm Thêm Thêm                                                                                                    |                                                                                                    |                                  |                   |              |                      |                |             |                  |            |           |            |                     |                      |             |                   |                 |                    |         |  |
| Quá trình đóng BH0H (Tổng thời gian tham gia BH0H: 2 năm 0 tháng)         Thời         Đến         Thời         Đến         Thời         Nga         Nga         Nga           STT         Chức vụ, chức danh, nơi         Từ         Đến         Thời         Hệ số         PC         PC         PC         PC         Nhan         Đến         Đến         Ghi chú         Hế số         PC         PC         PC         Tham         Tiền         đóng         Ghi chú         Ghi chú         Mina         Tiền         Ghi chú         Ghi chú         Hệ số         PC         PC         PC         PC         PC         N/N         Nhan         Tiền         Ghi chú         Ghi chú         Mina         Ghi chú         Mina         Ghi chú         Mina         Ghi chú         Mina         Ghi chú         Mina         Ghi chú         Mina         Ghi chú         Mina         Ghi chú         Mina         Ghi chú         Mina         Ghi chú         Mina         Ghi chú         Mina         Mina         Ghi chú         Mina         Mina         Mina         Mina         Mina         Mina         Mina         Mina         Mina         Mina         Mina         Mina         Mina         Mina         Mina         Mina         Mina                                                                                                    | Nhập ngày tháng                                                                                                    | theo đình dang dd/mm/v           | ana.              | 🗐 Thêm i     |                      | Luu            | Ter Yer     | danho            | ách nhậ    | n viân    |            | Thoát               |                      |             |                   |                 |                    |         |  |
| Quá trình đóng BH0H (Tổng thời gian tham gia BH0H: 2 năm 0 tháng)           STT         Chức vụ, chức danh, nơi<br>lâm việc         Từ<br>tháng         Đến<br>tháng         Thời<br>gian<br>đóng         Hệ sõ<br>lương         PC<br>chức         PC<br>TNW         PC<br>TNW         PC<br>tháng         PC<br>đóng         PC<br>tháng         PC<br>tháng                                                                                                    |                                                                                                    |                                  | ··· U             |              |                      | Luu            |             | uann s           | aurrina    | IT VIET   |            | moat                |                      |             |                   |                 |                    |         |  |
| STT       Chức vụ, chức danh, nơi<br>làm việc       Từ<br>tháng       Đến<br>tháng       Tháng<br>làn       Hệ sõ<br>lương       PC<br>lương       PC<br>tháng       PC<br>tháng <th< td=""><td>Quá trình đóng Bh</td><td>IXH (Tổng thời gian tham</td><td>n gia BHXH: 2 năn</td><td>n O tháng)</td><td></td><td></td><td></td><td></td><td></td><td></td><td></td><td></td><td></td><td></td><td></td><td></td><td></td><td></td></th<> | Quá trình đóng Bh                                                                                                    | IXH (Tổng thời gian tham         | n gia BHXH: 2 năn | n O tháng)   |                      |                |             |                  |            |           |            |                     |                      |             |                   |                 |                    |         |  |
| 1       Kê toán, Trường ĐH Nông       05/2010       12/2010       8 tháng       2.34       0.00       0.00       0.00       0.00       V       28.50       22.0       4.5       2.0       486,837         2       Kê toán, Trường ĐH Nông       01/2011       04/2011       4 tháng       3.30       0.10       0.00       0.00       0.00       V       28.50       22.0       4.5       2.0       707,370         3       Kê toán, Trường ĐH Nông       05/2011       12/2011       8 tháng       4.00       0.10       0.00       0.00       V       28.50       22.0       4.5       2.0       1017.165                                                                                                    | STT Chứ                                                                                                    | c vụ, chức danh, nơi<br>làm việc | Từ<br>tháng       | Đến<br>tháng | Thời<br>gian<br>đóng | Hệ số<br>lương | PC<br>lương | PC<br>chức<br>Vụ | PC<br>TNVK | PC<br>TNN | PC<br>khác | Tham<br>gia<br>BHTN | Tỷ lệ<br>đóng<br>(%) | BHXH<br>(%) | BHYT<br>(%)       | BHTN<br>(%)     | Tiền<br>đóng/Tháng | Ghi chú |  |
| 2         Kê toán, Trường ĐH Nông         01/2011         04/2011         4 tháng         3.30         0.10         0.00         0.00         0.00         V         28.50         22.0         4.5         2.0         707,370           3         Kế toán Trường ĐH Nông         05/2011         12/2011         8 tháng         4.00         0.10         0.00         0.00         V         28.50         22.0         4.5         2.0         1.017.165                                                                                                    | 🕨 1 Kê to                                                                                                    | ián, Trường ĐH Nông              | . 05/2010         | 12/2010      | 8 tháng              | 2.34           | 0.00        | 0.00             | 0.00       | 0.00      | 0.00       | ~                   | 28.50                | 22.0        | 4.5               | 2.0             | 486,837            |         |  |
| 3 Kêtnán Trường ĐH Nông 105/2011 12/2011 8tháng 4:00 0:10 0:20 0:00 0:00 0:00 🐼 28:50 22:0 4:5 2:0 1:017:165                                                                                                    | 2 Kê to                                                                                                    | an, Trường ĐH Nông               | . 01/2011 (       | 04/2011      | tháng                | 3.30           | 0.10        | 0.00             | 0.00       | 0.00      | 0.00       | ~                   | 28.50                | 22.0        | 4.5               | 2.0             | 707,370            |         |  |
|                                                                                                    | 3 Kêtr                                                                                                    | án Trường ĐH Nông                | 05/2011           | 12/2011      | R tháng              | 4 00           | 0.10        | 0.20             | 0.00       | 0.00      | 0.00       |                     | 28.50                | 22 N        | 45                | 2 0             | 1 017 165          | >       |  |

## 4.5.5 Bảng tổng hợp thu BHXH, BHYT, BHTN của nhân viên (3.4)

#### 4.5.6 Quá trình đóng BHXH (3.5)

| <u></u> ( | Quá trì    | inh than     | ı gia BHXH         |                           |         |               |               |           |       |         |      |      |      |          |             |    |
|-----------|------------|--------------|--------------------|---------------------------|---------|---------------|---------------|-----------|-------|---------|------|------|------|----------|-------------|----|
| - Tiêu    | ı chí tìm  | kiếm —       |                    |                           |         |               | _             |           |       |         |      |      |      |          |             |    |
|           |            |              |                    | Mã nhân viên              |         |               | Τù            | rtháng _  | J     |         |      |      |      |          |             |    |
|           |            |              |                    | Họ tên nhân viên          |         |               | Đếi           | n tháng 📃 | /     |         |      |      |      |          |             |    |
|           |            |              |                    | Số số BHXH                |         |               | Ĩ             |           |       |         |      |      |      |          |             |    |
|           |            |              |                    |                           |         |               |               |           |       |         |      |      |      |          |             |    |
|           |            |              |                    |                           |         |               |               |           |       |         |      |      |      |          |             |    |
|           |            |              |                    |                           | n kiëm  | Import từ tập | tin excel     | Thoát     |       |         |      |      |      |          |             |    |
| Quá       | à trình th | nam gia BH   | XH                 |                           |         |               |               |           |       |         |      |      |      |          |             |    |
|           |            | Mã           |                    | Chức vụ, chức danh,       | Từ      | Đến           | Thời gian     | Hê số     | PC    | PC chức | PC   | PC   | PC   | Tham gia | Tỷ lệ       | BH |
|           | STT        | Nhăn<br>Viên | Họ và tên 🔺        | nơi làm việc              | tháng   | tháng         | đóng          | lương     | lương | ΥŲ      | TN∀K | TNN  | khác | BHTŇ     | dong<br>(%) | (? |
| ۲.        | 1          |              | Bùi Ngọc Hùng      | Giảng viên,Báo Tuốì Trẻ T | 04/2011 | 12/2011       | 9 tháng       | 2.34      | 0.00  | 0.00    | 0.00 | 0.00 | 0.00 |          | 26.50       | 2  |
|           | 2          |              | Bùi Ngọc Hùng      | Giảng viên,Báo Tuốì Trẻ T | 01/2012 | 05/2012       | 5 tháng       | 3.60      | 0.00  | 0.00    | 0.00 | 0.00 | 0.00 |          | 28.50       | 2  |
|           | 3          |              | Bùi Ngọc Hùng      | Giảng viên,Báo Tuôì Trẻ T | 06/2012 | 11/2012       | 6 tháng       | 3.90      | 0.00  | 0.00    | 0.00 | 0.00 | 0.00 |          | 28.50       | 2  |
|           | 4          |              | Cao Lê Hương Trầm  | Giảng viên,Báo Tuốì Trẻ T | 04/2011 | 09/2011       | 6 tháng       | 3.00      | 0.00  | 0.00    | 0.00 | 0.00 | 0.00 | <b>~</b> | 28.50       | 2  |
|           | 5          |              | Cao Lê Hương Trầm  | Chuyên viên chính,Báo Tu  | 10/2011 | 05/2012       | 8 tháng       | 3.50      | 0.00  | 0.00    | 0.00 | 0.00 | 0.00 | <b>~</b> | 28.50       | 2  |
|           | 6          |              | Cao Lê Hương Trầm  | Giảng viên,Báo Tuốì Trẻ T | 06/2012 | 11/2012       | 6 tháng       | 4.00      | 0.00  | 0.00    | 0.00 | 0.00 | 0.00 | <b>V</b> | 30.50       | 2  |
|           | 7          |              | Nguyễn Phước Trung | Giảng viên,Báo Tuốì Trẻ T | 02/2010 | 12/2010       | 11 tháng      | 2.34      | 0.00  | 0.00    | 0.00 | 0.00 | 0.00 | <b>V</b> | 28.50       | 2  |
|           | 8          |              | Nguyễn Phước Trung | Giảng viên,Báo Tuốì Trẻ T | 01/2011 | 05/2012       | 1 năm 5 tháng | 3.30      | 0.10  | 0.00    | 0.00 | 0.00 | 0.00 | <b>V</b> | 28.50       | 2  |
|           | 9          |              | Nguyễn Phước Trung | Giảng viên,Báo Tuốì Trẻ T | 06/2012 | 11/2012       | 6 tháng       | 4.00      | 0.10  | 0.20    | 0.00 | 0.00 | 0.00 | <b>~</b> | 30.50       | 2  |
|           |            |              |                    |                           |         |               |               |           |       |         |      |      |      |          |             |    |
| <         |            |              |                    |                           |         |               |               |           |       |         |      |      |      |          |             | 5  |

## + Import từ tập tin xls: chọn tập tin

| 🔜 Import quá trình        | ı tham gia BHXH                                                                                                    |  |
|---------------------------|----------------------------------------------------------------------------------------------------|--|
| ∼Chọn tập tin dữ liệu gốc | : BHXH                                                                                                    |  |
| Tên tập tin               | Chọn tập tin (F1)                                                                                                   |  |
| <u>Cấu trúc tập</u>       | t <mark>in quá trình BHXH</mark> (Để có thông tin quá trình tham gia BHXH chính xác, vui lòng liên hệ cơ quan BHXH) |  |
| Danh sách lao động —      |                                                                                                    |  |
|                           |                                                                                                    |  |
|                           |                                                                                                    |  |
|                           |                                                                                                    |  |
|                           | 🗌 Xóa quá trình BHXH đang có 🛛 📄 Kiếm tra dữ liệu 🔚 Import 🔀 Thoát                                                  |  |

## + Các dữ liệu trong tập tin xls sẽ được hiển thị trên màn hình

| 🔡 Imp    | ort quá trình th                                                                                                   | am gia BHXH                                                                                                    |                       |           |            |        |          |                 |            |      |          |           |              |         |
|----------|----------------------------------------------------------------------------------------------------|----------------------------------------------------------------------------------------------------|-----------------------|-----------|------------|--------|----------|-----------------|------------|------|----------|-----------|--------------|---------|
| -Chọn tả | ập tin dữ liệu gốc BH)                                                                                             | <h< td=""><td></td><td>1</td><td></td><td></td><td></td><td></td><td>_</td><td></td><td></td><td></td><td></td><td></td></h<> |                       | 1         |            |        |          |                 | _          |      |          |           |              |         |
|          | Tên tập tin D:1                                                                                                    | BHXHSOFT2013\imp                                                                                                    | iort\QuaTrinhBHXH_Tem | plate.xis |            |        |          | ọn tập tin (F1) |            |      |          |           |              |         |
|          | Câu trúc tập tin quá trình BHXH (Để có thông tin quá trình tham gia BHXH chính xác, vui lòng liên hệ cơ quan BHXH) |                                                                                                    |                       |           |            |        |          |                 |            |      |          |           |              |         |
| -Quá trì | nh tham gia BHXH từ                                                                                                | tập tin dữ liệu gốc Đ                                                                                                    | HXH                   |           |            |        |          |                 |            |      |          |           |              |         |
|          | t SoSoBHXH                                                                                                    | hoten                                                                                                    | DonVi                 | PhongBan  | BoPhai     | ChucVu | ChucDanh | TuThang         | DenThang   | hsl  | pc_luong | pc_chucvi | pc_vuotkhung | pc_nghe |
| <u>۲</u> | 7952124561                                                                                                    | Nguyễn Phướ                                                                                                    | Công ty TNHH SX       |           |            |        | Lập trìn | 01/02/2010      | 01/12/2010 | 2.34 |          |           |              |         |
|          | 7952124561                                                                                                    | Nguyễn Phướ                                                                                                    | Công ty TNHH SX       |           |            |        | Lập trìn | 01/06/2012      | 01/11/2012 | 4.0  | 0.1      | 0.2       |              |         |
|          | 7952124561                                                                                                    | Nguyễn Phướ                                                                                                    | Công ty TNHH SX       |           |            |        | Lập trìn | 01/01/2011      | 01/05/2012 | 3.30 | 0.1      |           |              |         |
|          | 7952124579                                                                                                    | Bùi Ngọc Anh                                                                                                    | Công ty TNHH SX       |           |            |        | Lập trìn | 01/04/2011      | 01/12/2011 | 2.34 |          |           |              |         |
|          | 7952124579                                                                                                    | Bùi Ngọc Anh                                                                                                    | Công ty TNHH SX       |           |            |        | Lập trìn | 01/01/2012      | 01/05/2012 | 3.6  |          |           |              |         |
|          | 7952124579                                                                                                    | Bùi Ngọc Anh                                                                                                    | Công ty TNHH SX       |           |            |        | Lập trìn | 01/06/2012      | 01/11/2012 | 3.9  |          |           |              |         |
|          | 7952124560                                                                                                    | Cao Lê Hương                                                                                                    | Báo phụ nữ Tp. HC     |           |            |        | Lập trìn | 01/04/2011      | 01/09/2011 | 3.0  |          |           |              |         |
|          | 7952124560                                                                                                    | Cao Lê Hương                                                                                                    | Báo phụ nữ Tp. HC     |           |            |        | Lập trìn | 01/10/2011      | 01/05/2012 | 3.5  |          |           |              |         |
|          | 7952124560                                                                                                    | Cao Lê Hương                                                                                                    | Báo phụ nữ Tp. HC     |           |            |        | Lập trìn | 01/06/2012      | 01/11/2012 | 4.0  |          |           |              |         |
|          |                                                                                                    |                                                                                                    |                       |           |            |        |          |                 |            |      |          |           |              |         |
|          |                                                                                                    |                                                                                                    |                       |           |            |        |          |                 |            |      |          |           |              |         |
|          |                                                                                                    |                                                                                                    |                       |           |            |        |          |                 |            |      |          |           |              |         |
| <b>N</b> |                                                                                                    |                                                                                                    |                       |           |            |        |          |                 |            |      | ļ        |           |              | 7       |
|          |                                                                                                    | 🗖 Xóa g                                                                                                    | uá trình BHXH đang có | Kiểm l    | tra dữ liê | u 🗐    | Import   | 🔀 Thoát         |            |      |          |           |              |         |
|          |                                                                                                    |                                                                                                    |                       |           |            |        |          |                 |            |      |          |           |              |         |
|          |                                                                                                    |                                                                                                    |                       |           |            |        |          |                 |            |      |          |           |              |         |

## 4.5.7 Cấu trúc tập tin import quá trình tham gia BHXH của nhân viên

| 🔜 ዘሆዕ          | YNG DĂN IMPORT DỬ LI                                             | ļu                        |                                                                                                    | 00                |  |  |  |  |  |
|----------------|------------------------------------------------------------------|---------------------------|----------------------------------------------------------------------------------------------------|-------------------|--|--|--|--|--|
| -Cấu trúc      | tập tin import                                                   |                           |                                                                                                    |                   |  |  |  |  |  |
|                | 🔘 Danh sách nhân viên ban d                                      | ĩâu 🔿 Th                  | Thang bảng hệ số lương                                                                                                    |                   |  |  |  |  |  |
|                | 🔘 Danh sách nhân viên                                            | 🔘 Đi                      | ) Điều chỉnh tham gia BHXH (mẫu D02-TS) theo loại                                                                                                    |                   |  |  |  |  |  |
|                | 📀 Quá trình tham gia BHXH                                        |                           | 🔿 Điều chỉnh tăng lạo động                                                                                                    | Truy tăng BHYT    |  |  |  |  |  |
|                | 🔘 Đề nghị hưởng chế độ ốm (                                      | đau (mẫu C66a-HD)         | Diều chỉnh giảm lao động                                                                                                    | C Truy giảm BHYT  |  |  |  |  |  |
|                | 🔘 Đề nghị hưởng chế độ thai                                      | sản (mẫu C67a-HD)         | Dida dhinin giannao dong     Dida dhinin giannao dong     Dida dhining     Dida dhinin giannao dong     Dida dhinin giannao don |                   |  |  |  |  |  |
|                | 🔘 Đề nghị trợ cấp DS PHSK si                                     | au õm đau (mẫu C68a-HD)   | Died driffin doing, dridt darin toing wêt                                                                                                    | O bo saily birniv |  |  |  |  |  |
|                | 🔘 Đề nghị trợ cấp DS PHSK s                                      | au thai sàn (mẫu C69a-HD) |                                                                                                    |                   |  |  |  |  |  |
| -Chi tiết t    | ập tin import quá trình đóng BH                                  | KH                        |                                                                                                    |                   |  |  |  |  |  |
| STT            | Tên cột                                                          | Ýnghĩa                    | Kiểu dữ liệu                                                                                                    | Bắt buộc 🔥        |  |  |  |  |  |
| 1              | STT                                                              | Số thứ tự                 | Sõ                                                                                                    |                   |  |  |  |  |  |
| 2              | SoBHXH                                                           | Số số BHXH                | Chuỗi                                                                                                    |                   |  |  |  |  |  |
| 3              | HoTen                                                            | Họ và tên nhân viên       | Chuỗi                                                                                                    | X                 |  |  |  |  |  |
| 4              | DonVi                                                            | Đơn vị công tác           | Chuỗi                                                                                                    | × E               |  |  |  |  |  |
| 5              | PhongBan                                                         | Phòng ban                 | Chuỗi                                                                                                    |                   |  |  |  |  |  |
| 6              | BoPhan                                                           | Bộ phận                   | Chuỗi                                                                                                    |                   |  |  |  |  |  |
| 7              | ChucVu                                                           | chức vụ                   | Chuỗi                                                                                                    |                   |  |  |  |  |  |
| 8              | ChucDanh                                                         | Chức danh                 | Chuỗi                                                                                                    |                   |  |  |  |  |  |
| 9              | TuThang                                                          | Từ tháng                  | Chuỗi (dd/mm/yyyy)                                                                                                    | X                 |  |  |  |  |  |
| 10             | DenThang                                                         | Đến tháng                 | Chuỗi (dd/mm/yyyy)                                                                                                    | X                 |  |  |  |  |  |
| 11             | HSL                                                              | Hê số lương               | Sõ                                                                                                    | X 🗸               |  |  |  |  |  |
| <              |                                                                  |                           |                                                                                                    |                   |  |  |  |  |  |
| Dạng<br>Dữ liệ | Dang file : Excel Số cột ; 17<br>Dữ liệu được tính từ dòng thứ 3 |                           |                                                                                                    |                   |  |  |  |  |  |

## 4.6 Lập báo cáo BHXH (4)

| 4. La | ập báo cáo BHXH                                                                                    | 5. Thống kê BHXH         | 6. In báo cáo     | 7. Trợ giúp     | 8. Thoát                   |  |  |  |
|-------|----------------------------------------------------------------------------------------------------|--------------------------|-------------------|-----------------|----------------------------|--|--|--|
|       | 4.1. Báo tăng, giảm lao động, điều chỉnh lương tham gia BHXH, BHYT, BHTN (Mẫu A01a-TS, mẫu D02-TS) |                          |                   |                 |                            |  |  |  |
|       | 4.2. Điều chỉnh nhân thân/Gia hạn thẻ BHYT, điều chỉnh nơi KCB (Mẫu D07-TS)                        |                          |                   |                 |                            |  |  |  |
|       | 4.3. Đề nghị hưởng chế độ ốm đau (Mẫu C66a-HD)                                                     |                          |                   |                 |                            |  |  |  |
|       | 4.4. Đề nghị hưởng chế độ thai sản (Mẫu C67a-HD)                                                   |                          |                   |                 |                            |  |  |  |
|       | 4.5. Đề nghị hưở                                                                                   | ng trợ cấp dưỡng sức p   | phục hồi sức khỏo | e sau ôm đau (N | 1ลั้น C68a-HD)             |  |  |  |
|       | 4.6. Đề nghị hưởng trợ cấp dưỡng sức phục hồi sức khỏe sau thai sản (Mẫu C69a-HD)                  |                          |                   |                 |                            |  |  |  |
|       | 4.7. Lập bản ghi quá trình đóng BHXH, BHTN (Mẫu 07/SBH)                                            |                          |                   |                 |                            |  |  |  |
|       | 4.8. Đề nghị hườ                                                                                   | ng chế độ hưu trí, trợ c | tấp 01 lần và trợ | cấp thất nghiệ; | p (Mẫu 12-HBS, Mẫu 14-HBS) |  |  |  |

## 4.6.1 Báo tăng, giảm lao động, điều chỉnh lương (Mẫu A01a-TS, D02-TS) (4.1)

#### 4.6.1.1 Điều chỉnh lao động tăng (Từ D/S chưa tham gia BHXH)

| DIỀU CHÍNH LAO ĐỘNG THAM GIA BẢO HIỂM XÃ HỘI (Mẫu DO2-TS)                                                                                                    |                       |                                |                                                                           |                                                                                                    |                                                          |                               |                                      |                       |                                       |    |
|----------------------------------------------------------------------------------------------------|-----------------------|--------------------------------|---------------------------------------------------------------------------|----------------------------------------------------------------------------------------------------|----------------------------------------------------------|-------------------------------|--------------------------------------|-----------------------|---------------------------------------|----|
| Tháng lập báo cáo       Image: 2012       Đợt       Phát sinh đợt mới <ul> <li>Điều chỉnh lao động tăng</li> <li>(từ D/s chưa tham gia BHVH)</li> <li>Thay đối lương, chức danh công việc</li> <li>Bố sung bảo hiểm thật nghiệp</li> <li>Điều chỉnh lao động tăng</li> <li>(từ D/s tạm nghì)</li> <li>Truy tăng BHVT (để gia hạn thẻ BHVT)</li> <li>Giảm bảo hiểm thật nghiệp</li> <li>Điều chỉnh lao động giảm</li> <li>Truy giảm BHVT (giảm lao động)</li> </ul> |                       |                                |                                                                           |                                                                                                    |                                                          |                               |                                      |                       |                                       |    |
| Loc danh sách theo                                                                                                    |                       |                                |                                                                           |                                                                                                    |                                                          |                               |                                      |                       |                                       |    |
|                                                                                                    | Ma so                 | NV                             | Hộ tê                                                                     | in                                                                                                    |                                                          | 50 SO BHXH                    |                                      | Tim (F1)              |                                       |    |
| anh sách la                                                                                                    | io động —             |                                |                                                                           |                                                                                                    |                                                          |                               |                                      |                       |                                       |    |
| 0                                                                                                    | Ihọn                  | STT                            | Mã số NV                                                                  | Họ và                                                                                                    | tên                                                      | Ngày sinh                     | Giới tính                            | Số CMND               | Số số BHXH                            | Sõ |
| Tham                                                                                                    | gia BHXH              | 1                              |                                                                           | Mạc Việt Đăng                                                                                                |                                                          | 1988                          | Nam                                  |                       |                                       |    |
| Tham                                                                                                    | gia BHXH              | 2                              |                                                                           | Nguyễn Minh Hiểi                                                                                             | n                                                        | 1988                          | Nam                                  |                       |                                       |    |
|                                                                                                    |                       |                                |                                                                           |                                                                                                    |                                                          |                               |                                      |                       |                                       |    |
|                                                                                                    |                       |                                |                                                                           |                                                                                                    |                                                          |                               |                                      |                       |                                       |    |
| 1                                                                                                    |                       |                                |                                                                           | 111                                                                                                    |                                                          |                               |                                      |                       |                                       |    |
| anh sách la                                                                                                    | o động đã             | i thực hiện đ                  | iệu chính BHXH trong                                                      | الله<br>طور 1 tháng 09/20                                                                                    | 12                                                       | 219-                          |                                      | c2 kb w/b             | Nož, dok                              |    |
| anh sách la<br>Sừa                                                                                                    | o động đã<br>Xóa      | i thực hiện đ<br>STT           | iều chỉnh BHXH trong<br>Loại điều chỉnh                                   | đợt 1 tháng 09/20<br>Mã số NV                                                                                | 12<br>Ho v.<br>To Stu colu Ti íšu                        | à tên                         | 56 số BHXH                           | Số thẻ KCB            | Ngây sinh                             | N  |
| anh sách la<br>Sửa                                                                                                    | o động đã<br>Xóa<br>X | i thực hiện đ<br>STT<br>1      | iêu chỉnh BHXH trong<br>Loại đầu chỉnh<br>Giản lao độn - GH<br>Táca mới   | đợt 1 tháng 09/20<br>Mã số NV<br>ĐHM920007<br>F0001                                                          | 12<br>Ho v<br>TRÂN ANH TUẨN                              | à tên                         | 55 số BHOM<br>0296137663<br>50012788 | Số thẻ KCB            | Ngày sinh<br>12/02/1945<br>12/12/1988 | N  |
| anh sách la<br>Sửa                                                                                                    | o động đã<br>Xóa<br>X | i thực hiện đ<br>STT<br>1<br>2 | iếu chỉnh BHXH trong<br>Loại điều chỉnh<br>Giảm lao động - GH<br>Tăng mới | dợt 1 tháng 09/20<br>Mỹ số NV<br>ĐHM920007<br>FA001                                                          | 12<br>Ho v.<br>TRẦN ANH TUẦN<br>Cao Lê Hương Trầ         | à tên                         | 50 số BH0H<br>0296137663<br>50012788 | Số thẻ KCB<br>DN89774 | Ngây sinh<br>12/02/1945<br>12/12/1988 | N  |
| anh sách la<br>Sửa<br>IIIIIIIIIIIIIIIIIIIIIIIIIIIIIIIIII                                                                                                    | o động đã<br>Xóa<br>X | thực hiện đ<br>STT<br>1<br>2   | iếu chỉnh BHXH trong<br>Loại điều chỉnh<br>Giảm lao động - GH<br>Tăng mới | dựt 1 tháng 09/20<br>Mã số NV<br>ĐHM920007<br>FA001                                                          | 112<br>Hộ v.<br>TRẦN ANH TUẦN<br>Cao Lê Hương Trầ        | à tên                         | 56 số BH0H<br>0296137663<br>50012788 | Số thẻ KCB<br>DN89774 | Ngây sinh<br>12/02/1945<br>12/12/1988 | N  |
| anh sách la<br>Sửa                                                                                                    | o động đã<br>Xóa<br>X | i thực hiện đ<br>STT<br>1<br>2 | iếu chính BHXH trong<br>Loại điều chính<br>Giảm lao động - GH<br>Tăng mới | 00<br>dot 1 tháng 09/20<br>М3 55 NV<br>БНМ920007<br>FA001                                                    | 112<br>Ho v.<br>TRÂN ANH TUẨN<br>Cao Lê Hương Tră        | à tên<br>im                   | 55 số BH0H<br>0296137663<br>50012788 | Sõ thè KCB<br>DN89774 | Ngày sinh<br>12/02/1945<br>12/12/1988 | N  |
| anh sách la<br>Sừa                                                                                                    | o động đã<br>Xóa<br>X | i thực hiện đ<br>STT<br>1<br>2 | iễu chỉnh BHXH trong<br>Loại điều chỉnh<br>Giảm lao động - GH<br>Tăng mới | قرار 1 tháng 09/20           Mã số NV           ĐH/M920007           FA001           ٢           Xem báo cáo | 12<br>Họ v.<br>TRần ANH TUẨN<br>Cao Lê Hương Tră<br>(F5) | à tên<br>Im<br>Janh sách (F6) | 56 số BH0H<br>0296137663<br>50012788 | Số thẻ KCB<br>DN99774 | Ngāy sinh<br>12/02/1945<br>12/12/1988 | N  |

4.6.1.2 Điều chỉnh lao động tăng (từ danh sách chưa tham gia BHXH)

| THÊM thông tin điều chỉnh | LAO ĐỘNG TĂNG                           | × |
|---------------------------|-----------------------------------------|---|
| Mã nhân viên              |                                         |   |
| Họ và tên                 | Mạc Việt Đăng                           |   |
| Số số BHXH                |                                         |   |
| Tăng từ tháng             | 09/2012 📚 (mm/yyyy) (*) 🗹 Tăng mới      |   |
| Đến tháng                 | (mm/yyyy) Tham gia BHTN                 |   |
| Tỉnh KCB                  | TP.Hồ Chí Minh 🛛 79                     |   |
| Nơi KCB ban đầu           | Chọn                                    |   |
| Chức danh                 | Giảng viên 😽                            |   |
| -Hệ số lương và phụ cấp - | (hưởng 85% hệ số)                       |   |
| Hệ số lương 2.3           | 14 🕑 Phụ cấp thâm niên vượt khung 0.000 |   |
| Phụ cấp lương             | 0.000 Phụ cấp thâm niên nghề 0.000      |   |
| Phụ cấp chức vụ           | 0.000 Phụ cấp khác 0.000                |   |
| Ghi chú                   |                                         |   |
|                           | Thực hiện điều chỉnh                    |   |

4.6.1.3 Điều chỉnh lao động tăng (từ danh sách tạm nghỉ)

| THÊM thông tin điều chỉnh | THÊM thông tin điều chinh LAO ĐỘNG TĂNG 🛛 🛛 |  |  |  |  |  |  |
|---------------------------|---------------------------------------------|--|--|--|--|--|--|
| Mã nhân viên              | ÐHM081003                                   |  |  |  |  |  |  |
| Họ và tên                 | NGUYĚN THÁI SON                             |  |  |  |  |  |  |
| Số số BHXH                | 7908011068                                  |  |  |  |  |  |  |
| Tăng từ tháng             | 09/2012 📚 (mm/yyyy) (*) 📃 Tăng mới          |  |  |  |  |  |  |
| Đến tháng                 | (mm/yyyy) 🔽 Tham gia BHTN                   |  |  |  |  |  |  |
| Tình KCB                  | TP.Hồ Chí Minh 🔽 79                         |  |  |  |  |  |  |
| Nơi KCB ban đầu           | Chọn                                        |  |  |  |  |  |  |
| Chức danh                 | Nhân viên kỹ thuật 🛛 👻                      |  |  |  |  |  |  |
| -Hệ số lương và phụ cấp   | (hường 85% hệ sõ)                           |  |  |  |  |  |  |
| Hệ số lương 2.0           | 11 👽 Phụ cấp thâm niên vượt khung 0.000     |  |  |  |  |  |  |
| Phụ cấp lương             | 0.000 Phụ cấp thâm niên nghề 0.000          |  |  |  |  |  |  |
| Phụ cấp chức vụ           | 0.000 Phụ cấp khác 0.000                    |  |  |  |  |  |  |
| Ghi chú                   |                                             |  |  |  |  |  |  |
|                           | Thực hiện điều chỉnh                        |  |  |  |  |  |  |

## 4.6.1.4 Điều chỉnh lao động giảm

| Tháng lập báo cáo                                                                                                    | 09/2012                      | Đợt                | 1 🗘                |  |  |  |
|----------------------------------------------------------------------------------------------------|------------------------------|--------------------|--------------------|--|--|--|
| Mã số NV                                                                                                    |                              | Số số BHXH         | 4904000138         |  |  |  |
| Họ và tên người LĐ                                                                                                    | PHAN NGỌC TH                 | ANH NGÂN           |                    |  |  |  |
| Chức vụ                                                                                                    |                              |                    |                    |  |  |  |
| Hệ số lương và ph                                                                                                    | ıų cấp                       |                    |                    |  |  |  |
| Hệ số lương                                                                                                    | 3.000 Phu                    | u căp thăm niên vi | ượt khung 0.00     |  |  |  |
| Phụ cấp lương                                                                                                    | 0.000                        | Phụ cấp thâm       | niën nghë 0.00     |  |  |  |
| Phụ cấp chức vụ                                                                                                    | 0.000                        | Phi                | u căp khác [ 0.00  |  |  |  |
| Tháng năm giảm -                                                                                                    |                              |                    |                    |  |  |  |
| Từ tháng năm                                                                                                    | 09/2012 🛟                    | Đến tháng          | _/                 |  |  |  |
| Lý do giảm                                                                                                    |                              |                    |                    |  |  |  |
| <ul> <li>Thối việc the</li> </ul>                                                                                                    | o quyết định số 📃 🗌 Nghi hưu |                    |                    |  |  |  |
| O Nghi thai sản<br>- Đối với lý do giản                                                                                                    | ONghỉ việc riêng ONghỉ ốm    |                    |                    |  |  |  |
| <ul> <li>Nghỉ hưởng -</li> </ul>                                                                                                    | trợ cấp thai sản             | 🔘 Không hưởng      | ı trợ cấp thai sản |  |  |  |
| Ghi chú giảm LĐ                                                                                                    |                              |                    |                    |  |  |  |
|                                                                                                    |                              |                    |                    |  |  |  |
| 💿 Trả thẻ BHYT 🛛 🔿                                                                                                    | Bổ sung BHYT                 | 🔘 Thẻ còn hạn      | 🔘 Thè hết hạn      |  |  |  |
| Từ tháng năm 🛙                                                                                                    | 09/2012 🛟 f                  | en tháng năm       | 12/2012 (mm/yyy    |  |  |  |
| Ghi chú bổ sung BHYT                                                                                                    |                              |                    |                    |  |  |  |
| and a set of the set of the set o |                              |                    |                    |  |  |  |

## 4.6.1.5 Thay đổi lương, chức danh công việc

| Thay đối LƯƠNG, CHỨC DANH c | ông việc                |         |          |                  |             |           |           |
|-----------------------------|-------------------------|---------|----------|------------------|-------------|-----------|-----------|
| Tháng lập báo cáo 🛛         | 09/2012                 | *       |          | Đợt              | 1           |           |           |
| Mã số NV 1                  | A001                    |         | Số số    | внхн             | 50012788    |           | ]         |
| Họ và tên người LĐ          | lao Lê Hươ              | ng Trä  | im       |                  |             |           | ]         |
| Từ tháng                    | <mark>)9</mark> /2012 🛟 | *(mm    | (уууу)   | Đến              | i tháng     |           | (mm/yyyy) |
| Chức danh, hệ số lương v    | /à phụ cấp              | (Mức (  | cũ)      |                  |             |           |           |
| Chức vụ                     | Kế toán tr              | ường    |          |                  |             |           |           |
| Chức danh                   | 2                       | Chuyi   | ên viên  |                  |             |           |           |
| Hệ số lương                 | 1.989                   | Phụ c   | :ấp thâm | niên v           | rượt khung  | 0.10      |           |
| Phụ cấp lương               | 0.000                   |         | Phụ cấp  | o thâm           | niên nghề   | 0.30      |           |
| Phụ cấp chức vụ             | 0.200                   |         |          | Ph               | ų cấp khác  | 0.40      |           |
| Chức danh, hệ số lương v    | /à phụ cấp -            | (Mức i  | mới)     |                  |             |           |           |
| Chức vụ                     | Chọn                    | -       |          |                  |             | •         | ×         |
| Chức danh                   | Chuyên vi               | èn      |          |                  |             | •         | *         |
| Hệ số lương Chọn            | 👻 📃 Hư                  | àng 85  | 5% Phụ   | cấp th           | iâm niên vu | rợt khung | 0.100     |
| Phụ cấp lương 📃 0.0         | 000                     |         |          | Phụ              | cấp thâm r  | niên nghề | 0.300     |
| Phụ cấp chức vụ 0.2         | 200                     |         |          |                  | Phụ cấp kh  | nác       | 0.400     |
|                             |                         |         |          |                  |             |           |           |
| Ghi chú                     | Diều chỉnh li           | .rong t | :ừ tháng | 09/20            | 12          |           |           |
|                             | a Thuến biên            |         | chinh    | <del>е)</del> т. |             |           |           |
|                             | a mục niệr              | raieu   |          |                  | o ve        |           |           |

## 4.6.1.6 Truy tăng BHYT (Để gia hạn thẻ BHYT)

| Điều chỉnh bố sung BHYT    |             |                                    |
|----------------------------|-------------|------------------------------------|
| Tháng lập báo cáo          | 09/2012     | Đợt 1 🛟                            |
| Mã số NV                   | ÐHM97103    | 2 Số số BHXH 0202014851            |
| Họ và tên                  | NGUYÊN T    | HÁI LINH                           |
| Chức vụ                    |             |                                    |
| -Hệ số lương và phụ cấp —  |             |                                    |
| Chức danh                  | 2           |                                    |
| Hệ số lương                | 3.330       | Phụ cấp thâm niên vượt khung 0.000 |
| Phụ cấp lương              | 0.000       | Phụ cấp thâm niên nghề 📃 0.000     |
| Phụ cấp chức vụ            | 0.000       | Phụ cấp khác 0.000                 |
| -Nơi đăng ký KCB ban đầu - |             |                                    |
| Tinh KCB                   | 79          | TP.Hồ Chí Minh                     |
| Nơi KCB ban đầu            | 051         | BỆNH VIỆN QUẬN 1 – CƠ SỜ 1         |
| Thời gian bổ sung thẻ BHY  | т           |                                    |
| Từ tháng năm               | 07/2012     | Đến tháng năm 12/2012              |
| Ghi chú                    | Truy tăng l | BHYT để cấp thẻ gia hạn            |
|                            |             |                                    |
|                            | 📝 Thực hiệ  | ện điều chinh                      |

## 4.6.1.7 Truy giảm BHYT (Giảm lao động)

| Điều chỉnh giảm BHYT        |                 |                                    |  |  |  |  |
|-----------------------------|-----------------|------------------------------------|--|--|--|--|
| Tháng lập báo cáo           | 09/2012         | Đợt 1                              |  |  |  |  |
| Mã số NV                    | ÐHM0911:        | 16 Số số BHXH 7909014931           |  |  |  |  |
| Họ và tên                   | NGUYÊN THỊ THỦY |                                    |  |  |  |  |
| Chức vụ                     |                 |                                    |  |  |  |  |
| Hệ số lương và phụ cấp —    |                 |                                    |  |  |  |  |
| Chức danh                   | 18              | Giảng viên                         |  |  |  |  |
| Hệ số lương                 | 2.340           | Phụ cấp thâm niên vượt khung 0.000 |  |  |  |  |
| Phụ cấp lương               |                 | Phụ cấp thâm niên nghề 0.000       |  |  |  |  |
| Phụ cấp chức vụ             | 0.000           | Phụ cấp khác 0.000                 |  |  |  |  |
| -Nơi đăng ký KCB ban đầu -  |                 |                                    |  |  |  |  |
| Tînh KCB                    | 79              | TP.Hồ Chí Minh                     |  |  |  |  |
| Nơi KCB ban đầu             |                 |                                    |  |  |  |  |
| - Thời gian bổ sung thẻ BHY | Т ———           |                                    |  |  |  |  |
| Từ tháng năm                | 07/2012         | Đến tháng năm 12/2012 \$           |  |  |  |  |
| Ghi chú                     | Truy giảm       | BHYT do giảm thai sản              |  |  |  |  |
|                             |                 |                                    |  |  |  |  |
|                             | 🕞 Thực h        | iện điều chỉnh 🧲 Trở về            |  |  |  |  |

## 4.6.1.8 Bổ sung bảo hiểm thất nghiệp

| Thông tin BÔ SUNG BH            | ITN       |                              |       |  |  |  |  |
|---------------------------------|-----------|------------------------------|-------|--|--|--|--|
| Tháng lập báo cáo               | 09/2012   | Đợt 1                        | *     |  |  |  |  |
| Mã số NV                        |           | Số số BHXH 791018            | 32037 |  |  |  |  |
| Họ và tên người LĐ              | NGÔ MẠN   | H DUY                        |       |  |  |  |  |
| Chức vụ                         |           |                              |       |  |  |  |  |
| Hệ số lương và phụ              | cấp       |                              |       |  |  |  |  |
| Chức danh                       | 18        | Giảng viên                   |       |  |  |  |  |
| Hệ số lương                     | 2.270     | Phụ cấp thâm niên vượt khung | 0.000 |  |  |  |  |
| Phụ cấp lương                   | 0.000     | Phụ cấp thâm niên nghề       | 0.000 |  |  |  |  |
| Phụ cấp chức vụ                 | 0.000     | Phụ cấp khác                 | 0.000 |  |  |  |  |
| Thời gian bổ sung BH            | ITN       |                              |       |  |  |  |  |
| Từ tháng năm                    | 09/2012   | 🔹 * (mm/yyyy)                |       |  |  |  |  |
| Ghi chú                         | Bổ sung B | HTN từ tháng 09/2012         |       |  |  |  |  |
|                                 |           |                              |       |  |  |  |  |
| 📝 Thực hiện điều chỉnh 🗲 Trở về |           |                              |       |  |  |  |  |

## 4.6.2 Điều chỉnh nhân thân / Gia hạn thẻ BHYT, nơi KCB (mẫu D07-TS) (4.2)

## 4.6.2.1 Điều chỉnh nhân thân

| 🔡 LAP DANH SAC         | H DE NGHI DIEU CHINH T | HONG TIN ( MA | AU DO7-TS)          |       |                        |                             |            |           | 80         |
|------------------------|------------------------|---------------|---------------------|-------|------------------------|-----------------------------|------------|-----------|------------|
|                        | 💿 Điều chỉnh nhâr      | ithân 🔵 Đ     | )iều chỉnh nơi khám | n chi | la bệnh, gia hạn thẻ   | Tháng lập báo cáo 02/       | 2012 🛟     |           |            |
| -Lọc danh sách theo    |                        |               |                     |       |                        |                             |            |           |            |
| Mã số NV               | Họ tên NV              |               |                     |       | 🦳 Gia hạn thè cho n    | hân viên tạm nghỉ           |            |           |            |
| Số số BHXH             |                        |               | Q Lọc               |       | Gia hạn thẻ BHYT từ n  | igày 01/02/2012 🤤           | Đến ngày   | 30/06/201 | 2 🌲        |
| -Danh sách chọn lao độ | ông                    |               |                     | ad    | Danh sách nhân viên đề | nghị điều chỉnh thông tin r | hân thân   |           |            |
| Chọn                   | STT Họ và tên          | 9             | 5ő ső BHXH 📥        |       | Xóa Sừa                | STT                         | Họ và tên  |           | Số số BHXH |
| Điều chỉnh             | 441 Cao Lê Hương Trầm  |               | 50012788            |       |                        |                             |            |           |            |
| <                      |                        |               | >                   |       |                        |                             |            |           |            |
|                        |                        |               | uru (F2) 📃 Xem      | n dar | nh sách (F5) 📃 Xem     | báo cáo (F6) 🔀 Tho          | át (F10)   |           |            |
| Chọn "Điều             | chỉnh"                 |               |                     |       |                        |                             |            |           |            |
| Thông tin điều ch      | ình nhân thân          |               |                     |       |                        |                             |            |           |            |
| Thông tin nhân th      | ân (cũ)                |               |                     |       | - Thông tin nhân thấ   | ìn (mới)                    |            |           |            |
| Họ và tên lót          | Cao Lê Hương           | Tên           | Trầm                |       | Họ và tên lót          | Cao Lê Hương                |            | Tên       | Trầm       |
| Ngày sinh              | 12/12/1988             | (dd/mm/yyyy)  |                     |       | Ngày sinh              |                             | (dd/mm/yyy | y hoặc y  | ууу)       |
| Số CMND                | 341371559              |               |                     |       | Số CMND                |                             |            |           |            |
| Ngày cấp               | 21/07/2003             |               |                     |       | Ngày cấp CMND          |                             | (dd/mm/yyy | y)        |            |
| Nơi cấp                | Tình Đồng Tháp         |               | 87                  |       | Nơi cấp CMND           | Chọn                        |            | *         |            |
| Địa chỉ                | 5689                   |               |                     |       | Địa chỉ                |                             |            |           |            |
| Nguyên quán            | Đồng Tháp              |               |                     |       | Nguyên quán            |                             |            |           |            |
| Số sổ BHXH             | 50012788               |               |                     |       | Số số BHXH             |                             |            |           |            |
| Số thẻ BHYT            | DN89774                |               |                     |       | Số thẻ BHYT            |                             | ]          |           |            |
| L                      |                        |               |                     |       |                        |                             |            |           |            |
|                        | Nội dung thay ở        | fôì           |                     |       |                        |                             | (*)        |           |            |
|                        | Nội dung               | cũ            |                     |       |                        |                             | (*)        |           |            |
|                        | Nội dung m             | າຕຳ           |                     |       |                        |                             | (*)        |           |            |
|                        | Lý do điều chỉ         | nh            |                     |       |                        |                             |            |           |            |
|                        | Từ thái                | ng 🔟          | (mm/yyy             | y)    | Đến tháng 🔟            | (mm/yy)                     | (y)        |           |            |
|                        |                        |               |                     |       |                        |                             |            |           |            |
|                        |                        | E             | 🛃 Đồng ý (F2)       |       | 🗲 Trở về (F10)         |                             |            |           |            |

## 4.6.2.2 Điều chỉnh nơi khám chữa bệnh

| 😸 LAP DANH SACH DE I      | NGHI DIEU CHINH THONG T | IN ( MAU D07-TS)                                                         |            |
|---------------------------|-------------------------|--------------------------------------------------------------------------|------------|
|                           | 🔘 Điều chỉnh nhân thân  | ⊙ Điều chỉnh nơi khám chữa bệnh, gia hạn thẻ Tháng lập báo cáo 12/2011 💲 |            |
| -Lọc danh sách theo       |                         |                                                                          |            |
| Mã số NV                  | Họ tên NV               | 🔲 Gia hạn thẻ cho nhân viên tạm nghỉ                                     |            |
| Số số BHXH                |                         | Q Lọc Gia hạn thẻ BHYT từ ngày 01/02/2012 🗘 Đến ngày 30/06/20            | 112 🗘      |
| - Danh sách chọn lao động |                         | Danh sách lao động đề nghị gia hạn thẻ BHYT, điều chỉnh nơi KCB          |            |
| Chọn STT                  | Họ và tên               | Số số BHXH 🔼 🛛 Xóa Sửa STT Họ và tên                                     | Số số BHXH |
| Điều chỉnh 426            | Cao Lê Hương Trầm       | 50012788                                                                 |            |
|                           |                         |                                                                          |            |
| <                         |                         |                                                                          | >          |
|                           | Gia hạn thẻ tất cả (F7) | 🕞 Lưu (F2) 📃 Xem danh sách (F5) 📃 Xem báo cáo (F6) 🔀 Thoát (F10)         |            |

Nhấn "Điều chỉnh"

| Thông tin điều | chỉnh nơi ĐK KCB  |               | - Thông tin mới | 1              |              |       |
|----------------|-------------------|---------------|-----------------|----------------|--------------|-------|
| Tinh KCB       | Chọn              | ~             | Tinh KCB        | TP.Hồ Chí Minh |              | ✓ 79  |
| Nơi KCB        |                   | ~             | Nơi KCB         | BÊNH VIÊN QU   | ÀN PHÚ NHUẬN | ✓ 032 |
| Từ tháng       | _/ (mm/yyyy)      |               | Từ tháng        | 01/2012        | (mm/yyyy)    |       |
| Đến tháng      | _/ (mm/yyyy)      |               | Đến tháng       | 12/2012        | (mm/yyyy)    |       |
| ·              |                   |               |                 |                |              |       |
|                | Nội dung thay đồi | Thay đôi BV   |                 |                |              |       |
|                | Nội dung cũ       | chưa có       |                 |                |              |       |
|                | Nội dung mới      | BV Phú Nhuận  |                 |                |              |       |
|                | Lý do điều chỉnh  | chuyển chỗ ở  |                 |                |              |       |
|                |                   | 🛃 Đồng ý (F2) | C Trờ về (F     | 10)            |              |       |

## 4.6.3 Đề nghị hưởng chế độ ốm đau (Mẫu C66a – HD) (4.3)

| 🔡 LAP DANH SACH NGU           | IOI LAO DONG DE NGHI HUOI     | IG CHE DO OM DA  | AU (MAU C66a-HD)    |                  |             |                           |
|-------------------------------|-------------------------------|------------------|---------------------|------------------|-------------|---------------------------|
| Tìm theo                      |                               |                  |                     |                  |             |                           |
| Th                            | iáng lập báo cáo 12/2012 📚 Mã | số NV            | Số số BHXH          |                  |             |                           |
| H                             | lọ tên nhân viên              |                  |                     | Lọc (F1)         |             |                           |
| Danh sách chọn                |                               |                  |                     |                  |             |                           |
| Chọn STT                      | Họ và tên                     | Số số BHXH       | Số thẻ BHYT         | Ngày sinh        | Giði tính   | Địa ch                    |
| Đề nghi 1                     | Nguyễn Thị Liên               | 5096010419       |                     | 12/09/1966       | Nữ          | 190 Phó Đức Chính,Bình Kh |
| Đề nghi 2                     | Quách Thị Kim Hạnh            | 5096010465       |                     | 03/09/1967       | Nữ          | 297 Trần Hưng Đạo-TXLX-4  |
|                               |                               |                  |                     |                  |             |                           |
|                               |                               |                  |                     |                  |             |                           |
|                               |                               |                  |                     |                  |             |                           |
|                               |                               |                  |                     |                  |             |                           |
| Danh sách lao động đề nghị bị | iờng chế đô ŨM ĐẠU            |                  |                     |                  |             | <u> </u>                  |
| Xóa STT                       | Hovàtên S                     | Số số BHXH       | Chức danh           | Hê số lưởng      | P/cấp lưởng | P/cấp chức vu l           |
|                               |                               |                  |                     |                  |             |                           |
|                               |                               |                  |                     |                  |             |                           |
|                               |                               |                  |                     |                  |             |                           |
|                               |                               |                  |                     |                  |             |                           |
|                               |                               |                  |                     |                  |             |                           |
|                               |                               |                  |                     |                  |             |                           |
|                               |                               |                  |                     |                  |             |                           |
|                               |                               |                  |                     |                  |             |                           |
|                               |                               |                  |                     |                  |             |                           |
| <                             |                               |                  |                     |                  |             | >                         |
|                               |                               |                  |                     |                  |             |                           |
|                               | 📙 Lưu (F2) 🔀 Xóa danh sác     | h (F3) 📃 Xem dan | h sách (F5) 📃 Xem t | báo cáo (F6) 🛛 🔀 | Thoát (F10) |                           |
|                               |                               |                  |                     |                  |             |                           |

Đề nghị

| Thông tin HƯỜNG CHẾ ĐỘ ÔM                | ÐAU                                                 | ×          |
|------------------------------------------|-----------------------------------------------------|------------|
| - Loại                                   |                                                     |            |
| ⊙ Bản thâr                               | n ốm ngắn ngày 🛛 Bản thân ốm dài ngày 🔿             | Con ốm     |
| Mã số NV                                 | F70001 Ső ső BHXH 5096010419                        |            |
| Họ và tên người LĐ                       | Nguyễn Thị Liên                                     |            |
| Chức danh công việc                      | 00033 Chuyên viên 👻                                 |            |
| ⊢Hệ số lương và phụ cấp—                 |                                                     |            |
| Hệ số lương 2.34                         | 👻 Phụ cấp thâm niên vượt khung 📃 0.000 🗖 T          | ạm ứng 75% |
| Phụ cấp lưởng 0.0                        | 000 Phụ cấp thâm niên nghề 0.000                    |            |
| Phụ cấp chức vụ 0.0                      | 000 Phụ cấp khác 0.000                              |            |
| Lưu ý: <i>Mữc lưởng</i>                  | i hưỡng là mức lượng tháng liền kẽ trước tháng nghỉ |            |
| -Điều kiên tính hưởng( <mark>ồm n</mark> | ດຈັ້ກ ກດຈັນໃ                                        |            |
| • B                                      | ình thường O Nặng nhọc, độc hại                     |            |
| Điều kiện tính hưởng (Ôm d               | ài ngày)                                            |            |
| – Thời gian đóng BH)                     | (H                                                  |            |
|                                          | 25 📚 năm 7 📚 tháng <i>(25 n 07 th</i>               | ,          |
| Số ngày nghỉ trong l                     | kỳ 📃 20 🍮 Số ngày nghỉ lũy kẽ từ đầu năm 📃 20       | \$         |
| - Thời gian nghỉ hưởi                    | ng BHXH                                             |            |
| Từ ngày                                  | 01/12/2012 💌 Đến ngày 24/12/2012 💌                  |            |
|                                          |                                                     |            |
| Ghi chi                                  | ú                                                   |            |
|                                          |                                                     |            |
|                                          | Um bong y                                           |            |

## 4.6.4 Đề nghị hưởng chế độ thai sản (Mẫu C67a – HD) (4.4)

| 🖳 L   | AP DANH S       | SACH DE      | NGHI NGUOI LAO DONG HUO       | NG CHE DO THAI S                        | AN (MAU C67a-HD)   |              |             |                 | - 🗆 🛛       |
|-------|-----------------|--------------|-------------------------------|-----------------------------------------|--------------------|--------------|-------------|-----------------|-------------|
| ⊂ Tìm | theo            | -            |                               | (1) (1) (1) (1) (1) (1) (1) (1) (1) (1) |                    |              |             |                 |             |
|       |                 |              | hang lạp bao cao 11/2012 🙄 Ma | SONV                                    | So so BHXH         |              |             |                 |             |
|       |                 |              | Họ tên nhân viên              |                                         |                    | Lọc (F1)     |             |                 |             |
| Dan   | h sách chọn     |              |                               |                                         |                    |              |             |                 |             |
|       | Chọn            | STT          | Họ và tên                     | Số số BHXH                              | Số thẻ BHYT        | Ngày sinh    | Giði tính   |                 | £           |
|       | Đề nghi         | ] 1          | Nguyễn Thị Liên               | 5096010419                              |                    | 12/09/1966   | Nữ          | 190 Phó Đức Chi | ính,Bình Kh |
| •     | Đề nghi         | 2            | Quách Thị Kim Hạnh            | 5096010465                              |                    | 03/09/1967   | Nữ          | 297 Trần Hưng Đ | )ao-TXLX-A  |
|       |                 |              |                               | 1                                       |                    |              |             |                 |             |
|       |                 |              |                               |                                         |                    |              |             |                 |             |
|       |                 |              |                               |                                         |                    |              |             |                 |             |
|       |                 |              |                               |                                         |                    |              |             |                 |             |
|       |                 |              |                               |                                         |                    |              |             |                 |             |
| <     |                 |              |                               |                                         |                    |              |             |                 | >           |
| Dan   | ih sách lao đội | ng đề nghị h | ường chế độ THAI SÀN          |                                         |                    |              |             |                 |             |
|       | Xóa 🛛           | STT          | Họ và tên                     | Ső ső BHXH 🛛 🖂 H                        | ệ số lưởng ∣ P/cấp | lưởng P/cá   | ăp chức vụ  | P/cấp VK        | P/cấp r     |
|       |                 |              |                               |                                         |                    |              |             |                 |             |
|       |                 |              |                               |                                         |                    |              |             |                 |             |
|       |                 |              |                               |                                         |                    |              |             |                 |             |
|       |                 |              |                               |                                         |                    |              |             |                 |             |
|       |                 |              |                               |                                         |                    |              |             |                 |             |
|       |                 |              |                               |                                         |                    |              |             |                 |             |
|       |                 |              |                               |                                         |                    |              |             |                 |             |
|       |                 |              |                               |                                         |                    |              |             |                 |             |
| <     |                 |              |                               |                                         |                    |              |             |                 | >           |
|       |                 |              |                               |                                         |                    |              |             |                 |             |
|       |                 |              | 📙 Lưu (F2) 🔀 Xóa danh sác     | h (F3) 📃 Xem danl                       | n sách (F5) 🔲 Xem  | báo cáo (F6) | Thoát (F10) |                 |             |
|       |                 |              |                               |                                         |                    |              | -           | J               |             |

Phiên bản: Mức lương

| Thông tin HƯỜNG CHẾ ĐỘ THẠI SÀN                                                                                                    | ×                                                                         |
|----------------------------------------------------------------------------------------------------|---------------------------------------------------------------------------|
| Coại                                                                                                    | ) Sinh con O Nuôi con nuôi<br>) Thực hiện các biện pháp tránh thai        |
| Mã số NV F70005<br>Họ và tên người LĐ Quách Thị Kim Hạ                                                                                                    | ið sö BHXH 5096010465                                                     |
| Chức danh công việc 00002 Phó Tổng                                                                                                    | Giám Đốc 🗸                                                                |
| <ul> <li>Hệ số lương và phụ cấp</li> <li>Hệ số lương 5.98 </li> <li>Phụ cấp thâm niêr</li> <li>Phu cấp lương</li> <li>0.000</li> <li>Phu cấp thâ</li> </ul>                                                  | n vượt khung 0.000                                                        |
| Phụ cấp chức vụ 0.000 Pl<br>Thông tin hệ số lượng 6 tháng liện kệ                                                                                                    | hụ cấp khác 0.000                                                         |
| Lưu ý: Mữc lương hưỡng là mữc lương bình q                                                                                                    | uân 6 tháng liên kê gần nhất trước khi nghĩ                               |
| <ul> <li>Điều kiện tính hưởng (Sinh con)         <ul> <li>Bình thường</li> <li>Nặng nhọc, độc hại, 3</li> </ul> </li> <li>Thời gian đóng BHXH         <ul> <li>23 năm</li> <li>23 năm</li> </ul> </li> </ul> | a ca 📄 Sinh đôi trở lên 🔤 (Chọn)— 💌                                       |
| 0 💭 tháng 🛛 💭 ngày 🗌                                                                                                    | Nhận nuôi con nuôi nhưng không nghỉ việc<br>Ngày nhận con nuôi 24/12/2012 |
| Số ngày nghi trong kỳ 46 🗢 Số ngày<br>Thời gian nghi hường BHXH<br>Từ ngày 01/11/2012 💙 Đế                                                                                                    | nghi lũy kế từ đầu năm 46 🗢                                               |
| Ghi chú                                                                                                    |                                                                           |
| 🛃 Đồng ý                                                                                                    | C Trở về                                                                  |

4.6.5 Đề nghị hưởng trợ cấp dưỡng sức phục hồi sức khỏe sau ốm đau (mẫu C68a-HD) (4.5)

| 🔡 L   | AP DAN     | H SAC   | H NGU    | IOI LAO DONG DE NGHI G      | JONG TRO CAP D        | SPHSK SAU OM         | DAU (N    | MAU C68a-HD    |                |                 |             |
|-------|------------|---------|----------|-----------------------------|-----------------------|----------------------|-----------|----------------|----------------|-----------------|-------------|
| ⊂ Tìm | theo       |         |          |                             |                       |                      |           |                |                |                 |             |
|       |            |         | The      | áng lập báo cáo 🛛 🌆 😰 😰     | Mã số NV              | Số số BHXH           |           |                |                |                 |             |
|       |            |         | н        | ọ tên nhân viên             |                       |                      | QI        | Lọc (F1)       |                |                 |             |
| Dan   | h sách chọ | m       |          |                             |                       |                      |           |                |                |                 |             |
| Điể   | u kiện hù  | lõng vä | , quyết  | toán dưỡng Trong khoảng thờ | ií gian 30 ngày kể từ | ' khi người lao động | g trở lại | làm việc mà sứ | : khỏe còn yếu | L               |             |
|       | Chọn       | 9       | STT      | Họ và tên                   | Số số BHXH            | Số thẻ BHYT          | -         | Ngày sinh      | Giði tính      |                 | £           |
|       | Đề ng      | hi      | 1        | Nguyễn Thi Liên             | 5096010419            |                      |           | 12/09/1966     | Nữ             | 190 Phó Đức Ch  | ính,Bình Kh |
|       | Đề ng      | hi      | 2        | Quách Thi Kim Hanh          | 5096010465            |                      |           | 03/09/1967     | Nữ             | 297 Trần Hưng t | Dao-TXLX-4  |
|       |            |         |          |                             |                       |                      |           |                |                |                 |             |
|       |            |         |          |                             |                       |                      |           |                |                |                 |             |
|       |            |         |          |                             |                       |                      |           |                |                |                 |             |
|       |            |         |          |                             |                       |                      |           |                |                |                 |             |
| <     |            |         |          |                             |                       |                      |           |                |                |                 | >           |
| Dan   | h sách lao | động đi | ê nghị H | ƯỜNG TRỢ CẤP NGHÌ DSPHSK :  | SAU ŐM ÐAU            |                      |           |                |                |                 |             |
|       | Xóa        | STT     |          | Họ và tên                   | Số số BHXH            | Hệ số lưởng          | P/cấp     | lưởng P/c      | ăp chức vụ     | P/cãp VK        | P/cấp ngł   |
|       |            |         |          |                             |                       |                      |           |                |                |                 |             |
|       |            |         |          |                             |                       |                      |           |                |                |                 |             |
|       |            |         |          |                             |                       |                      |           |                |                |                 |             |
|       |            |         |          |                             |                       |                      |           |                |                |                 |             |
|       |            |         |          |                             |                       |                      |           |                |                |                 |             |
|       |            |         |          |                             |                       |                      |           |                |                |                 |             |
|       |            |         |          |                             |                       |                      |           |                |                |                 |             |
|       |            |         |          |                             |                       |                      |           |                |                |                 |             |
|       |            |         |          | 100                         |                       |                      |           |                |                |                 | /           |
|       |            |         |          | 🔲 Lulu (E2) 💟 Mán danh      | aáah (E2) 🗐 Marri     | damh a fab (EE)      | í. Ven h  | te ete (EE)    | The St (E10)   |                 |             |
|       |            |         |          | 🕅 Luu (r2) 🔀 Xoa dann       | sach (ro)             | uann saon (FO)       | l ∨em p   | au cau (F6)    | Thoat (FTU)    |                 |             |

| Thông tin HƯỜNG TRO CẤP NGHỈ DSPHSK SAU ỐM ĐAU 🛛 🔀                                            |
|-----------------------------------------------------------------------------------------------|
|                                                                                               |
| Om binn thường O m phau thuật O m dai ngay                                                    |
| Mã số NV F70001 Số số BHXH 5096010419                                                         |
| Họ và tên người LĐ Nguyễn Thị Liên                                                            |
| Chức danh công việc 00033 Chuyên viên 👻                                                       |
| Hệ số lương và phụ cấp                                                                        |
| Hệ số lương 2.34 ⊻ Phụ cấp thâm niên vượt khung 0.000 L 1ạm ứng 75%                           |
| Phụ cấp tương U.000 Phụ cáp tham niên nghệ 0.000                                              |
|                                                                                               |
| Lưu ý: Điều kiện hưởng và quyết toán dưỡng sức                                                |
| Trong khoang thời gian 30 ngay kẽ từ khi người lào động trở lại làm việc mà sức khoe còn yêu. |
| Thời gian đóng BHXH                                                                           |
| 25 🎃 năm 🔤 7 🌲 tháng (25 n 07 th)                                                             |
| Số ngày nghì tại gia đình 👥 0 🤹 Số ngày nghì tập trung 🛛 0 📚                                  |
| Số ngày nghì trong kỳ 📃 🛛 💭 Lũy kế số ngày nghì hưởng trợ cấp ốm đau 📃 🖓 💭                    |
| Thời gian nghỉ hường BHXH                                                                     |
| Từ ngày 01/12/2012 💙 Đến ngày 24/12/2012 💟                                                    |
| Nơi nghì dưỡng sức (Nghì tập trung)                                                           |
| Ghi chú                                                                                       |
|                                                                                               |
| 😼 Đông ý 🔄 Trở về                                                                             |

## 4.6.6 Danh sách đề nghị hưởng trợ cấp sau thai sản (Mẫu C69a-HD) (4.6)

| 🔡 L      | AP DAN       | I SACH    | NGU     | OI LAO DONG DE NGHI HU            | JONG TRO CAP DS      | SPHSK SAU TH      | AI SAN    | (MAU C69a-       | ID)             |               |              |
|----------|--------------|-----------|---------|-----------------------------------|----------------------|-------------------|-----------|------------------|-----------------|---------------|--------------|
| - Tìm    | theo         |           | Thán    | g lập báo cáo 11/2012 🚖           | Mã số NV             | Số số BHX         | н         |                  |                 |               |              |
|          |              |           | Но      | tên nhân viên                     |                      |                   | 0         | Loc (E1)         |                 |               |              |
| - Dan    | h sách cho   | n         |         |                                   |                      |                   |           |                  |                 |               |              |
| Điể      | u kiện hủ    | õng và d  | guyết . | <i>toán dưỡn</i> Trong khoảng thờ | í gian 30 ngày kể từ | khi người lao độn | ig trở lạ | i làm việc mà sự | ức khỏe còn yếu | 1.            |              |
|          | Chọn         | ST        | T       | Họ và tên                         | Số số BHXH           | Số thẻ BHY        | ſ         | Ngày sinh        | Giði tính       |               | £            |
|          | Đề ngł       | ni        | 1       | Nguyễn Thị Liên                   | 5096010419           |                   |           | 12/09/1966       | Nữ              | 190 Phó Đức C | hính,Bình Kh |
| ١.       | Đề ngł       | ni        | 2       | Quách Thị Kim Hạnh                | 5096010465           |                   |           | 03/09/1967       | Nữ              | 297 Trần Hưng | Đạo-TXLX-A   |
| <<br>Dan | h sách lao i | động đề r | nghị Hi | Jớng trợ cáp nghỉ dsphsk s        | SAU THAI SÀN         |                   | )         |                  |                 |               | >            |
|          | Xóa          | STT       |         | Họ và tên                         | Số số BHXH           | Hệ số lương       | P/cấp     | oluðng P.        | 'cấp chức vụ    | P/cấp VK      | P/cấp ng     |
| <        |              |           |         | m                                 |                      |                   |           |                  |                 |               | >            |
|          |              |           |         | 📙 Lủu (F2) 🗙 Xóa danh             | sách (F3) 📃 Xem      | danh sách (F5)    | [ Xem     | báo cáo (F6)     | X Thoát (F10)   |               |              |

| Thông tin HƯỜNG TRỢ CẤP NGHỈ DSPHSK SAU THAI SẢN 🛛 🛛 🛛 🛛                                                                                        |
|----------------------------------------------------------------------------------------------------|
| - Loại                                                                                                    |
| Mã số NV F70001 Số sổ BHXH 5096010419                                                                                                    |
| Họ và tên người LĐ Nguyễn Thị Liên                                                                                                    |
| Chức danh công việc 00033 Chuyên viên 👻                                                                                                    |
| Hệ số lương và phụ cấp                                                                                                    |
| He solidong 2.34 ▼ Prių cap train nien volųt knong 0.000 □ rain ong 73%                                                                         |
| Phụ cap trong U.UUU Phụ cap tham niên nghệ U.UUU                                                                                                |
| Phụ cấp chức vụ 0.000 Phụ cấp khác 0.000                                                                                                    |
| Lưu ý: Điều kiện hưởng và quyết toán dưỡng sức<br>Trong khoảng thời gian 30 ngày kể từ khi người lao động trở lại làm việc mà sức khỏe còn yếu. |
| - Thời gian đóng BHXH 25 🌍 năm 7 🗢 tháng (25 n 07 th)                                                                                           |
| Số ngày nghỉ tại gia đình 🛛 🗘 Số ngày nghỉ tập trung 🛛 🗘                                                                                        |
| Số ngày nghỉ trong kỳ 🛛 🛟 Lữy kế số ngày nghỉ hường trợ cấp thai sản 📃 0 📚                                                                      |
| Từ ngày 01/11/2012 🝸 Đến ngày 24/12/2012 🝸                                                                                                    |
| Nơi nghì dưỡng sức (Nghì tập trung)                                                                                                    |
| Ghi chú                                                                                                    |
| 🔀 Đồng ý 🧲 Trở về                                                                                                    |

## 4.6.7 Lập bảng ghi quá trình đóng BHXH (Mẫu 07/SBH) (4.7)

| 🔡 LAP BANG GHI QU            | IA TRINH DONG BAC | HIEM XA HO      | (MAU 07/SBH)   |                  |               |              |                 |                  |
|------------------------------|-------------------|-----------------|----------------|------------------|---------------|--------------|-----------------|------------------|
|                              |                   |                 |                |                  |               |              |                 |                  |
| Tîm lao động giảm (nghỉ luô  | in) theo          |                 |                |                  |               |              |                 |                  |
|                              | Tháng lập báo cáo | o: 12/2012      | *              |                  |               |              |                 |                  |
|                              | Họ tên nhân viêr  | n:              |                | Số số BHXH :     |               | Q Tin        | n kiếm (F1)     |                  |
| Daph cách lao đông giảm h    | ona thána         |                 |                |                  |               |              |                 |                  |
| Chop I -                     | STT Mõlebêsu      | 180             | Ho uố tên      |                  | că -â duvu    | CŐ HLÀ DUVT  | Nažy ciph       | Ciới tính        |
| Chộn l.                      |                   | Nen             | no va cen      |                  | DO SO DITATI  | Jo the birth | ingay sinn      | dorum            |
|                              |                   |                 |                |                  |               |              |                 |                  |
|                              |                   |                 |                |                  |               |              |                 |                  |
|                              |                   |                 |                |                  |               |              |                 |                  |
|                              |                   |                 |                |                  |               |              |                 |                  |
| <                            |                   |                 |                |                  |               |              |                 | >                |
| -Quá trính đóng BHXH, BHTI   | N                 |                 |                |                  |               | (1919)       |                 |                  |
| Họ tên nhân viên :           |                   | So so BHXH :    |                | Lương tham gia b | ào hiểm :     | (VNĐ)        | Tham gia BHTN : |                  |
| Từ tháng năm :               | 12/2012 💲         | Đến tháng năm : | 12/2012 🗘      | Phụ              | ı cấp CV :    | (VNÐ)        | Tỷ lệ đóng :    | 0 (%)            |
| Chức danh, nơi làm việc :    |                   |                 |                | Phụ cả           | ãp TNVK :     | (VNÐ)        |                 |                  |
|                              |                   |                 |                | Phu c            | :áp TNN :     | (VNÐ)        |                 |                  |
|                              |                   |                 |                | Phu c            | So khác y     | (VNĐ)        |                 |                  |
|                              |                   |                 |                | Phậc             |               |              |                 |                  |
|                              |                   |                 |                | <b>T</b>         |               |              |                 |                  |
|                              |                   | moi 🛃 Cạp n     | nạc 🛛 🕅 Huy bo | xem bao cao      | xem dann sacr |              |                 |                  |
| - Danh sách đã lập báo cáo - |                   |                 |                |                  |               |              |                 |                  |
|                              | TÀ                | Đến             |                |                  | 1             |              |                 | Tỷ lệ            |
| Sửa Xóa ST                   | T tháng/năm       | tháng/năm       | Mức lương      | PC chức vụ       | PC TNVK       | PC TNN       | PC khác         | NSDLD<br>đóng(%) |
|                              |                   |                 |                |                  |               |              |                 | asing( in)       |
|                              |                   |                 |                |                  |               |              |                 |                  |
|                              |                   |                 |                |                  |               |              |                 |                  |
|                              |                   |                 |                |                  |               |              |                 |                  |

## 4.6.8 Danh sách đề nghị hưởng trợ cấp Hưu trí, trợ cấp 01 lần, trợ cấp thất nghiệp (4.8)

| 💀 DANH SACH DE NGHI HUONG TRO CAP HUU TRI, TRO           | CAP 01 LAN VA TRO CAP THAT NGHIEP                         |
|----------------------------------------------------------|-----------------------------------------------------------|
|                                                          | Y Tìm kiếm                                                |
| Tháng 12 🗢 Năm 2012 💌                                    | Tháng 👖 12 🗘 Năm 2012 💌 Đợt -Chọn- 🔽 🗌 Xem tất cả các đợt |
| 💿 Trợ cấp hưu trí 🔿 Trợ cấp 01 lần 🔿 Trợ cấp thất nghiệp | Mã nhân viên                                              |
|                                                          | Số số BHXH                                                |
| Danh sách nhân viên nghỉ việc                            |                                                           |
|                                                          |                                                           |
|                                                          |                                                           |
|                                                          |                                                           |
|                                                          |                                                           |
|                                                          |                                                           |
| L<br>- Danh sách nhân viên hường trợ cấp                 |                                                           |
|                                                          |                                                           |
|                                                          |                                                           |
|                                                          |                                                           |
|                                                          |                                                           |
|                                                          |                                                           |
|                                                          |                                                           |
| 📃 Xem báo                                                | v cáo 📃 Xem danh sách 🔀 Thoát                             |

## 4.7 Thống kê BHXH (5)

| 5. 1 | Thống kê BHXH  | 6. In báo cáo 7. Trợ giúp 8. Thoát                                                    |
|------|----------------|---------------------------------------------------------------------------------------|
|      | 5.1. Danh sácl | n tăng, giảm lao động, điều chỉnh lương tham gia BHXH                                 |
|      | 5.2. Danh sácl | n điều chỉnh nhân thân/ Gia hạn thè BHYT                                              |
|      | 5.3. Danh sácl | n lao động hưởng chế độ ỐM ĐAU, THAI SẢN, trợ cấp DƯÕNG SỨC PHSK SAU ỐM ĐAU, THAI SẢN |
|      | 5.4. Danh sácl | n lao động đã lập bản ghi quá trình đóng BHXH (Mẫu 07/SBH)                            |

## 4.7.1 Danh sách đã lập: tăng, giảm, điều chỉnh lương (5.1)

| DANH SACH NHAN VIEN THA | IM GIA BHXH          |                   |                     |                 |                 |                                   |            |
|-------------------------|----------------------|-------------------|---------------------|-----------------|-----------------|-----------------------------------|------------|
|                         |                      |                   |                     |                 |                 |                                   |            |
| Đợt báo cáo             | Danh sách lao động ở | iều chỉnh BHXH đợ | t 1 tháng 09/2011 — |                 |                 |                                   |            |
| 🖃 Năm 2011              | MS -3 NU             |                   |                     | Loni đầu chỉnh  | T 24 - 3        |                                   | 1          |
| 🖃 Tháng 9               | Ma SU NV             |                   |                     | Luái dieu chini | Tat ca          | •                                 |            |
| Đợt 1                   | Họ tên nhân viên     |                   |                     |                 | Lao động tăng   |                                   |            |
| Dot 2                   | Số số BHXH           |                   |                     |                 | Lao động giảm   |                                   |            |
| Tháng 10                |                      |                   |                     |                 | Điều chỉnh lươ  | ng, chức danh công v<br>trởm triế | 1          |
| Tháng 12                |                      |                   | 1                   |                 | Truy giảm bảo   | hiểm v tế                         |            |
| ⊡ Năm 2012              | STT Lo               | ai điều chỉnh     | Mã số NV            | Họ và tên       | S Bổ sung bảo h | iểm thất nghiệp                   | Ngày sinh  |
| 🚊 Tháng 1               |                      | âna aiảm          | DUM021105           | DHANLKTM CHÂU   | Giám báo hiệm   | thät nghiệp                       | 20/09/1051 |
| - Đợt 1                 |                      | çing giani        | 000931105           | FRANKIN CRAU    | 0290137021      | 7791109300244                     | 30/00/1931 |
| 🗐 Tháng 2               |                      |                   |                     |                 |                 |                                   |            |
| Đợt 1                   |                      |                   |                     |                 |                 |                                   |            |
| E Inang 3               |                      |                   |                     |                 |                 |                                   |            |
| Dir Digt 1              |                      |                   |                     |                 |                 |                                   |            |
| Đơt 1                   |                      |                   |                     |                 |                 |                                   |            |
| ⊟ Tháng 5               |                      |                   |                     |                 |                 |                                   |            |
| Đợt 1                   |                      |                   |                     |                 |                 |                                   |            |
| 🖃 Tháng 6               |                      |                   |                     |                 |                 |                                   |            |
| Đợt 1                   |                      |                   |                     |                 |                 |                                   |            |
| Đợt 2                   |                      |                   |                     |                 |                 |                                   |            |
| 🚍 Tháng 7               |                      |                   |                     |                 |                 |                                   |            |
| Đợt 1                   |                      |                   |                     |                 |                 |                                   |            |
| E Ihang 9               |                      |                   |                     |                 |                 |                                   |            |
| Ðýt I                   |                      |                   |                     |                 |                 |                                   |            |
|                         |                      |                   |                     |                 |                 |                                   |            |
|                         |                      |                   |                     |                 |                 |                                   |            |
|                         |                      |                   |                     |                 |                 |                                   |            |
|                         |                      |                   |                     |                 |                 |                                   |            |
|                         | <                    |                   |                     |                 |                 |                                   | >          |
| J                       | (L                   |                   |                     |                 |                 |                                   |            |
|                         |                      |                   |                     |                 |                 |                                   |            |

| DANH SÁCH NHÂN VIÊN THA | AM GIA BH)     | KH                       |                  |                   |               |            |               |            |
|-------------------------|----------------|--------------------------|------------------|-------------------|---------------|------------|---------------|------------|
|                         |                |                          |                  |                   |               |            |               |            |
| Đợt báo cáo             | 🖵 Danh sách la | ao động điều             | ı chỉnh BHXH đợt | 1 tháng 09/2011 — |               |            |               |            |
|                         |                |                          |                  |                   |               |            |               |            |
| 🖨 Tháng 9               |                | Mã số NV Loại điều chỉnh |                  |                   |               | h Tát cá   |               | ~          |
| - Đợt 1                 | Họ tên r       | nhân viên                |                  |                   |               |            |               |            |
| Dợt 2                   | 52             | รถ้ внхн                 |                  |                   |               | 🔘 Tîm k    | iếm 🔀 Thoá    | -          |
| ⊞ Tháng 10              |                |                          |                  |                   |               |            |               | <u> </u>   |
| Tháng 12                |                |                          |                  |                   | 1             | 1          | 1             |            |
| ⊡ Năm 2012              | STT            | Loại đ                   | tiêu chỉnh       | Mã số NV          | Họ và tên     | Số số BHXH | Số thẻ KCB    | Ngày sinh  |
| 🚍 Tháng 1               | <b>b</b> 1     | Lao đôn                  | a aiảm           | ÐHM931105         | PHAN KIM CHÂU | 0296137621 | 7791109300244 | 30/08/1951 |
| Đợt 1                   |                | Lao dộn                  | ig giam          | D110351103        | THAN KIN CHHO | 02,013,021 | 7791109300211 | 30,00,1,31 |
| 🗐 Tháng 2               |                |                          |                  |                   |               |            |               |            |
| Đợt 1                   |                |                          |                  |                   |               |            |               |            |
| 🖃 Tháng 3               |                |                          |                  |                   |               |            |               |            |
| Đợt 1                   |                |                          |                  |                   |               |            |               |            |
| lang 4                  |                |                          |                  |                   |               |            |               |            |
|                         |                |                          |                  |                   |               |            |               |            |
| lhang 5                 |                |                          |                  |                   |               |            |               |            |
| Đợt 1                   |                |                          |                  |                   |               |            |               |            |
| Tháng 6                 |                |                          |                  |                   |               |            |               |            |
| - Đợt 1                 |                |                          |                  |                   |               |            |               |            |
| Đợt 2                   |                |                          |                  |                   |               |            |               |            |
| 🖃 Tháng 7               |                |                          |                  |                   |               |            |               |            |
| Đợt 1                   |                |                          |                  |                   |               |            |               |            |
| 🖃 Tháng 9               |                |                          |                  |                   |               |            |               |            |
| ····· Đợt 1             |                |                          |                  |                   |               |            |               |            |
|                         |                |                          |                  |                   |               |            |               |            |
|                         |                |                          |                  |                   |               |            |               |            |
|                         |                |                          |                  |                   |               |            |               |            |
|                         |                |                          |                  |                   |               |            |               |            |
|                         |                |                          |                  |                   |               |            |               |            |
|                         | <              |                          |                  |                   |               |            |               |            |
|                         |                |                          |                  |                   |               |            |               |            |

## 4.7.2 Danh sách điều chỉnh nhân thân, gia hạn thẻ BHYT (5.2)

| 😸 DANH SACH NHAN VIE   | N ĐE NGHỊ ĐIEU CHINH        | но ѕо сар ѕо внхн, тне вн                | ΥΓ                 |               |              | - 0 🖬 |
|------------------------|-----------------------------|------------------------------------------|--------------------|---------------|--------------|-------|
|                        | 📀 Gia hạn th                | nẻ BHYT, điều chỉnh nơi KCB              | 🔘 Điều chỉnh thông | tin nhân thân |              |       |
| - Đợt báo cáo          | ∽Danh sách lao động đề nghị | gia hạn thẻ BHYT, điều chỉnh nơi KCB tro | ng tháng 12/2011   |               |              |       |
| Năm 2011 Tháng 10      | Mã sõ NV                    | Số số BHXH                               | Họ tên nhâ         | n viên        |              |       |
| Thàng 12               |                             |                                          | Tìm kiếm (F1)      |               |              |       |
|                        | Sửa Xóa STT                 | Họ và tên                                | Số số BHXH         | Số thẻ BHYT   | Chức vụ      | L     |
|                        | 🛛 🗶 😒                       | L PHẠM VĂN KIÊN                          | 0201063459         | 7791109300090 |              |       |
|                        | 📓 🗙 1                       | 7 PHẠM VĂN NGA                           | 4105004216         | 7791109300307 | Phó giám đốc |       |
|                        | <                           |                                          |                    |               |              | >     |
|                        |                             | 📃 Xem báo cáo                            | Thoát (F10)        |               |              |       |
| Click chọn 1 nhâ       | n viên                      |                                          |                    |               |              |       |
| Thông tin điều chỉnh n |                             |                                          |                    |               |              |       |

| Thông tin điệu | i chính nơi ĐK KCB |               |                |                |              |   |     |
|----------------|--------------------|---------------|----------------|----------------|--------------|---|-----|
| - Thông tin cũ |                    |               | - Thông tin mớ | i              |              |   |     |
| Tinh KCB       | Chọn               | ×             | Tình KCB       | TP.Hồ Chí Minh | I            | * | 79  |
| Nơi KCB        |                    | ~             | Nơi KCB        | BỆNH VIỆN QUÌ  | ận phú nhuận | * | 032 |
| Từ tháng       | (mm/yyyy)          |               | Từ tháng       | 01/2012        | (mm/yyyy)    |   |     |
| Đến tháng      | (mm/yyyy)          |               | Đến tháng      | 12/2012        | (mm/yyyy)    |   |     |
|                |                    |               |                |                |              |   |     |
|                | Nội dung thay đồi  | Thay đối BV   |                |                |              |   |     |
|                | Nội dung cũ        | chưa có       |                |                |              |   |     |
|                | Nội dung mới       | BV Phú Nhuận  |                |                |              |   |     |
|                | Lý do điều chỉnh   | chuyển chỗ ở  |                |                |              |   |     |
|                |                    | 🛃 Đồng ý (F2) | 🗲 Trở về (F    | -10)           |              |   |     |

#### BHXH SOFT 2013

| Thông tin điều ch   | ình nhân thân                |                          |                   |                              |                    |
|---------------------|------------------------------|--------------------------|-------------------|------------------------------|--------------------|
| - Thông tin nhân th | ân (cũ)                      |                          | Thông tin nhân th | ân (mới)                     |                    |
| Họ và tên lót       | NGUYĚN ĐỨC                   | Tên AN                   | Họ và tên lót     | NGUYĚN ĐỨC                   | Tên AN             |
| Ngày sinh           | 06/01/83 12:00:00 AM (dd)    | /mm/yyyy)                | Ngày sinh         | 11/06/1983 (dd/mm            | /yyyy hoặc yyyy)   |
| Số CMND             | 311681852                    |                          | Số CMND           | 311681852                    |                    |
| Ngày cấp            | 04/02/2002                   |                          | Ngày cấp CMND     | 04/02/2002 (dd/mm            | (уууу)             |
| Nơi cấp             |                              | 82                       | Nơi cấp CMND      | Tỉnh Tiền Giang              | 82                 |
| Địa chỉ             | 5 Nguyễn Văn Côn, P.2, TX.Gò | Công, Tiền Giang         | Địa chỉ           | 5 Nguyễn Văn Côn, P.2, TX.Gi | ò Công, Tiền Giang |
| Nguyên quán         |                              |                          | Nguyên quán       |                              |                    |
| Số số BHXH          | 5206004715                   |                          | Số số BHXH        | 5206004715                   |                    |
| Số thẻ BHYT         | 7791109300400                |                          | Số thẻ BHYT       | 7791109300400                |                    |
| L                   |                              |                          |                   |                              |                    |
|                     | Nội dung thay đối            | Điều chỉnh ngày tháng nă | n sinh            | (*)                          |                    |
|                     | Nội dung cũ                  | Ngày sinh 06/01/1983     |                   | (*)                          |                    |
|                     | Nội dung mới                 | Ngày sinh 06/11/1983     |                   | (*)                          |                    |
|                     | Lý do điều chỉnh             | Kê khai nhầm             |                   |                              |                    |
|                     | Từ tháng                     | (mm/yyy                  | y) Đến tháng 🗾    | (mm/yyyy)                    |                    |
|                     |                              |                          |                   |                              |                    |
|                     |                              | 😽 Đồng ý (F2             | ) 🧲 Trở về (F10)  |                              |                    |
|                     |                              |                          |                   |                              |                    |

## Xem báo cáo

| 'ên đo                   | m vị: CÔNG TY TNHH SX TN                                                                           | A DV N.E.7                                                                        |                                                                                         |                                      |                                   |                  |                               | Mẫu D07 - TS                             |
|--------------------------|----------------------------------------------------------------------------------------------------|-----------------------------------------------------------------------------------|-----------------------------------------------------------------------------------------|--------------------------------------|-----------------------------------|------------------|-------------------------------|------------------------------------------|
| lã số                    | : TN1571N                                                                                          | DAN                                                                               | H SACH ĐẼ NGHỊ THAY ĐƠ                                                                  | I THONG TI                           | N CUA NGU                         | OI THAM GI       | A BHXH, BH                    | YT, BHTN                                 |
| ⊳iện th                  | 10ai liên hệ: (08) 39307639                                                                        |                                                                                   |                                                                                         | Tháng O2 1                           | ıăm 2012                          |                  |                               |                                          |
| )ia chi<br>hú Nl         | i: 103 Nguyễn Trọng Tuyển, Ph<br>huận, TPHCM                                                       | urờng 15, Đề nghị c                                                               | cơ quan Bảo hiểm xã hội xem xét,                                                        | giải quyết theo                      | quy định                          |                  |                               |                                          |
| STT                      | Họ và tên                                                                                          | Mã số BHXH                                                                        | Nội dung đề nghị thay đổi<br>(điều chỉnh)                                               | Cũ                                   | Мбі                               | Từ tháng,<br>năm | Đến tháng,<br>năm             | Căn cứ điều<br>chỉnh                     |
| 1                        | 2                                                                                                  | 3                                                                                 | 4                                                                                       | 5                                    | 6                                 | 7                | 8                             | 9                                        |
| 1                        | NGUYËN TRONG NGHĬA                                                                                 | 7911013210                                                                        | Điều chỉnh ngày tháng năm sinh                                                          | Ngày sinh<br>06/02/1984              | Ngày sinh<br>02/06/1984           |                  |                               | Kê khai nhấm                             |
|                          |                                                                                                    |                                                                                   |                                                                                         |                                      |                                   |                  |                               |                                          |
| 2                        | NGUYÊN ĐỨC AN                                                                                      | 5206004715                                                                        | Điều chỉnh ngày tháng năm sinh                                                          | Ngày sinh<br>06/01/1983              | Ngày sinh<br>06/11/1983           |                  |                               | Kë khai nhām                             |
| 2<br>Đề ng<br><u>Lưu</u> | NGUYÊN ĐỨC AN<br>ghị cơ quan Bảo hiểm xã hội x<br><u>ứ:</u> Công văn đơn vị phải làm               | s206004715<br>em xét, giải quyết theo<br>theo mẫu D01b-TS.                        | Điều chỉnh ngày tháng năm sinh<br>quy định                                              | Ngày sinh<br>06/01/1983              | Ngày sinh<br>06/11/1983           |                  |                               | Kë khai nhām                             |
| 2<br>Đề ng<br><i>Lưu</i> | NGUYÊN ĐỮC AN<br>ghị cơ quan Bảo hiểm xã hội x<br><u>ý:</u> Công văn đơn vị phải làm               | 5206004715<br>em xét, giải quyết theo<br>theo mẫu D01b-TS.<br>Tp Hồ Chí I         | Điều chính ngày tháng năm sinh<br>quy định<br>Vính, ngày tháng năm                      | Ngày sinh<br>06/01/1983              | Ngày sinh<br>06/11/1983           | <br>Tp H         | )<br>ồ Chí Minh, ngã          | Kë khai nhâm                             |
| 2<br>Đề ng<br><u>Lưu</u> | NGUYIN ĐƯC AN<br>ghị cơ quan Bảo hiểm xã hội x<br><u>ý:</u> Công văn đơn vị phải làm<br>Cán bộ thu | 5206004715<br>em xét, giải quyết theo<br>theo mẫu D01b-TS.<br>Tp Hồ Chí I<br>Giản | Điều chính ngày tháng năm sinh<br>quy định<br>Vinh, ngày tháng năm<br><b>n đốc BHXH</b> | Ngày sinh<br>06/01/1983<br>Người lậj | Ngày sinh<br>06/11/1983<br>p biểu | Tp H             | ồ Chí Minh, ngà<br>Thủ trưởng | kẽ khai nhằm<br>ày tháng nằm<br>g đơn vị |

## 4.7.3 Danh sách lao động hưởng chế độ (5.3)

| 😸 DANH SÁCH NHÂN V | IÊN HƯỞNG TI             | rợ cáp                     |             |                                 |             |                          |                 |         |
|--------------------|--------------------------|----------------------------|-------------|---------------------------------|-------------|--------------------------|-----------------|---------|
|                    | ⊙ Chế độ ốm đ            | au 🔿                       | Chế độ thai | sản 🔿 Phục hồi dưỡng sức sau ốm | đau 🔵 Phục  | hôì dưỡng sức sau thai s | sàn             |         |
| ←Đột báo cáo       | — Danh sách lao<br>Họ tế | động hường<br>in nhân viên | chế độ ốm   | đau trong tháng 05/2012         | Số số BHXH  |                          | C Tîm kiếm (F1) |         |
| Tháng 5            | Sửa                      | Xóa                        | STT         | Họ và tên                       | Số số BHXH  | Số thẻ BHYT              | Giới tính       | Chức vụ |
|                    |                          | •                          | 1           | NGUYĚN CHÂU AN                  | 0207022145  | 7791109300201            | Nam             |         |
|                    | <                        |                            | 1111        |                                 |             |                          |                 | >       |
|                    |                          |                            |             | Xem báo cáo 🕞 🕞 Xuât excel      | Thoát (F10) |                          |                 |         |

## 4.7.3.1 Chế độ ốm đau

| Sửa thông tin HƯỜNG CHẾ ĐỘ ỐM ĐAU 🛛 🛛 🔀                                                                   |
|----------------------------------------------------------------------------------------------------|
| Loại                                                                                                    |
| 💿 Bản thân ốm ngắn ngày 🔿 Bản thân ốm dài ngày 🔿 Con ốm                                                   |
| Mã số NV ĐHM911008 Số số BHXH 0296137642                                                                  |
| Họ và tên người LĐ LÊ THỊ HIÊN                                                                            |
| Chức danh Chuyên viên 👻                                                                                   |
| Hệ số lương và phụ cấp                                                                                    |
| Hệ số lương 🛛 4.98 👻 Phụ cấp thâm niên vượt khung 📃 0.000                                                 |
| Phụ cấp lương 0.000 Phụ cấp thâm niên nghề 0.000                                                          |
| Phụ cấp chức vụ 0.000 Phụ cấp khác 0.000                                                                  |
| Lưu ý: Mức lương hưởng là mức lương tháng liền kề trước tháng nghĩ                                        |
| <ul> <li>Điều kiện tính hưởng(ốm ngắn ngày)</li> <li>O linh thường</li> <li>Nặng nhọc, độc hại</li> </ul> |
| Điều kiện tính hưởng (ỗm dài ngày)                                                                        |
| Thời gian đóng BHXH                                                                                       |
| Số ngày nghì trong kỳ 🦳 9 💭 Số ngày nghì lũy kẽ từ đầu năm 🦳 9 🤤                                          |
| CThời gian nghỉ hưởng BHXH                                                                                |
| Từ ngày 02/05/2012 💙 Đến ngày 11/05/2012 💌                                                                |
| Ghi chú                                                                                                   |
| 🔀 Đồng ý 🧲 Trở về                                                                                         |

## 4.7.3.2 Chế độ thai sản

| Sửa thông tin HƯỜNG CHẾ ĐỘ THAI SẢN 🛛 🛛 🛛 🔀                                    |
|--------------------------------------------------------------------------------|
| ⊡Loại<br>● Khám thai                                                           |
| ○ Sâv thai, nao hút thai, thai chết lưu ○ Thực hiện các biện pháp tránh thai   |
|                                                                                |
| Mã số NV Số số BHXH                                                            |
| Họ và tên người LĐ                                                             |
| Giới tính Nữ                                                                   |
| Chức danh — Chọn — 💙                                                           |
| Hệ số lương và phụ cấp                                                         |
| Hệ số lượng Chộn V Phụ cấp thăm niên vượt khung U                              |
| Phụ cấp dùng 0 Phụ cấp thát niện nghệ 0                                        |
|                                                                                |
| Muc lương hương là mức lương bình quan 6 tháng liện kế gan nhất trước khi nghi |
| Điều kiện tính hưởng (Sinh con)                                                |
| 💿 Bình thường 🔿 Nặng nhọc, độc hại, 3 ca 🗌 Sinh đôi trở lên 🔤 (Chọn)— 🔽        |
| Thời gian đóng BHXH                                                            |
| Số naày nahỉ khi nuội con nuội                                                 |
| 0 📩 tháng 🛛 0 🥘 ngày 🔄 Nhận nuôi con nuôi nhưng không nghì việc                |
| Ngày nhận con nuôi 24/12/2012                                                  |
| Số poày pobi trong kỳ 1 🗇 Số ngày nghị lữy kế từ đầu năm 1 🍮                   |
| Thời gian nghì hưởng BHXH                                                      |
| Từ ngày 24/12/2012 V Đến ngày 24/12/2012 V                                     |
|                                                                                |
|                                                                                |
| 🔀 Đồng ý                                                                       |

## 4.7.3.3 Phục hồi dưỡng sức sau ốm đau

## 4.7.3.4 Phục hồi dưỡng sức sau thai sản

| Sửa thông tin HƯỜNG TRỰ CẤP NGHÌ DSPHSK SAU THAI SÀN 🛛 🛛 🛛 🔀                                                                                    |  |  |  |  |  |
|----------------------------------------------------------------------------------------------------|--|--|--|--|--|
| -Loại<br>◯ Sẩy thai ◯ Hút thai ⊙ Sinh bình thường ◯ Sinh mồ ◯ Thai chết lưu                                                                     |  |  |  |  |  |
| Mã số NV ĐHM091116 Số số BHXH 7909014931                                                                                                    |  |  |  |  |  |
| Họ và tên người LĐ NGUYẾN THỊ THỦY                                                                                                    |  |  |  |  |  |
| Chức danh Giảng viên 👻                                                                                                    |  |  |  |  |  |
| Hệ số lương và phụ cấp                                                                                                    |  |  |  |  |  |
| Hệ số lương 2.34 🖌 Phụ cấp thâm niên vượt khung 0.000                                                                                           |  |  |  |  |  |
| Phụ cấp lương 0.000 Phụ cấp thâm niên nghề 0.000                                                                                                |  |  |  |  |  |
| Phụ cấp chức vụ 0.000 Phụ cấp khác 0.000                                                                                                    |  |  |  |  |  |
| Lưu ý: Điều kiện hưởng và quyết toán dưỡng sức<br>Trong khoảng thời gian 30 ngày kể từ khi người lao động trở lại làm việc mà sức khỏe còn yếu. |  |  |  |  |  |
| - Thời gian đóng BHXH<br>3 🗢 năm 0 🗘 tháng (03 n 00 th)                                                                                         |  |  |  |  |  |
| Số ngày nghỉ tại gia đình 🛛 7 🗘 Số ngày nghỉ tập trung 🛛 0 🗘                                                                                    |  |  |  |  |  |
| Số ngày nghì trong kỳ 💦 7 💭 Lũy kế số ngày nghì hưởng trợ cấp thai sản 👘 7 📚                                                                    |  |  |  |  |  |
| Thời gian nghì hưởng BHXH                                                                                                    |  |  |  |  |  |
| Từ ngày 22/02/2012 💙 Đến ngày 29/02/2012 💌                                                                                                    |  |  |  |  |  |
| Nơi nghì dưỡng sức (Nghì tập trung)                                                                                                    |  |  |  |  |  |
| Ghi chú                                                                                                    |  |  |  |  |  |
| 🔀 Đồng ý 🧲 Trở về                                                                                                    |  |  |  |  |  |

4.7.4 Danh sách đã lập bản ghi quá trình đóng BHXH (5.4)

| 🛃 DANH SÁCH LAO ĐỘN              | IG ĐÃ LẬP BÀN GHI QUI       | A TRÌNH ĐÔNG BHXH            |                     |                |                   |         |               |         | 202                |
|----------------------------------|-----------------------------|------------------------------|---------------------|----------------|-------------------|---------|---------------|---------|--------------------|
| Xem danh sách theo               | Danh sách lao động đã lập b | án ghi quá trình đóng BHOH - |                     |                |                   |         |               |         |                    |
|                                  | Mã sõ NV                    | 56 56                        | BHOH                |                |                   |         |               |         |                    |
|                                  | Ho tên nhân viên            |                              |                     | 0              | Xem (F1)          |         |               |         |                    |
|                                  |                             |                              |                     |                |                   |         |               |         |                    |
|                                  | STT                         | Họ và tên                    | Số số BHNH S        | Số thẻ BHYT Ng | ày sinh Giới tính | Số CHND | Ngày cấp CMND | Chức vụ | Chức danh công việ |
|                                  |                             |                              |                     |                |                   |         |               |         |                    |
|                                  |                             |                              |                     |                |                   |         |               |         |                    |
|                                  |                             |                              |                     |                |                   |         |               |         |                    |
|                                  |                             |                              |                     |                |                   |         |               |         |                    |
|                                  |                             |                              |                     |                |                   |         |               |         |                    |
|                                  |                             |                              |                     |                |                   |         |               |         |                    |
|                                  |                             |                              |                     |                |                   |         |               |         |                    |
|                                  |                             |                              |                     |                |                   |         |               |         |                    |
|                                  |                             |                              |                     |                |                   |         |               |         |                    |
|                                  |                             |                              |                     |                |                   |         |               |         |                    |
|                                  |                             |                              |                     |                |                   |         |               |         |                    |
|                                  | ¢                           |                              |                     | 11             |                   |         |               |         | 2                  |
| -Quá trình làm việc và đóng BH00 | H, BHYT của                 |                              |                     |                |                   |         |               |         |                    |
| Nhân vi                          | ién                         |                              | 50 số 8H9H          |                |                   |         |               |         |                    |
| Dja                              | chi                         |                              |                     |                |                   |         |               |         |                    |
|                                  |                             |                              |                     |                |                   |         |               |         |                    |
|                                  |                             |                              |                     |                |                   |         |               |         |                    |
|                                  |                             |                              |                     |                |                   |         |               |         |                    |
|                                  |                             |                              |                     |                |                   |         |               |         |                    |
|                                  |                             |                              |                     |                |                   |         |               |         |                    |
|                                  |                             |                              |                     |                |                   |         |               |         |                    |
|                                  |                             |                              |                     |                |                   |         |               |         |                    |
|                                  |                             |                              |                     |                |                   |         |               |         |                    |
|                                  |                             |                              |                     |                |                   |         |               |         |                    |
|                                  |                             |                              |                     |                |                   |         |               |         |                    |
|                                  |                             |                              | -                   | _              |                   |         |               |         |                    |
|                                  |                             | 🕅 Húy bò                     | 🛛 Xem báo cáo 🕼 Két | t thúc         |                   |         |               |         |                    |
| 5                                |                             |                              |                     |                |                   |         |               |         |                    |

| 4.8 | In bá                                                                                                    | o cáo (6)                                                                                          |  |  |  |  |  |
|-----|----------------------------------------------------------------------------------------------------|----------------------------------------------------------------------------------------------------|--|--|--|--|--|
| 6.1 | n báo cáo                                                                                                    | 7. Trợ giúp 8. Thoát                                                                               |  |  |  |  |  |
|     | 6.1. Tăng                                                                                                    | / giảm lao động tham gia BHXH (Mẫu A01a-TS, A01-TS, D02-TS, bảng kê 103, bảng kê 401-cấp thẻ BHYT) |  |  |  |  |  |
|     | 6.2. Điều                                                                                                    | chình thông tin nhân thân (Mẫu D07-TS, bảng kê 302)                                                |  |  |  |  |  |
|     | 6.3. Gia h                                                                                                    | ạn thẻ BHYT/Điều chỉnh nơi KCB (Mẫu D07-TS, bảng kê 401)                                           |  |  |  |  |  |
|     | 6.4. Đề nghị hưởng chế độ ỐM ĐAU, THAI SẢN, DƯỮNG SỨC PHSK sau Ốm đau, Thai sản (C66a-HD, C67a-HD, C68a-HD, C69a-HD) |                                                                                                    |  |  |  |  |  |
|     | 6.5. Bản ghi quá trình đóng BHXH (Mẫu 07/SBH)                                                                        |                                                                                                    |  |  |  |  |  |
|     | 6.6. Giải (                                                                                                    | quyết chế độ hưu trí, trợ cấp 01 lần và trợ cấp thất nghiệp (Mẫu 12-HSB, 14-HSB)                   |  |  |  |  |  |
|     | 6.7. Bảng kê theo qui trình một cửa (Bổ sung ngày 01/05/2011) cấp Thành phố                                          |                                                                                                    |  |  |  |  |  |
|     | 6.8. Bảng                                                                                                    | đối chiếu nộp BHXH, BHYT, BHTN (Mẫu C46-BH)                                                        |  |  |  |  |  |

## 4.8.1 Báo cáo tăng giảm (6.1)

| 🔜 XEM/IN BÁO CÁO TĂ | NG GIĂM (MẤU DO2-TS)                   |                   |                                              |               |
|---------------------|----------------------------------------|-------------------|----------------------------------------------|---------------|
| ∼Đợt báo cáo ———    | Y Chọn loại báo cáo                    |                   |                                              |               |
| ⊞ Năm 2011          | Mẫu D02-TS (Danh sách lao động tham g  | jia) - Nộp BH     | 🔘 Mẫu A01-TS (Tờ khai tham gia)              | 🔘 Mẫu D01B-TS |
| 🖃 Năm 2012          | 🔘 BHXH 🛛 Công ty                       |                   | 🔿 Phiếu đặng ký tham gia bảo biểm của đợp vị |               |
| 🖃 Tháng 1           |                                        |                   |                                              |               |
| Đợt 1               | 🔘 Mâu D02b-TS (Bảng tính lãi truy thu) |                   | 🔘 Mâu A01a-TS (Danh sách đề nghị cấp sô)     |               |
| ⊟ Inang∠<br>Port 1  |                                        |                   |                                              |               |
| E Tháng 3           |                                        | 🕞 Xuât Excel (F3) | Thoát (F10)                                  |               |
| Đơt 1               |                                        | D _ 00 oO         |                                              |               |
| ⊡ Tháng 4           |                                        |                   |                                              |               |
| Đợt 1               |                                        |                   |                                              |               |
| 🖃 Tháng 5           |                                        |                   |                                              |               |
| Đợt 1               |                                        |                   |                                              |               |
| ⊡ Thàng 6           |                                        |                   |                                              |               |
| Đợc I<br>Đợc I      |                                        |                   |                                              |               |
| E Tháng 7           |                                        |                   |                                              |               |
| Đơt 1               |                                        |                   |                                              |               |
| 🖃 Tháng 9           |                                        |                   |                                              |               |
| Đợt 1               |                                        |                   |                                              |               |
|                     |                                        |                   |                                              |               |
|                     |                                        |                   |                                              |               |
|                     |                                        |                   |                                              |               |
|                     |                                        |                   |                                              |               |
|                     |                                        |                   |                                              |               |
|                     |                                        |                   |                                              |               |
|                     |                                        |                   |                                              |               |
|                     |                                        |                   |                                              |               |
|                     | Current Page No.:                      | Total Page No.:   | Zoom Factor: 100%                            |               |

| Xem/ In báo cáo điể | eu chỉnh gia hạn thẻ, nơi KCB (mẫu D07-TS)                                                           |
|---------------------|----------------------------------------------------------------------------------------------------|
|                     |                                                                                                    |
| Đợt bảo cảo         | Chọn loại báo cáo<br>O Bảng kê 401 O Mẫu D07-TBH (Danh sách đề nghị gia hạn thẻ/ điều chỉnh nơi KCB) |
|                     | · · · · · · · · · · · · · · · · · · ·                                                                |

| Xem/ In báo cáo (Mẫu C66, C67, C68, C69) |                    |               |               |               |               |  |  |
|------------------------------------------|--------------------|---------------|---------------|---------------|---------------|--|--|
|                                          |                    |               |               |               |               |  |  |
| -Đợt báo cáo                             | -Chọn loại báo các | )             |               |               |               |  |  |
|                                          |                    | 💿 Mẫu C66a-HD | 🔘 Mẫu C67a-HD | 🔘 Mẫu C68a-HD | 🔘 Mẫu C69a-HD |  |  |
|                                          |                    |               | Xuât excel    | X Thoát (F10) |               |  |  |
|                                          | 650                | 18 ₩ ◀ →      | н 🔄 🛛 🕅       | ff -          |               |  |  |
|                                          |                    |               |               |               |               |  |  |
|                                          |                    |               |               |               |               |  |  |
|                                          |                    |               |               |               |               |  |  |
|                                          |                    |               |               |               |               |  |  |
|                                          |                    |               |               |               |               |  |  |

## 4.8.2 Bản ghi quá trình đóng BHXH, BHTN (6.2)

| Bảo hiểm xã hội Quậ                   | in Phú NI                                                                                | CỘNG HÒA<br>Đậ                   | ιXÃ HỌ́I (<br>jc lập - Tụ     | CHỦ P<br>e do - | \GHĨ∕<br>Hạnh  | N<br>A VIỆI<br>phúc | Jäu sö<br>F NAN | : 07/SBH<br>1 |
|---------------------------------------|------------------------------------------------------------------------------------------|----------------------------------|-------------------------------|-----------------|----------------|---------------------|-----------------|---------------|
|                                       | BÀN GHI (                                                                                | QUÁ TRÌNH ĐĆ<br>Số số: 791119481 | ÒNG BHX<br>9                  | н               |                |                     |                 |               |
| <ol> <li>Họ và tên: Nguyễn</li> </ol> | Thị Kim Thoa                                                                             | Giới tính                        | : Ni                          |                 |                |                     |                 |               |
| 2. Ngày tháng năm sir                 | ık 17/08/1987                                                                            | Dân tộc: Kinh                    | Ç                             | luốc tị         | ch: <u>V</u> i | ật Nan              | ı               |               |
| 3. Nguyên quán:                       |                                                                                          |                                  |                               |                 |                |                     |                 |               |
| 4. Noicutrú Hòa Pl                    | uong, Tây Hòa, Phú Yê                                                                    | n                                |                               |                 |                |                     |                 |               |
| 5. Giấy chứng minh th                 | ur 221159010                                                                             | Noi cấp Tinh F                   | hú Yên                        |                 | N;             | gày cấj             | α 08/0          | 4/2011        |
| 6. Hợp đồng lao động                  | số: Q <u>1</u>                                                                           | ; Loại lao                       | động: <u>Hợp</u>              | đồng k          | thông :        | xác địn             | h thời          | hạn           |
| 7. Số tài khoản cá nhâ                | n:                                                                                       | , tại ngân l                     | hàng:                         |                 |                |                     |                 |               |
| 8. Số điện thoại:                     |                                                                                          | , Email:                         |                               |                 |                |                     |                 |               |
| 9. Số thẻ BHYT (nếu                   | có): <u>DN77909968000</u>                                                                | )08                              |                               |                 |                |                     |                 |               |
| 10. Quyền lợi khám chi                | ra bệnh:                                                                                 |                                  |                               |                 |                |                     |                 |               |
| 11. Quá trình đóng BH                 | XH, BHTN:                                                                                |                                  |                               |                 |                |                     |                 |               |
| Từ Đấn                                | ah 20. 24                                                                                |                                  | Tiền brong,<br>tiền công,     |                 | Phụ            | ιcấp                |                 | Tỷ lê         |
| tháng tháng<br>/năm /năm 4            | t ap bạc, chức vụ, chức<br>ông việc, nơi lầm việc, ho<br>đóng BHXH                       | aann ngne<br>ặc noi đăng ký<br>[ | hoặc mức<br>thu nhập<br>tháng | Chúrc<br>vụ     | TN<br>VK       | TN<br>nghể          | Khác            | đóng<br>BHXH  |
| 01/2003 12/2008 Cângt<br>Tuyến        | Công ty TNHH SX TM DV N.E. T103 Nguyễn Trọng<br>Tuyển, Phưởng 15, Quận Phú Nhuận, TP HCM |                                  | 2,200,000                     |                 |                | 0                   | 0               | 20.0%         |

#### 4.8.3 Bảng kê theo quy trình một cửa (6.3)

| Bảng kê theo qui trình một cửa cấp Thành Phố                                                                                                    |
|----------------------------------------------------------------------------------------------------|
| - Danh mục bảng kê                                                                                                    |
| Hö sơ thu (Bảng kê 101, 102, 103, 104, 105, 106, 107, 108, 109)                                                                                                    |
| 🔿 Tự nguyệr (Bảng kê 201, 202, 203)                                                                                                    |
| ○ Hô sơ số (Bảng kê 301, 302, 303, 304, 305, 306, 307, 308, 309, 310, 311, 312, 321)                                                                                               |
| O Hồ sơ thẻ (Bảng kê 401, 402, 403, 404)                                                                                                    |
| 🔿 Giám định chi (Bảng kê 501-502-503-504-505)                                                                                                    |
| <ul> <li>Chính sách</li> <li>(Bảng kê 601, 602, 603, 604-605, 606, 607, 608, 609, 610, 611, 612, 613, 614, 615, 616, 617, 618, 619, 620,</li> <li>Biên bản trả thẻ BHYT</li> </ul> |
| - Chi tết bảng kê                                                                                                    |
| Chọn bảng kêChọn 💌                                                                                                    |
| 📃 Xem báo cáo (F1) 🔒 In báo cáo (F2) 🔀 Thoát (F3)                                                                                                    |

#### 4.9 Trợ giúp (7)

| 7. Trợ giúp |                             | 8. Thoát |  |  |  |
|-------------|-----------------------------|----------|--|--|--|
|             | 7.1. Hướng dẫn import       |          |  |  |  |
|             | 7.2. Phiên bản phần mềm     |          |  |  |  |
|             | 7.3. Thông tin nhà sản xuất |          |  |  |  |

- Hiển thị thông tin liên lạc trợ giúp cho người sử dụng phần mềm
- Khi có những thắc mắc về chương trình, người sử dụng có thể gọi về số máy 1900561581 hoặc gởi email về địa chỉ soft@netserver.vn để được giải đáp và hỗ trợ.

#### 5 Nhà sản xuất

Trong quá trình sử dụng phần mềm, nếu có các sự cố phát sinh, người dùng có thể liên hệ với nhà sản xuất qua các kênh liên lạc sau:

#### 5.1 Liên lạc trực tiếp

## CÔNG TY TNHH SX TM DV N.E.T (N.E.T Co., Ltd)

Địa chỉ: 103 Nguyễn Trọng Tuyển, phường 15, Quận Phú Nhuận, TP.HCM

Điện thoại: 1900561581

Fax : (08) 39979296

Email: <u>soft@netserver.vn</u>

Website: http://soft.netserver.vn

Chat(Yahoo, Gmail, Skype): netsserver2003

## 5.2 Hỗ trợ chat

- Phần mềm BHXH SOFT (yahoo, skype): bhxhsoft / bhxhonline
- Các phần mềm khác (yahoo, skype, google talk): netserver2003
- Đăng ký và sử dụng online: http://online.netserver.vn

#### 5.3 Thông tin công ty N.E.T

#### 5.3.1 Năm thành lập

- + Thành lập ngày 07/01/2003, theo giấy chứng nhận đăng ký kinh doanh số 4102013488 do Sở Kế Hoạch và Đầu Tư TP HCM cấp.
- + Mã số thuế: 0302837323
- + Trụ sở hoạt động: 103 Nguyễn Trọng Tuyển, Phường 15, Quận Phú Nhuận, TPHCM

#### 5.3.2 Lĩnh vực hoạt động

- + Sản xuất phần mềm
- + Mua bán thiết bị tin học
- + Dịch vụ sửa chữa, bảo trì máy tính
- + Tư vấn xây dựng (trừ Thiết kế, Giám sát, Khảo sát công trình)
- + Lập dự án đầu tư.
- + Thi công công trình bưu chính viễn thông công nghệ thông tin.
- + Lắp đặt, sửa chữa, bảo dưỡng, vận hành máy móc, thiết bị ngành bưu chính viễn thông công nghệ thông tin (không rèn, đúc, cán kéo kim loại, dập, gò, hàn sơn, xi mạ điện, tái chế phế thải tại trụ sở)
- + Cung cấp dịch vụ giá trị gia tăng trên mạng Internet: dịch vụ truy cập dữ liệu và thông tin trên mạng, dịch vụ xử lý dữ liệu và thông tin trên mạng, dịch vụ trao đổi điện tử.
- + Đại lý dịch vụ bưu chính viễn thông
- + Dịch vụ cung cấp thông tin lên mạng Internet (không kinh doanh đại lý cung cấp dịch vụ Internet, kinh doanh trò chơi tại trụ sở)
- + Quảng cáo thương mại.
- + Dịch vụ nghiên cứu thị trường.

## 5.3.3 Quá trình hoạt động và phát triển

- + Năm 2003 2004: cung cấp dịch vụ bảo trì máy tính (mạng máy tính) cho doanh nghiệp
- + Năm 2005: xây dựng hệ thống cổng thông tin điện tử IMS (giao diện Web), dịch vụ thiết kế Website cho doanh nghiệp
- + Năm 2006: phát triển và cung cấp các phần mềm quản lý: nhân sự tiền lương, quản trị kho hàng từ 4.000 tấn trở lên (xuất, nhập, tồn, sơ đồ lưu kho)
- + Năm 2007-2008: phát triển và cung cấp các dịch vụ Truyền thông di động (SMS)
- + Năm 2009: phát triển và cung cấp phần mềm (WinForm và Web Form) phục vụ tính bảo hiểm xã hội cho doanh nghiệp
- + Năm 2010 2011: phát triển và cung cấp phần mềm quản trị bán hàng (thích hợp cho doanh nghiệp có nhiều chi nhánh, dữ liệu lưu trữ tập trung)
- + Năm 2012: nâng cấp và hoàn thiện các sản phẩm đang có, áp dụng các quy trình về an toàn thông tin khi cung cấp cho khách hàng (theo tiêu chuẩn ISO 27001)